# TPE, TPED Series 1000; NBE, NBGE, NKE, NKGE; TPE, TPED, NBE, NKE Series 2000

Installation and operating instructions

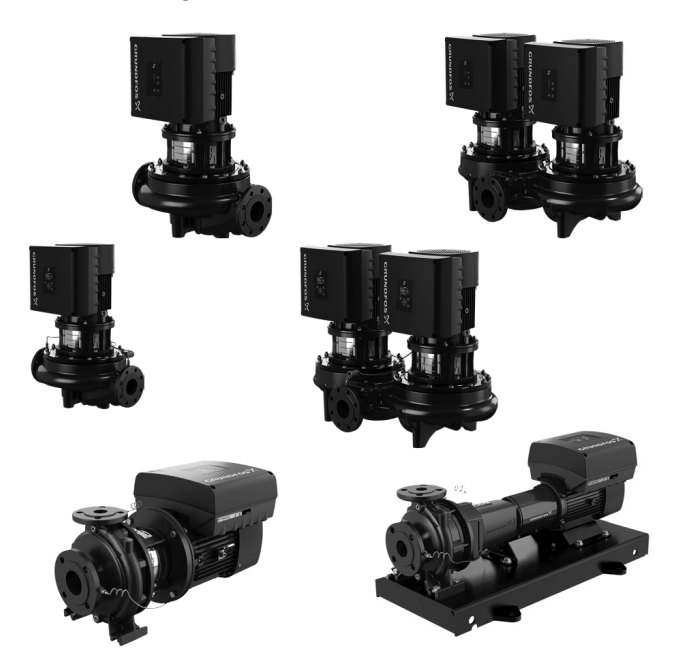

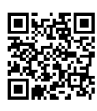

TPE, TPED Series 1000; NBE, NBGE, NKE, NKGE; TPE, TPED, NBE, NKE Series 2000 Installation and operating instructions (all available languages) http://net.grundfos.com/qr/i/92900864

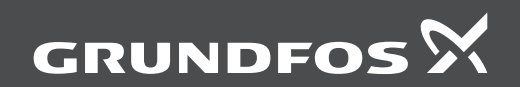

# TPE, TPED Series 1000; NBE, NBGE, NKE, NKGE; TPE, TPED, NBE, NKE Series 2000

| English (GB)                             |  |
|------------------------------------------|--|
| Installation and operating instructions4 |  |
| Appendix A                               |  |
| Appendix B                               |  |

## English (GB) Installation and operating instructions

## Original installation and operating instructions Table of contents

| <b>1.</b><br>1.1<br>1.2<br>1.3                                                                                     | General information                          | <b>5</b><br>5<br>5<br>6                |
|----------------------------------------------------------------------------------------------------|----------------------------------------------|----------------------------------------|
| 2.                                                                                                    | Related instructions                         | 6                                      |
| <ol> <li>3.1</li> <li>3.2</li> <li>3.3</li> <li>3.4</li> <li>3.5</li> <li>3.6</li> <li>3.7</li> <li>3.8</li> </ol> | Product introduction                         | <b>6</b><br>6<br>7<br>8<br>8<br>9<br>9 |
| 4.                                                                                                    | Receiving the product                        | 10                                     |
| 4.1                                                                                                    | Transporting the product                     | 10                                     |
| 4.2                                                                                                    | Inspecting the product                       | 10                                     |
| 5.                                                                                                    | Mechanical installation                      | 10                                     |
| 5.1                                                                                                    | Handling the product                         | 11                                     |
| 52                                                                                                    | Changing terminal box positions              | 11                                     |
| 53                                                                                                    | Mounting the motor                           | 12                                     |
| 54                                                                                                    | Cable entries                                | 12                                     |
| 5.5                                                                                                    | Cable clands                                 | 12                                     |
| 5.6                                                                                                    | Product installation                         | 12                                     |
| 57                                                                                                    | Cooling the motor                            | 12                                     |
| 5.8                                                                                                    | Installing the product outdoors or in areas  |                                        |
|                                                                                                    | with high humidity.                          | 12                                     |
| 5.9                                                                                                    | Changing the position of the operating panel | 13                                     |
| 6.                                                                                                    | Electrical connection                        | 14                                     |
| 6.1                                                                                                    | Electrical supply systems                    | 14                                     |
| 6.2                                                                                                    | Protection against electric shock, indirect  |                                        |
|                                                                                                    | contact                                      | 15                                     |
| 6.3                                                                                                    | Cover for the power cables                   | 15                                     |
| 6.4                                                                                                    | Protection against mains voltage             | 15                                     |
| 65                                                                                                    | Motor protection                             | 15                                     |
| 6.6                                                                                                    | Connecting an external switch                | 15                                     |
| 6.7                                                                                                    | Cable requirements                           | 15                                     |
| 6.8                                                                                                    | Additional protection                        | 20                                     |
| 7.                                                                                                    | Control functions                            | 37                                     |
| 7.1                                                                                                    | User interfaces                              | 37                                     |
| 7.2                                                                                                    | Grundfos GO                                  | 47                                     |
| 7.3                                                                                                    | Grundfos GO Link.                            | 53                                     |
| 7.4                                                                                                    | Grundfos Eye                                 | 54                                     |

| 8.        | Setting the product                   | . 56 |
|-----------|---------------------------------------|------|
| 8.1       | Setpoint                              | . 56 |
| 8.2       | Operating mode                        | . 56 |
| 8.3       | Set manual speed                      | . 56 |
| 8.4       | Set user-defined speed                | . 57 |
| 8.5       | Control mode                          | 57   |
| 8.6       | Setting the proportional pressure     | . 62 |
| 8.7       | Analog inputs                         | . 63 |
| 8.8       | Grundfos Direct Sensor                | . 65 |
| 8.9       | Pt100/1000 inputs                     | . 66 |
| 8.10      | Digital inputs                        | . 67 |
| 8.11      | Digital inputs/outputs                | . 69 |
| 8.12      | Signal relay (Relay outputs)          | . 70 |
| 8.13      | Analog output                         | 71   |
| 8.14      | Controller (Controller settings)      | . 72 |
| 8.15      | Operating range                       | . 73 |
| 8.16      | External setpoint function            | . 74 |
| 8.17      | Predefined setpoints                  | . 75 |
| 8.18      | Limit-exceeded function               | . 76 |
| 8.19      | Ramps                                 | . 78 |
| 8.20      | Skip band                             | . 78 |
| 8.21      | Standstill heating                    | . 78 |
| 8.22      | Alarm handling                        | . 78 |
| 8.23      | Motor bearing monitoring              | . 79 |
| 8.24      | Service                               | . 79 |
| 8.25      | Communication                         | . 79 |
| •         | Safa Targua Off (STO) function        | 00   |
| 9.<br>0.1 | Identification of the Sofe Tergue Off | . 90 |
| 9.1       | (STO) function                        | 90   |
|           |                                       |      |
| 10.       | Servicing the product                 | 90   |
| 10.1      | Cleaning the product                  | 91   |
| 11.       | Taking the product out of operation   | . 92 |
| 12.       | Technical data                        | . 92 |
| 12 1      | Technical data three-phase motors     | 92   |
| 12.1      | Inputs and outputs                    | 95   |
| 12.2      |                                       |      |
| 13.       | Other technical data                  | 97   |
| 13.1      | Ecodesign Directive.                  | 97   |
| 13.2      | EMC (electromagnetic compatibility)   | 97   |
| 13.3      | Enclosure class                       | 99   |
| 13.4      | Insulation class                      | 99   |
| 13.5      | Standby power consumption             | . 99 |
| 13.6      | Cable entry sizes                     | 100  |
| 13.7      | Torques                               | 100  |
| 13.8      | Sound pressure level                  | 101  |
| 14.       | Operating conditions                  | 103  |
| 14.1      | Maximum number of starts and stops    | 103  |
| 14.2      | Ambient temperature                   | 103  |
| 14.3      | Installation altitude                 | 103  |

| 16.  | Document quality feedback | 106 |
|------|---------------------------|-----|
| 15.  | Disposing of the product  | 105 |
| 14.8 | Applicable standards      | 105 |
| 14.7 | Accessories               | 104 |
| 14.6 | Turbine operation         | 104 |
| 14.5 | Pollution degree.         | 104 |
| 14.4 | Humidity                  | 104 |

## 1. General information

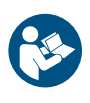

Read this document before you install the product. Installation and operation must comply with local regulations and accepted codes of good practice.

## 1.1 Hazard statements

The symbols and hazard statements below may appear in Grundfos installation and operating instructions, safety instructions and service instructions.

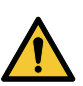

## DANGER

Indicates a hazardous situation which, if not avoided, will result in death or serious personal injury.

## WARNING

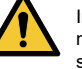

Indicates a hazardous situation which, if not avoided, could result in death or serious personal injury.

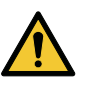

## CAUTION

Indicates a hazardous situation which, if not avoided, could result in minor or moderate personal injury.

The hazard statements are structured in the following way:

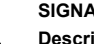

## SIGNAL WORD

Description of the hazard

Consequence of ignoring the warning

Action to avoid the hazard.

## 1.2 Notes

The symbols and notes below may appear in Grundfos installation and operating instructions, safety instructions and service instructions.

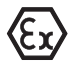

Observe these instructions for explosionproof products.

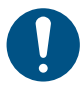

A blue or grey circle with a white graphical symbol indicates that an action must be taken.

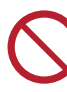

A red or grey circle with a diagonal bar, possibly with a black graphical symbol, indicates that an action must not be taken or must be stopped.

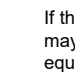

If these instructions are not observed, it may result in malfunction or damage to the equipment. Tips and advice that make the work easier.

## 1.3 Abbreviations and definitions

| AI                 | Analog input.                                                                                                    |
|--------------------|----------------------------------------------------------------------------------------------------|
| AL                 | Alarm, out of range at lower limit.                                                                                                    |
| AO                 | Analog output.                                                                                                    |
| AU                 | Alarm, out of range at upper limit.                                                                                                    |
| CIM                | Communication interface module.                                                                                                    |
| Current<br>sinking | The ability to draw current into the terminal and guide it towards earth in the internal circuitry.                                                             |
| Current sourcing   | The ability to push current out of the terminal and into an external load which must return it to earth.                                                        |
| DI                 | Digital input.                                                                                                    |
| DO                 | Digital output.                                                                                                    |
| ELCB               | Earth leakage circuit breaker.                                                                                                    |
| FM                 | Functional module.                                                                                                    |
| GDS                | Grundfos Digital Sensor, factory-<br>fitted.                                                                                                    |
| GENIbus            | Proprietary Grundfos fieldbus standard.                                                                                                    |
| GFCI               | Ground fault circuit interrupter.                                                                                                    |
| GND                | Protective earth.                                                                                                    |
| Grundfos<br>Eye    | Status indicator light.                                                                                                    |
| LIVE               | Low voltage with the risk of electric shock if the terminals are touched.                                                                                       |
| OC                 | Open collector: Configurable open-<br>collector output.                                                                                                    |
| PE                 | Protective earth.                                                                                                    |
| RCCB               | Residual-current circuit breaker.                                                                                                    |
| RCD                | Residual-current device.                                                                                                    |
| SELV               | Safety extra-low voltage. A voltage that cannot exceed ELV under normal conditions and under single-fault conditions, including earth faults in other circuits. |
| STO                | Safe Torque Off. A sub safety<br>function, where a drive does not<br>actively generate any torque and<br>coasts freely.                                         |

## 2. Related instructions

These installation and operating instructions are a supplement to the installation and operating instructions for the corresponding standard pumps TP, TPD, NB, NBG, NK and NKG. For instructions not mentioned specifically in this manual, see the installation and operating instructions for the standard pump.

## 3. Product introduction

## 3.1 Product description

The pumps are mounted with MGE 100-180 motors. Grundfos MGE 100-180 are frequency-controlled permanent-magnet motors for three-phase mains connection. The motors incorporate a PI controller.

You can connect the motors to a signal from an external sensor and a setpoint signal enabling control in a closed loop. You can also use the motors for an open-loop system in which the setpoint signal is used as a speed-control signal.

The motors incorporate an operating panel which is available in various versions.

Detailed motor settings are made with Grundfos GO. Furthermore, you can read important operating parameters via Grundfos GO.

The motors incorporate a functional module. The functional module is available in various versions with different inputs and outputs.

You can fit the motors with a Grundfos add-on communication interface module (CIM). The module enables data transmission between the motor and an external system, for example a BMS or SCADA system. The module communicates via fieldbus protocols.

You can connect several motors together via radio or bus communication to create a multimotor system.

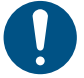

The product must only be connected to protected network subnets with strict access control.

## 3.2 Intended use of the product

Only use the product according to the specifications stated in the installation and operating instructions.

## 3.3 Identification of the motor model

Identify the motor model by means of the nameplate on the terminal box.

#### Model H and I

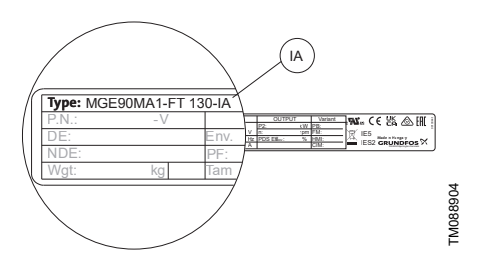

## Model H

| Supply<br>voltage | Speed     | Po             | wer P | 2   |
|-------------------|-----------|----------------|-------|-----|
| [V]               | [rpm]     |                | [kW]  |     |
| 1-phase           |           | 0.25 -<br>0.75 | 1.1   | 1.5 |
| 200.240           | 2900-4000 | •              | •     | •   |
| 200-240           | 4000-5900 | •              | •     | •   |

#### Model I

| Supply voltage | Speed     | Power P2       |      |     |     |     |
|----------------|-----------|----------------|------|-----|-----|-----|
| [V]            | [rpm]     |                | [    | kW] |     |     |
| 3-phase        |           | 0.25 -<br>0.55 | 0.75 | 1.1 | 1.5 | 2.2 |
|                | 1450-2200 | -              | •    | •   | •   | -   |
| 380-500        | 2900-4000 | •              | •    | •   | •   | •   |
|                | 4000-5900 | •              | •    | •   | •   | •   |
| 200-240        | 3400-4000 | -              | -    | •   | •   | -   |

## Model J

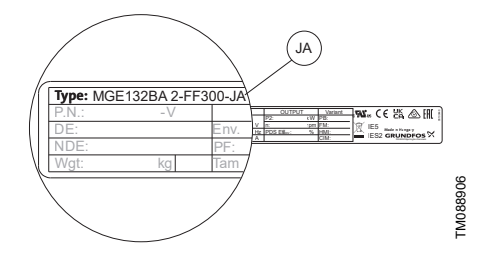

| Supply voltage | Speed                   | Power P2 |   |    |     |     |    |
|----------------|-------------------------|----------|---|----|-----|-----|----|
| [V]            | [rpm]                   |          |   | [k | W]  |     |    |
| 3-phase        |                         | 2.2      | 3 | 4  | 5.5 | 7.5 | 11 |
|                | 1450-2200               | •        | • | •  | •   | •   | -  |
| 380-500        | 2900-4000/<br>4000-5900 | -        | • | •  | •   | •   | •  |
| 200-240        | 3400-4000               | •        | • | •  | •   | -   | -  |

Model K

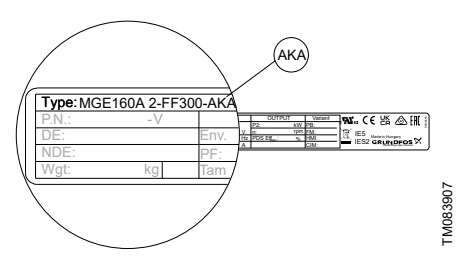

| Supply voltage | Speed     |     |    | Pow | er P2 |    |    |
|----------------|-----------|-----|----|-----|-------|----|----|
| [V]            | [rpm]     |     |    | [k  | w]    |    |    |
| 3-phase        |           | 7.5 | 11 | 15  | 18.5  | 22 | 26 |
| 200 400        | 1450-2200 | -   | •  | •   | •     | •  | -  |
| 300-400        | 2900-4000 | -   | -  | •   | •     | •  | -  |
| 400-480        | 3500-4000 | -   | -  | -   | -     | -  | •  |
| 200-240        | 3400-4000 | •   | •  | -   | -     | -  | -  |

## 3.4 Identification of the functional module

You can identify the fitted module in one of the following ways:

#### Grundfos GO

You can identify the functional module in the **Fitted modules** menu under **Status**.

### Motor display

For motors fitted with the HMI 300 or 301 operating panel, you can identify the functional module in the **Fitted modules** menu under **Status**.

#### Motor nameplate

You can identify the fitted module by means of the data on the motor nameplate.

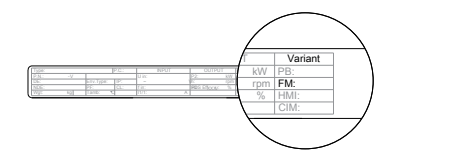

## Functional module variants:

- FM110
- FM310
- FM311<sup>1)</sup>
- 1) Without Bluetooth (BLE).

## 3.5 Identification of the operating panel

You can identify the operating panel in one of the following ways:

#### Grundfos GO

You can identify the operating panel in the **Fitted modules** menu under **Status**.

#### Motor display

For motors fitted with the HMI 300 or 301 operating panel, you can identify the operating panel in the **Fitted modules** menu under **Status**.

#### Motor nameplate

You can identify the operating panel by means of the data on the motor nameplate.

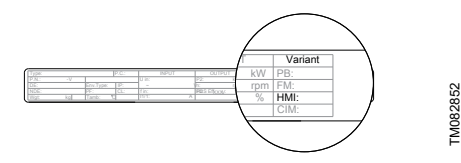

## **Operating panel variants**

- HMI 100
- HMI 101<sup>2</sup>)
- HMI 200

- HMI 201<sup>2)</sup>
- HMI 300
- HMI 301<sup>2)</sup>

2) For motors without a radio module.

#### 3.6 Radio module

#### 3.6.1 GLoWpan

#### CAUTION Radiation

Minor or moderate personal injury

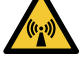

Locate the product at a minimum distance of 20 cm from any body parts. Human tissue may be heated by RF energy.

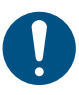

M082851

Installers and end users must be provided with these installation and operating instructions and operating conditions for satisfying RF exposure compliance.

The product incorporates a class 1 radio module for remote control. You can use the module anywhere in the EU without restrictions.

For installation in the USA and Canada, see the appendix.

Via the built-in radio module, the product can communicate with other MGE motors.

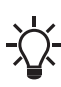

The product contains a class 1 radio. Grundfos will support the product with security updates for at least 2 years from production of the unit.

#### **GLoWpan** information

| Frequency of operation | 2405-2480 MHz                    |
|------------------------|----------------------------------|
| Modulation type        | GP O-QPSK                        |
| Data rate              | 1 Mbps                           |
| Transmit power         | 5 dBm EIRP with internal antenna |

### 3.6.2 Bluetooth

The product incorporates a Bluetooth (BLE) module for remote control. You can use the module anywhere in the EU without restrictions.

For installation in the USA and Canada, see the appendix.

Via the built-in Bluetooth module, the product can communicate with Grundfos GO.

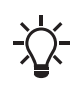

The product contains a Bluetooth (BLE) module. Grundfos will support the product with security updates for at least 2 years from production of the unit.

## Bluetooth information

| Frequency of operation | 2400 - 2483.5 MHz                |
|------------------------|----------------------------------|
| Modulation type        | GFSK                             |
| Data rate              | 2 Mbps                           |
| Transmit power         | 5 dBm EIRP with internal antenna |

## 3.7 Battery

A Li-ion battery is fitted in the FM310 and FM311 functional modules.

The Li-ion battery complies with the Battery Directive (2006/66/EC). The battery does not contain mercury, lead or cadmium.

## WARNING

**Intoxication or risk of chemical burn** Death or serious personal injury

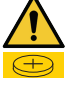

- The battery can cause severe or fatal injuries in 2 hours or less if it is swallowed or placed inside any part of the body. In such an event, seek medical attention immediately.
- The replacement or servicing of batteries must be carried out by a qualified person.
- The battery contained within this product, whether new or used, is hazardous and is to be kept away from children.

## 3.8 Cybersecurity

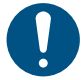

The product must only be connected to protected network subnets with strict access control.

According to the standard EN 18031-1:2024, the RJ45 connector used for connecting to IP networks is considered an exposed network interface, along with the GENIbus TCP protocol used on it, which is considered an exposed service.

## 3.8.1 Network interfaces and services

In the factory default state, the product exposes the following network interfaces:

| Interface | Description                         |
|-----------|-------------------------------------|
| RJ45      | Wired Ethernet / IP<br>connectivity |

The following services are exposed by the product over its network interfaces in the factory default state.

| Interface | Service        | Description                                                                                  |
|-----------|----------------|----------------------------------------------------------------------------------------------|
|           |                | It is used for connecting the<br>product to a service tool on an<br>engineering workstation. |
| RJ45      | GENIpro<br>TCP | Pairing is required before<br>communication can take<br>place.                               |
|           |                | The GENIpro TCP pairing state is persistent.                                                 |

## 4. Receiving the product

## 4.1 Transporting the product

## WARNING

## Falling objects

Death or serious personal injury

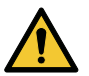

When moving the pallets by forklift, only transport one pallet at a time to prevent the load from falling down.

Secure the product during transport to

prevent it from tilting or falling down.

When storing the product, do not stack more than two pallets on top of each other.

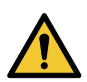

#### WARNING Back injury

Death or serious personal injury

Use lifting equipment and follow local regulations when lifting the product.

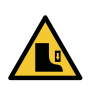

#### CAUTION Crushing of feet

Minor or moderate personal injury

Wear safety shoes when moving the product.

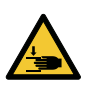

## CAUTION

Cutting and crushing of hands Minor or moderate personal injury

Wear protective gloves when handling pallets.

## 4.2 Inspecting the product

Before installing the product, do the following:

1. Check that the product is as ordered.

If the product is not as ordered, contact the supplier.

2. Check that no visible parts have been damaged. If any visible parts have been damaged, contact the transport company.

## 5. Mechanical installation

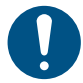

Installation related work on the product must only be performed by qualified persons.

#### WARNING Rotating parts

Death or serious personal injury

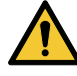

- Stay clear of the product after switching on power, as the shaft can rotate immediately.
- Make sure to install a protective cover before powering on the product.

## WARNING

## Flying object

Death or serious personal injury

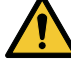

## If no pump or coupling is attached to the motor, always remove the parallel key from the motor shaft before

starting the motor.

## WARNING

Crushing of feet

Death or serious personal injury

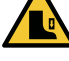

Secure the product to a solid foundation by bolts through the holes in the flange or the foot.

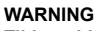

## Tilting object

Death or serious personal injury

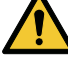

Keep your distance when lifting the motor, as the motor may tilt slightly to the sides

#### CAUTION Sharp element

Minor or moderate personal injury

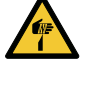

When opening the packaging or mounting the product on a pump, wear protective gloves to avoid cutting your hands on sharp edges.

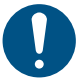

The product must be installed in a place with access control to prevent unauthorized access to the product.

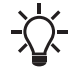

To maintain the cURus mark, additional requirements apply to the equipment.

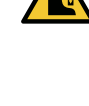

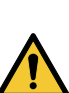

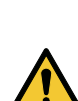

## 5.1 Handling the product

 Observe local regulations concerning limits for manual lifting or handling. The weight of the motor is stated on the nameplate.

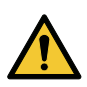

#### WARNING Fire hazard

Death or serious personal injury

- Make sure that the air inlets are kept clean and free of residuals.

## WARNING

## Cutting of hands

Death or serious personal injury

 Do not start up and run the motor if there is no pump connected to it or if the fan cover is not installed.

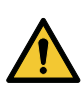

## CAUTION

Back injury

Minor or moderate personal injury

 Use lifting equipment and follow local regulations when lifting the product.

## CAUTION

## Crushing of feet

Minor or moderate personal injury

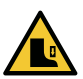

- Wear safety shoes.
- When lifting the motor, attach lifting equipment to the eye bolts fitted to the motor.
- Model K: When lifting the terminal box, attach lifting equipment to the eye bolts or lifting brackets fitted to the terminal box.

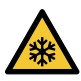

#### CAUTION Cold surface

Minor or moderate personal injury

Make sure that no one can accidentally come into contact with cold surfaces. Wear protective gloves.

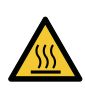

#### CAUTION Hot surface

Minor or moderate personal injury

• Do not touch the product while it is running.

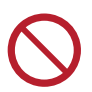

Do not lift the product by the terminal box.

## 5.2 Changing terminal box positions

#### DANGER Electric shock

Death or serious personal injury

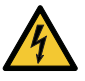

Switch off the power supply to the motor and to the signal relays. Wait at least 5 minutes before you make any connections in the terminal box. Make sure that the power supply cannot be accidentally switched on.

The terminal box can be turned to four positions, in  $90^{\circ}$  steps.

Change the terminal box position as follows:

- 1. If necessary, remove the coupling guards using a screwdriver. Do not remove the coupling.
- 2. Remove the screws securing the motor to the pump.
- 3. Turn the motor to the required position.
- 4. Replace and tighten the screws.
- 5. Replace the coupling guards.

## 5.3 Mounting the motor

For detailed mounting instructions of the motor on pumps, please refer to the pump manuals for guidance on the individual pump types.

## 5.4 Cable entries

The cable entries are fitted with blanking plugs from the factory. See the cable entry sizes in the section on other technical data.

## 5.5 Cable glands

See the list of cable gland sizes in relation to motor sizes in the section on other technical data.

It is recommended to use a cable gland M20 or M40 as applicable with IP 66 rating and suitable for cable strain relief.

!

After installation, all M20 openings must be closed by means of the delivered blind plugs to maintain the IP 55/66 rating.

## 5.6 Product installation

The drive needs to be installed to the pump in either of the following two position:

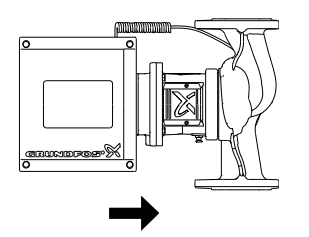

Horizontal orientation, example for TP and NBNK pump

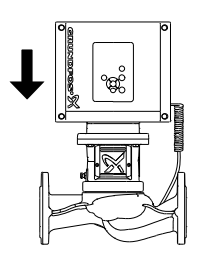

Vertical orientation, example for TP pump

## 5.7 Cooling the motor

 Install the motor allowing a distance of minimum 50 mm between the end of the fan cover and the wall or another fixed object.

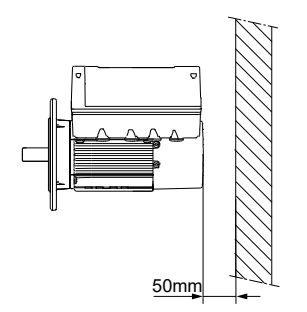

# <sup>-</sup>M084297

## MGE

- Position the product with sufficient space around.
- Make sure that the temperature of the cooling air does not exceed 50 °C.
- Keep cooling fins and fan blades clean.

# 5.8 Installing the product outdoors or in areas with high humidity

#### WARNING Fire hazard

Death or serious personal injury

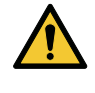

<sup>-</sup>M084303

M084302

In high humidity environments where condensation can occur, connect the product permanently to the mains supply and activate the standstill heating function.

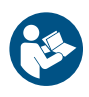

To maintain the cURus mark, additional requirements apply to the equipment. See the appendix concerning installation in the USA and Canada.

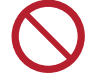

Do not expose the product to UV radiation.

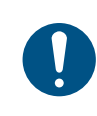

To avoid condensation, the drive must be continuously energized due to the application of heat, with interruptions such that cooling to the point of condensation does not occur.

If you install the product outdoors or in areas with a high humidity, take the following action to avoid condensation on the electronic components.

• Provide the product with a suitable cover.

The cover must be large enough to ensure that the product is not exposed to direct sunlight, UV radiation, rain or snow. Grundfos does not supply covers.

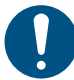

When fitting a cover to the product, observe the instructions for adequate cooling.

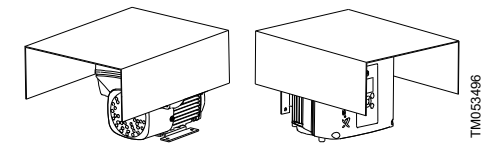

Open the drain holes in the product.

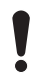

When you open the drain hole, the enclosure class of the motor will be lower than standard.

 Connect the product permanently to the mains supply. In areas with a high humidity, activate the built-in standstill heating function.

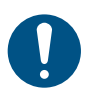

If you install the motor in moist surroundings or areas with a high humidity, ensure that the bottom drain hole is open. As a result, the motor becomes selfventing, allowing water and humid air to escape. When you open the drain hole, the enclosure class of the motor will be lower than standard.

#### 5.8.1 Drain holes

When the motor is installed in moist surroundings or areas with high humidity, the bottom drain hole must be open. The enclosure class of the motor will then be lower. This helps prevent condensation in the motor as the motor becomes self-venting, and it allows water and humid air to escape.

The motor has a plugged drain hole on the drive side. You can turn the flange  $90^{\circ}$  to both sides or  $180^{\circ}$ .

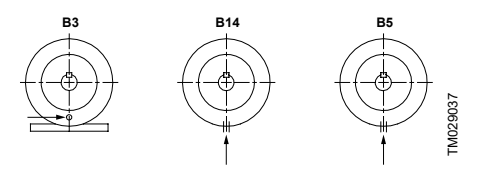

Drain holes

5.9 Changing the position of the operating panel

#### WARNING Electric shock

Death or serious personal injury

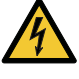

#### Switch off the power supply to the product including the power supply for the signal relays. Wait at least 5 minutes before you make any connections in the terminal box.

You can turn the operating panel 180°. Follow the instructions.

- 1. Loosen the four screws of the terminal box cover.
- 2. Remove the terminal box cover.
- 3. Press and hold in the two locking tabs (A) while gently lifting the plastic cover (B).

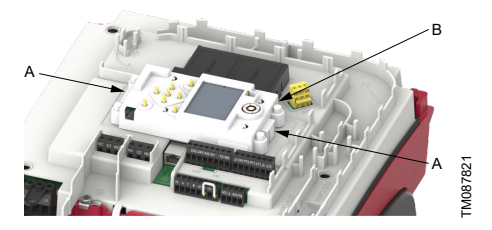

Lifting the plastic cover, shown on a Model J motor

4. Turn the plastic cover 180°.

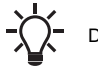

Do not twist the cable more than 90°.

 Position the plastic cover correctly over the four rubber pins (C). Make sure that the locking tabs (A) are placed correctly.

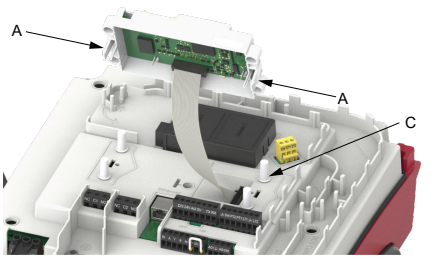

<sup>-</sup>M087822

Positioning the plastic cover, shown on a Model J motor

6. Tighten the four screws with 5 Nm.

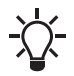

Make sure that the terminal box cover is aligned with the orientation of the operating panel.

## 6. Electrical connection

## WARNING

#### Electric shock

Death or serious personal injury

- Switch off the power supply to the product including the power supply for the signal relays. Wait at least 5 minutes before you make any connections in the terminal box. Make sure that the power supply cannot be switched on accidentally.
  - Check that the supply voltage and frequency correspond to the values stated on the nameplate.

#### CAUTION Sharp element

Minor or moderate personal injury

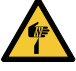

 When installing the wiring in the terminal box, wear protective gloves to avoid cutting your hands on sharp edges.

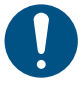

The user or the installer is responsible for correct earthing and protection according to local regulations.

All electrical connections must be carried out by qualified persons.

## 6.1 Electrical supply systems

## Power supply network and earthing systems

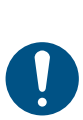

If you want to supply the product through an IT network, make sure that you have a suitable product variant. If you are in doubt, contact Grundfos.

The internal EMC filter remains connected, and subsequently no reduced leakage current variant is available.

## Supply line types

#### Model H, I:

The product is not suitable for use on corner earthed grids in installations more than 2000 m above sea level.

## Model J:

The product is not suitable for use on corner earthed grids in installations more than 2000 m above sea level.

## Model K:

For applications in accordance with IEC 61800-5-1, the maximum voltage to ground must not exceed 277 V.

The product is not suitable for use for corner earthed grids.

Maximum installation altitude: 3500 m.

- TN-S earthing system
- TN-C earthing system
- TN-C-S earthing system
- TT earthing system

## 6.2 Protection against electric shock, indirect contact

#### WARNING

Electric shock

Death or serious personal injury

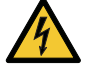

Connect the product to protective earth and provide protection against indirect contact in accordance with local regulations.

Protective-earth conductors must have a yellow and green (PE) or yellow, green and blue (PEN) colour marking.

## 6.3 Cover for the power cables

Model K is equipped with a cover for the power cables.

The cover is attached to the insulation cover with 2 screws (2) and is equipped with 3 voltage measuring holes (1) for the respective phases (L1, L2, L3).

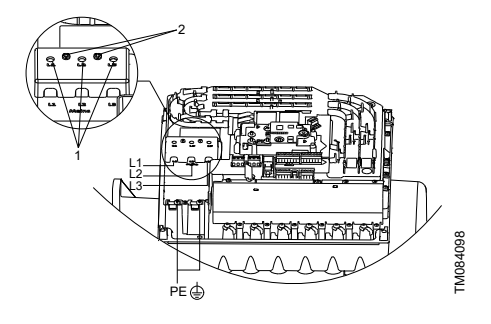

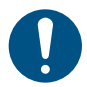

The cover for the power cables must be installed before switching on the product.

# 6.4 Protection against mains voltage transients

The product is protected against mains voltage transients in accordance with EN 61800-3.

## 6.5 Motor protection

The product incorporates thermal protection against slow overloading and blocking. No external motor protection is required. **Model H, I:** The product includes load- and speedsensitive motor-overload protection.

**Model J:** The product includes load- and speedsensitive motor-overload protection.

**Model K:** The product includes load- and speedsensitive motor-overload protection with thermal memory retention.

## 6.6 Connecting an external switch

We recommend that you connect the product to an external switch.

 Connect the switch via terminals 2 (DI1) and 6 (GND).

A jumper is added from factory.

2. Enable the **External stop** function. Default setting from factory.

## 6.7 Cable requirements

#### 6.7.1 Cable cross-section

#### WARNING Electric shock

Death or serious personal injury

 Switch off the power supply to the product including the power supply for the signal relays. Wait at least 5 minutes before you make any connections in the terminal box.

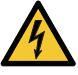

- Follow the wiring diagrams and local regulations.
- Use branch-circuit protection fuses.
- Comply with local regulations as to cable cross-sections.
- Use the recommended fuse size.
- Connect the cables to terminals by applying the recommended tightening torque.

## WARNING

#### Fire hazard

Death or serious personal injury

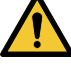

- Comply with local regulations as to cable cross-sections.
- Use the recommended fuse size.
- Connect the cables to terminals by applying the recommended tightening torque.

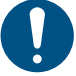

Make sure that the cables are secured with cable glands providing strain relief.

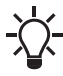

Recommended cable type for Model K: H07RN-F.

## 6.7.1.1 Cable cross-section data for MGE motors

| Speed<br>[rpm] | Power P2<br>[kW] | Supply voltage<br>[V] | Nominal current<br>[A] | Cable cross-<br>section<br>[mm <sup>2</sup> ] |
|----------------|------------------|-----------------------|------------------------|-----------------------------------------------|
|                | 2.2              | 3 × 380-500           | 4.3 - 3.6              | 0.5                                           |
|                | 3.0              | 3 × 380-500           | 5.8 - 4.6              | 1                                             |
| 1450-2200      | 4.0              | 3 × 380-500           | 7.7 - 6.0              | 1.5                                           |
|                | 5.5              | 3 × 380-500           | 10.5 - 8.4             | 2                                             |
|                | 7.5              | 3 × 380-500           | 14.1 - 11.1            | 2                                             |
|                | 3.0              | 3 × 380-500           | 5.8 - 4.8              | 1                                             |
|                | 4.0              | 3 × 380-500           | 7.6 - 6.2              | 1.5                                           |
| 2900-4000      | 5.5              | 3 × 380-500           | 10.3 - 8.2             | 2                                             |
|                | 7.5              | 3 × 380-500           | 14.1 - 11.2            | 2                                             |
|                | 11.0             | 3 × 380-500           | 20.3 - 16.0            | 3.5                                           |
|                | 3.0              | 3 × 380-500           | 5.9 - 4.8              | 1                                             |
|                | 4.0              | 3 × 380-500           | 7.6 - 6.1              | 1.5                                           |
| 4000-5900      | 5.5              | 3 × 380-500           | 10.5 - 8.3             | 2                                             |
|                | 7.5              | 3 × 380-500           | 14.2 - 11.3            | 2                                             |
|                | 11.0             | 3 × 380-500           | 20.3 - 16.0            | 3.5                                           |

## 3 × 380-500 V, 50/60 Hz, Model J

## 3 × 200-240 V, 50/60 Hz, Model J

| Speed<br>[rpm] | Power P2<br>[kW] | Supply voltage<br>[V] | Nominal current<br>[A] | Cable cross-<br>section<br>[mm <sup>2</sup> ] |
|----------------|------------------|-----------------------|------------------------|-----------------------------------------------|
|                | 2.2              | 3 × 200-240           | 7.8 - 6.5              | 1.5                                           |
| 3400 4000      | 3                | 3 × 200-240           | 10.5 - 8.8             | 2                                             |
| 3400-4000      | 4                | 3 × 200-240           | 14.1 - 11.8            | 2                                             |
|                | 5.5              | 3 × 200-240           | 19.6 - 16.3            | 3.5                                           |

## 3 × 380-480 V, 50/60 Hz, Model K

| Speed<br>[rpm] | Power P2<br>[kW] | Supply voltage<br>[V] | Nominal<br>current<br>[A] | Cable cross-<br>section<br>[mm <sup>2</sup> ] | Cable cross-<br>section<br>[AWG] |
|----------------|------------------|-----------------------|---------------------------|-----------------------------------------------|----------------------------------|
| 1450-2200      | 11               | 3 × 380-480           | 20.2 - 16.4               | 6                                             | 10                               |
|                | 15               | 3 × 380-480           | 26.7 - 21.8               | 6                                             | 8                                |
|                | 18.5             | 3 × 380-480           | 33.2 - 26.9               | 10                                            | 8                                |
|                | 22               | 3 × 380-480           | 39.2 - 31.5               | 10                                            | 8                                |

| Speed<br>[rpm] | Power P2<br>[kW] | Supply voltage<br>[V] | Nominal<br>current<br>[A] | Cable cross-<br>section<br>[mm <sup>2</sup> ] | Cable cross-<br>section<br>[AWG] |
|----------------|------------------|-----------------------|---------------------------|-----------------------------------------------|----------------------------------|
| 2900-4000      | 15               | 3 × 380-480           | 26.7 - 22                 | 6                                             | 8                                |
|                | 18.5             | 3 × 380-480           | 33 - 27.8                 | 10                                            | 8                                |
|                | 22               | 3 × 380-480           | 39.2 - 31.5               | 10                                            | 8                                |

## 3 × 200-240 V, 50/60 Hz, Model K

| Speed<br>[rpm] | Power P2<br>[kW] | Supply voltage<br>[V] | Nominal<br>current<br>[A] | Cable cross-<br>section<br>[mm <sup>2</sup> ] | Cable cross-<br>section<br>[AWG] |
|----------------|------------------|-----------------------|---------------------------|-----------------------------------------------|----------------------------------|
| 3400-4000      | 7.5              | 3 x 200-240           | 25.6 - 21.4               | 10                                            | 8                                |
|                | 11               | 3 x 200-240           | 37.4 - 31.4               | 10                                            | 8                                |

## 3 × 400-480 V, 50/60 Hz, Model K

| Speed<br>[rpm] | Power P2<br>[kW] | Supply voltage<br>[V] | Nominal<br>current<br>[A] | Cable cross-<br>section<br>[mm <sup>2</sup> ] | Cable cross-<br>section<br>[AWG] |
|----------------|------------------|-----------------------|---------------------------|-----------------------------------------------|----------------------------------|
| 3500-4000      | 26               | 3 × 400-480           | 43.8 - 37.6               | 16                                            | 6                                |

## 6.7.1.2 Conductors

#### Conductor types

Model H, I: Use stranded or solid copper conductors only.

**Model J:** Use stranded or solid copper conductors only.

Model K: Use stranded copper conductors only.

## Conductor temperature ratings

Model H, I: Use minimum 60 °C copper conductors.

Model J: Use minimum 60 °C copper conductors.

Model K: Use minimum 75 °C copper conductors. The wire sizes for the mains supply must be sized for a wire size which is suitable for at least 125% of the rated input current of the motor drive units.

## 6.7.2 Mains supply

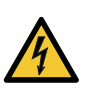

#### DANGER Electric shock

Death or serious personal injury

Use the recommended fuse size. See section Supply voltage.

#### 6.7.3 Additional protection

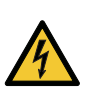

#### DANGER Electric shock

Death or serious personal injury

Only use residual-current circuit breakers (ELCB, GFCI, RCD) of type B.

The residual-current circuit breaker must be marked with the following symbol:

| $\sim$         |
|----------------|
| $\sim \_ \sim$ |
|                |

The total leakage current of all the electrical equipment in the installation must be taken into account. You find the leakage current of the motor in the sections on leakage current and leakage current (AC).

This product can cause a direct current in the protective earth conductor.

## Overvoltage and undervoltage protection

Overvoltage and undervoltage may occur in case of unstable power supply or faulty installation. The motor stops if the voltage falls outside the permissible voltage range. The motor restarts automatically when the voltage is again within the permissible voltage range. Therefore, no additional protection relay is required.

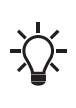

The motor is protected against transients from the power supply according to EN 61800-3. In areas with high lightning intensity, we recommend external lightning protection.

## **Overload protection**

If the upper load limit is exceeded, the motor automatically compensates for it by reducing the speed and stops if the overload condition persists.

The motor remains stopped for a set period. After this period, the motor automatically attempts to restart. The overload protection prevents damage to the motor. Consequently, no additional motor protection is required.

## **Overtemperature protection**

The electronic unit has a built-in temperature sensor as an additional protection. When the temperature rises above a certain level, the motor automatically compensates for it by reducing the speed and stops if the temperature keeps rising. The motor remains stopped for a set period. After this period, the motor automatically attempts to restart.

## Protection against phase unbalance

Three-phase motors must be connected to a power supply with a quality corresponding to IEC 60146-1-1, class C, to ensure correct motor operation at phase unbalance. This also ensures long life of the components.

## 6.7.4 Three-phase connections

The cables in the terminal box must be as short as possible. However, the separated protective-earth conductor must be so long that it is the last one to be disconnected in case the cable is inadvertently pulled out of the cable entry.

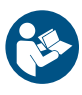

To maintain the cURus mark, additional requirements apply to the equipment. See the appendix concerning installation in the USA and Canada.

**Model H, I:** To avoid loose connections, ensure that the terminal block for L1, L2 and L3 is pressed home in its socket when the power cable has been connected.

**Model J:** To avoid loose connections, ensure that the terminal block for L1, L2 and L3 is pressed home in its socket when the power cable has been connected.

**Model K:** To avoid loose connections, ring terminals must be used. Ensure that ring terminals are short enough to stay within the terminal cover.

Check that the supply voltage and frequency correspond to the values stated on the nameplate.

Power supply connection on a three-phase product

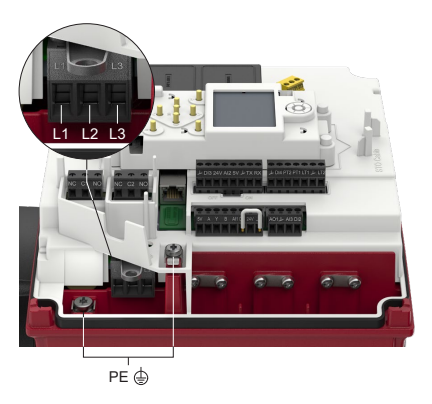

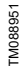

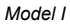

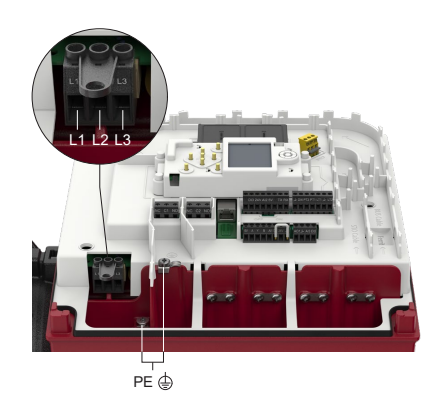

Model J

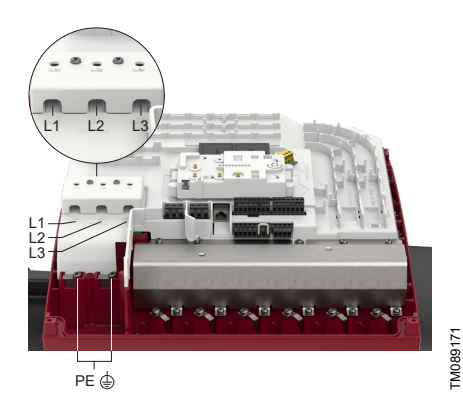

Model K

| Pos. | Description      |
|------|------------------|
| L1   | Phase 1          |
| L2   | Phase 2          |
| L3   | Phase 3          |
| PE   | Protective earth |
|      |                  |

## 6.8 Additional protection

## 6.8.1 Residual-current circuit breakers

## WARNING Electric shock

Death or serious personal injury

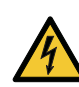

TM088952

This product can cause a DC current in the protective-earth conductor. If a residual current-operated protective (RCD) or monitoring (RCM) device is used for protection in case of direct or indirect contact, only an RCD or RCM of Type B is allowed on the supply side of this product.

The residual-current circuit breaker must be marked.

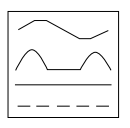

Take into account the total leakage current of all the electrical equipment in the installation.

This product may cause a direct current in the protective-earth conductor.

## Connection example for three-phase supply

The figure shows an example of a mains-connected three-phase motor with a main switch, a backup fuse and a residual-current circuit breaker, type B.

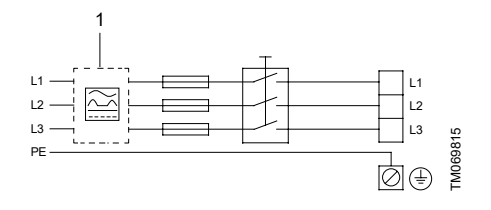

| Pos. | Description                              |
|------|------------------------------------------|
| 1    | Residual-current circuit breaker, type B |
| L1   | Phase 1                                  |
| L2   | Phase 2                                  |
| L3   | Phase 3                                  |
| PE   | Protective earth                         |
|      |                                          |

#### 6.8.2 Overvoltage and undervoltage protection

Overvoltage and undervoltage may occur in case of unstable power supply or a faulty installation. The product stops if the voltage falls outside the permissible voltage range. The product restarts automatically when the voltage is within the permissible voltage range. The product requires no additional protection relay.

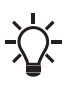

The product is protected against transients from the power supply according to EN 61800-3. In areas with high lightning intensity, we recommend external lightning protection.

Overvoltage category:

The product is approved for Overvoltage category III rating.

#### 6.8.3 Overload protection

The motor-current protection settings are fixed for each motor variants. The settings ensure that the motor is protected against overtemperature in all operating states with regard to supply voltage and shaft load, including a blocked shaft.

The motors are current controlled and will respond by reducing the speed if the shaft load increases more than 10 % of the nominal load.

If the shaft load forces the speed down to minimum speed, the motor shuts down.

A sudden increase in the motor current caused by a fault where the peak of the motor current is increased 60 % above nominal will cause the motor to shut down within 0.5 ms.

## 6.8.4 Overtemperature protection

The motor is thermally protected by a temperature measurement in the drive. It can handle the lack of airflow over the motor in case the fan cover is blocked. It also means that the protection has a builtin memory retention.

The time from start to shutdown due to overtemperature is therefore always longer when starting at a motor temperature close to the ambient temperature compared with restarting after a shutdown due to overtemperature.

#### 6.8.5 Protection against phase unbalance

Phase unbalance on the power supply must be minimised. The three-phase motor must be connected to a power supply with a quality corresponding to IEC 60146-1-1, class C. This also ensures long life of the components.

#### 6.8.6 Short-circuit current

The product's electronic power output short-circuit protection circuitry meets the requirements of IEC 60364-4-41:2005/AMD1:-, Clause 411.

**Model H, I:** If a short circuit occurs, the pump can be used on a power supply delivering not more than 5000 RMS symmetrical amperes, 600 V maximum.

**Model J:** If a short circuit occurs, the pump can be used on a power supply delivering not more than 5000 RMS symmetrical amperes, 600 V maximum.

**Model K:** Suitable for use on a circuit capable of delivering not more than 5000 rms symmetrical amperes, when protected by gG fuses. See the section on fuse sizes.

## 6.8.7 Functional modules

The functional modules are different types of add-on boards containing various types of input and output terminals for the user to connect different types of sensors, for example switches and relays.

The product can only contain one functional module at the time.

The following functional modules are available:

- FM110 (option)
- FM310 (standard)
- FM311 (option) <sup>3)</sup>
- 3) Without Bluetooth (BLE).

The following functional modules are available:

- FM310 (standard)
- FM311 (option) <sup>4)</sup>
- 4) Without Bluetooth (BLE).

The selection of module depends on the application and the required number of inputs and outputs.

The product requires no additional protection.

## Cable connections

The screen of signal cables and bus connection cables must be connected to ground via one of the earth clamps (H).

See the section on signal cables and bus connection cables.

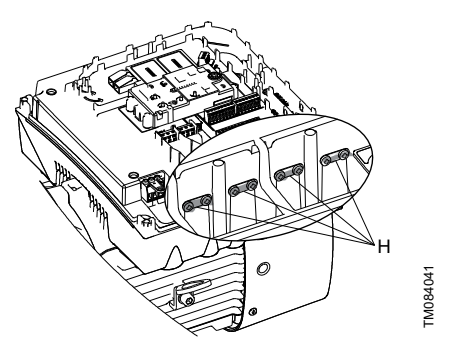

Model J

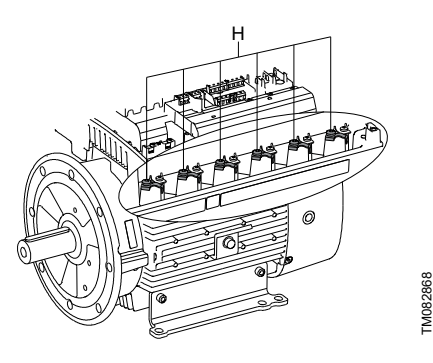

Model K

## 6.8.7.1 Functional module, FM110

#### Inputs and outputs

The module has these connections:

- two analog inputs
- two digital inputs or one digital input and one open-collector output
- Grundfos Digital Sensor input and output
- one signal relay output
- GENIbus/Modbus connection
- two Safe Torque Off (STO) inputs
- Bluetooth (BLE) connection.

## Signal relay 1

LIVE: You can connect supply voltages up to 250 VAC to the output.

SELV: The output is galvanically separated from other circuits. Therefore, you can connect the supply voltage or safety extra-low voltage to the output as desired.

## WARNING Electric shock Death or serious personal injury

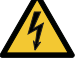

Make sure that the wires to be connected to the connection relays below are separated from each other by reinforced insulation in their entire lengths.

The inputs and outputs are internally separated from the mains-conducting parts by reinforced insulation and galvanically separated from other circuits. All control terminals are supplied with safety extra-low voltage (SELV), ensuring protection against electric shock.

Cables for the relays must be double insulated or reinforced and rated at least 250V/2A.

The Ethernet cable must be rated at least Cat5e/Cat6 with screening.

The 250V contacts of the alarm relays of these devices must not be connected directly to the supply mains, but energized by an isolated power supply or transformer with galvanic isolation.

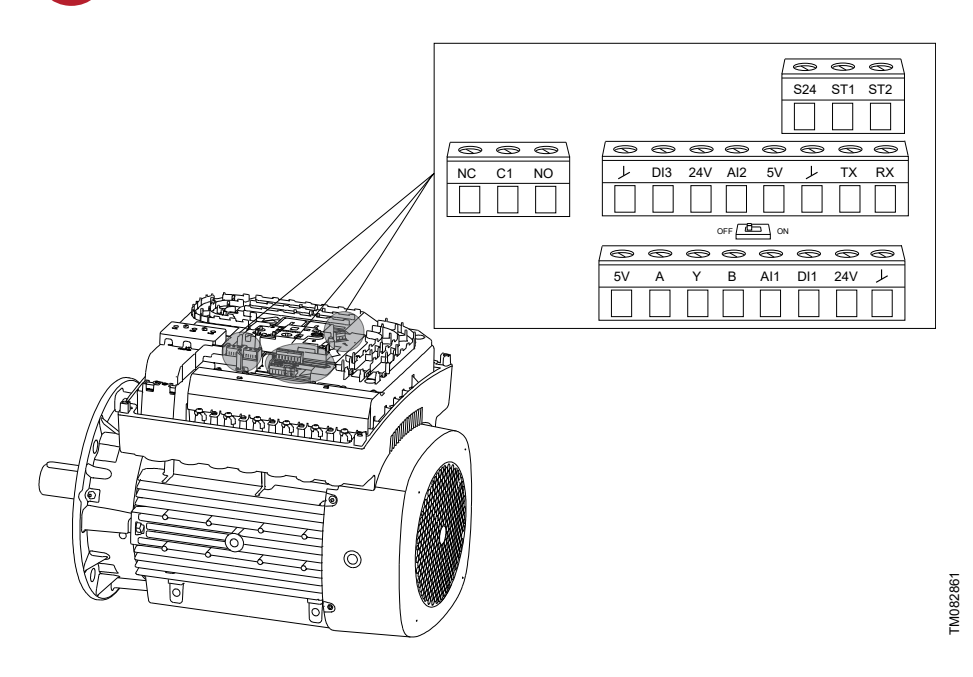

| Terminal | Туре                    | Function                                                                                  |
|----------|-------------------------|-------------------------------------------------------------------------------------------|
| NC       | Normally closed contact |                                                                                           |
| C1       | Common                  | Signal relay 1: LIVE or SELV                                                              |
| NO       | Normally open contact   | -                                                                                         |
| GND      | GND                     | Signal ground                                                                             |
| DI3      | DI3/OC1                 | Digital input/output, configurable<br>Open collector: Maximum 24 V resistive or inductive |
| 24V      | +24 V                   | Power supply                                                                              |
| Al2      | Al2                     | Analog input:<br>• 0-20 mA or 4-20 mA<br>• 0.5 - 3.5 V, 0-5 V or 0-10 V.                  |
| 5V       | +5 V                    | Power supply to a potentiometer or sensor                                                 |
| GND      | GND                     | Signal ground                                                                             |
| ТХ       | GDS TX                  | Grundfos Digital Sensor output                                                            |
| RX       | GDS RX                  | Grundfos Digital Sensor input                                                             |
| 5V       | +5 V                    | Power supply to a potentiometer or sensor                                                 |
| A        | GENIbus, A              | GENIbus, A (+) / Modbus, D1 (+)                                                           |
| Y        | GENIbus, Y              | GENIbus, GND / Modbus, GND                                                                |

| Terminal | Туре        | Function                                                                                                    |  |
|----------|-------------|----------------------------------------------------------------------------------------------------|--|
| В        | GENIbus, B  | GENIbus, B (-) / Modbus, D0 (-)                                                                                                    |  |
| Al1      | Al1         | Analog input:<br>• 0-20 mA or 4-20 mA<br>• 0.5 - 3.5 V, 0-5 V or 0-10 V.                                                                                                    |  |
| DI1      | DI1         | Digital input, configurable<br>Digital input 1 is factory-set to be start or<br>stop input where an open circuit results in<br>stop. A jumper has been factory-fitted<br>between terminals DI1 and GND. Remove<br>the jumper if digital input 1 is to be used as<br>external start or stop or any other external<br>function. |  |
| 24V      | +24 V       | Power supply                                                                                                    |  |
| GND      | GND         | Signal ground                                                                                                    |  |
| S24      | +24 V (STO) | Power supply to the Safe Torque Off inputs                                                                                                    |  |
| ST1      | STO1        | Safe Torque Off - Input 1                                                                                                    |  |
| ST2      | STO2        | Safe Torque Off - Input 2                                                                                                    |  |

## 6.8.7.2 Connection terminals, advanced functional module, FM 300

The advanced module has these connections:

- Three analog inputs.
- One analog output.
- Two dedicated digital inputs.
- Two configurable digital inputs or open-collector outputs.
- Input and output for Grundfos Digital Sensor. The input and output are not applicable for TPE2, TPE2 D pumps. The built-in sensor for TPE3, TPE3 D pumps is connected to this input.
- Two Pt100/1000 inputs. For some pumps, the built-in temperature sensor is connected to Pt100/1000 input 1 (terminals 17 and 18).
- Two LiqTec sensor inputs.
- Two signal relay outputs.
- GENIbus connection.

See figure Connection terminals, FM 300.

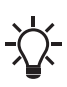

Digital input 1 is factory-set to be start-stop input where open circuit results in stop. A jumper has been factory-fitted between terminals 2 and 6. Remove the jumper if digital input 1 is to be used as external start-stop or any other external function.

## DANGER Electric shock

Death or serious personal injury

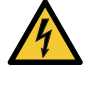

Make sure that the wires to be connected to the connection groups below are separated from each other by reinforced insulation in their entire lengths.

Inputs and outputs

All inputs and outputs are internally separated from the mains-conducting parts by reinforced insulation and galvanically separated from other circuits.

All control terminals are supplied by protective extra-low voltage, PELV, thus ensuring protection against electric shock.

- Signal relay outputs
  - Signal relay 1:

LIVE:

You can connect supply voltages up to 250 VAC.

PELV:

The output is galvanically separated from other circuits. Therefore, you can connect the supply voltage or protective extra-low voltage to the output as desired.

Signal relay 2:

PELV:

The output is galvanically separated from other circuits. Therefore, you can connect the supply voltage or protective extra-low voltage to the output as desired.

English (GB)

• Mains supply, terminals N, PE, L or L1, L2, L3, PE

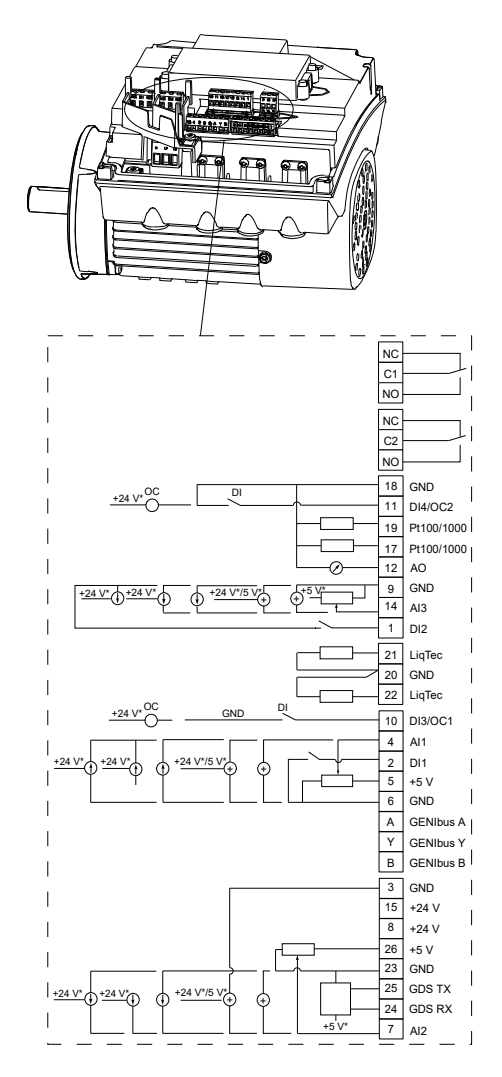

\* If you use an external supply source, make sure that there is a connection to earth. *Connection terminals, FM 300* 

| Terminal | Туре                       | Function                                                                                               |
|----------|----------------------------|----------------------------------------------------------------------------------------------------|
| NC       | Normally closed contact    |                                                                                                    |
| C1       | Common                     | Signal relay 1                                                                                         |
| NO       | Normally open contact      |                                                                                                    |
|          |                            |                                                                                                    |
| NC       | Normally closed<br>contact | Signal rolay 2                                                                                         |
| C2       | Common                     | PELV only                                                                                              |
| NO       | Normally open contact      | ·,                                                                                                    |
|          |                            |                                                                                                    |
| 18       | GND                        | Earth                                                                                                  |
| 11       | DI4/OC2                    | Digital input and<br>output, configurable.<br>Open collector: Max.<br>24 V resistive or<br>inductive.  |
| 19       | Pt100/1000 input<br>2      | Pt100/1000 sensor<br>input                                                                             |
| 17       | Pt100/1000 input<br>1      | Pt100/1000 sensor<br>input                                                                             |
| 12       | AO                         | Analog output:<br>0-20 mA / 4-20 mA<br>0-10 V                                                          |
| 9        | GND                        | Earth                                                                                                  |
| 14       | AI3                        | Analog input:<br>0-20 mA / 4-20 mA<br>0-10 V                                                           |
| 1        | DI2                        | Digital input,<br>configurable                                                                         |
|          |                            |                                                                                                    |
| 21       | LiqTec sensor<br>input 1   | LiqTec sensor input<br>white conductor                                                                 |
| 20       | GND                        | Earth<br>brown and black<br>conductors                                                                 |
| 22       | LiqTec sensor<br>input 2   | LiqTec sensor input blue conductor                                                                     |
|          |                            |                                                                                                    |
| 10       | DI3/OC1                    | Digital input or output,<br>configurable.<br>Open collector:<br>maximum 24 V<br>resistive or inductive |

| Terminal | Type Function |                                  |  |
|----------|---------------|----------------------------------|--|
|          |               | Analog input:                    |  |
| 4        | AI1           | 0-20 mA / 4-20 mA                |  |
| •        | ,             | 0.5 - 3.5 V / 0-5 V /            |  |
|          |               | 0-10 V                           |  |
| 2        | DI1           | Digital input,<br>configurable   |  |
| F        | - 5 \ /       | Supply to                        |  |
| 5        | +3 V          | potentiometer and sensor         |  |
| 6        | GND           | Earth                            |  |
| А        | GENIbus, A    | GENIbus, A (+)                   |  |
| Y        | GENIbus, Y    | GENIbus, GND                     |  |
| В        | GENIbus, B    | GENIbus, B (-)                   |  |
|          |               |                                  |  |
| 3        | GND           | Earth                            |  |
| 15       | +24 V         | Supply                           |  |
| 8        | +24 V         | Supply                           |  |
| 26       | +5 V          | Supply to                        |  |
| 20       | 13 V          | sensor                           |  |
| 23       | GND           | Earth                            |  |
| 25       | GDS TX        | Grundfos Digital                 |  |
|          |               | Sensor output                    |  |
| 24       | GDS RX        | Grundfos Digital<br>Sensor input |  |
|          |               | Analog input:                    |  |
| 7        | AI2           | 0-20 mA / 4-20 mA                |  |
| ,        |               | 0.5 - 3.5 V / 0-5 V /<br>0-10 V  |  |

#### 6.8.7.3 Functional module, FM310 and FM311 from 15 kW 2-pole and 11 kW 4-pole

#### Inputs and outputs

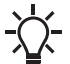

 The FM311 functional module does not include Bluetooth connection.

The module has these connections:

- three analog inputs
- one analog output
- two dedicated digital inputs
- two configurable digital inputs or open-collector outputs
- Input and output for Grundfos Digital Sensor Not applicable for TPE, TPED, NBE, NBGE, NKE and NKGE pumps. The factory-fitted differentialpressure sensor for TPE, TPED, NBE, NKE Series 2000 is connected to this input.
- · Grundfos Digital Sensor input and output
- two Pt100/1000 inputs

## Connection terminals for inputs and outputs

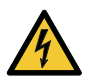

#### WARNING Electric shock

Death or serious personal injury

- two LiqTec sensor inputs
- two signal relay outputs
- GENIbus/Modbus connection
- two Safe Torque Off (STO) inputs
- Ethernet connection
- Bluetooth (BLE) connection. 5)
- 5) FM311 is without Bluetooth.

#### Signal relay 1

LIVE: You can connect supply voltages up to 250 VAC to the output.

SELV: The output is galvanically separated from other circuits. Therefore, you can connect the supply voltage or safety extra-low voltage to the output as desired.

#### Signal relay 2

SELV: The output is galvanically separated from other circuits. Therefore, you can connect the supply voltage or safety extra-low voltage to the output as desired.

Make sure that the wires to be connected to the connection relays below are separated from each other by reinforced insulation in their entire lengths.

The inputs and outputs are internally separated from the mains-conducting parts by reinforced insulation and galvanically separated from other circuits. All control terminals are supplied with safety extra-low voltage (SELV), ensuring protection against electric shock.

Cables for the relays and the Ethernet cable must be rated at least 250 V/2 A.

The Ethernet cable must be rated at least Cat5e/Cat6 with screening.

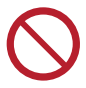

The 250V contacts of the alarm relay (NC/C1/NO) on the functional modules FM310 and FM311 must not be connected directly to the supply mains, but energized by an isolated power supply or transformer with galvanic isolation.

|                                                                                                    |                                                                                                    | S24         ST1         ST2                                                                                                    |
|----------------------------------------------------------------------------------------------------|----------------------------------------------------------------------------------------------------|----------------------------------------------------------------------------------------------------|
| Image: Constraint of the state of the state of | Image: Constraint of the state of the state of | Image: Displayed set of the set of the set |
|                                                                                                    | OFF         Design         ON           SV         A         Y         B         A11         D11         24V         J                                                                                                    | A01 / A13 D12                                                                                                    |

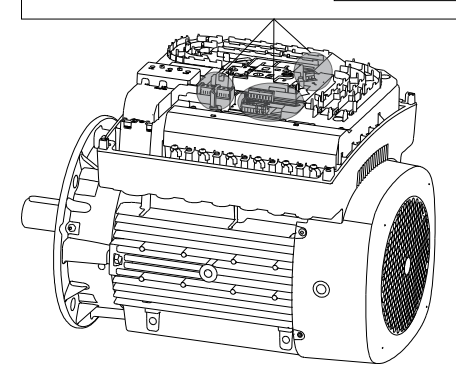

| Terminal | Туре                    | Function                                            |  |
|----------|-------------------------|-----------------------------------------------------|--|
| NC       | Normally closed contact |                                                     |  |
| C1       | Common                  | Signal relay 1: LIVE or SELV                        |  |
| NO       | Normally open contact   |                                                     |  |
| NC       | Normally closed contact |                                                     |  |
| C2       | Common                  | Signal relay 2: SELV only                           |  |
| NO       | Normally open contact   | -                                                   |  |
| RJ45     | Ethernet                | Ethernet communication                              |  |
| GND      | GND                     | Signal ground                                       |  |
| 210      |                         | Digital input/output, configurable                  |  |
| 510      | 510/001                 | Open collector: Maximum 24 V resistive or inductive |  |
| 24V      | +24 V                   | Power supply                                        |  |
|          |                         | Analog input:                                       |  |
| AI2      | AI2                     | • 0-20 mA or 4-20 mA                                |  |
|          |                         | • 0.5 - 3.5 V, 0-5 V or 0-10 V.                     |  |
| 5V       | +5 V                    | Power supply to a potentiometer or sensor           |  |
| GND      | GND                     | Signal ground                                       |  |
| ТХ       | GDS TX                  | Grundfos Digital Sensor output                      |  |
|          |                         |                                                     |  |

TM082862

English (GB)

| RX       GDS RX       Grundfos Digital Sensor input         GND       GND       Signal ground         DI4       DI4/OC2       Digital input/output, configurable<br>Open collector: Maximum 24 Vresistive or inductive         PT2       Pt100/1000 input 2       Pt100/1000 sensor input 1         LT1       LiqTec sensor input 1       LiqTec sensor input 1         Mite conductor       Signal ground<br>Brown and black conductors         LT2       LiqTec sensor input 2         Blue conductor       Signal ground<br>Brown and black conductors         LT2       LiqTec sensor input 2         Blue conductor       Signal ground<br>Brown and black conductors         SV       +5 V       Power supply to a potentiometer or sensor         A       GENIbus, A       GENIbus, GND / Modbus, D1 (+)         Y       GENIbus, B       GENIbus, GND / Modbus, D0 (-)         Analog input:       -       0.5 - 3.5 V, 0.5 V or 0.10 V.         Al1       Al1       -       0.5 - 3.5 V, 0.5 V or 0.10 V.         Dijtal input 1       picture enterninal SD1 and GND. Remove<br>the jumper has been factory-fitted<br>stop input where an open circuit results in<br>stop. A jumper has been factory-fitted<br>stop input where an open circuit results in<br>stop. A jumper has been factory-fitted<br>stop input where an open circuit results in<br>stop. A jumper has been factory-fitted<br>stop input where an open circuit results in<br>stop. A jumper has | Terminal | Туре                  | Function                                                                                                    |  |
|----------------------------------------------------------------------------------------------------|----------|-----------------------|----------------------------------------------------------------------------------------------------|--|
| GND     GND     Signal ground       DI4     DI4/OC2     Digital input/output, configurable<br>Open collector: Maximum 24 V resistive or inductive       PT1     Pt100/1000 input 2     Pt100/1000 sensor input 2       PT1     Pt100/1000 input 1     Pt100/1000 sensor input 1       LT1     LiqTec sensor input 1     LiqTec sensor input 1       GND     GND     Signal ground<br>Brown and black conductors       LT2     LiqTec sensor input 2     Blue conductor       SV     +5 V     Power supply to a potentiometer or sensor       A     GENIbus, A     GENIbus, A(+) / Modbus, D1 (+)       Y     GENIbus, P     GENIbus, GND / Modbus, GND       B     GENIbus, B     GENIbus, B(-) / Modbus, D0 (-)       Analog input:     - 0.20 mA or 4-20 mA     - 0.5 - 3.5 V, 0-5 V or 0-10 V.       D11     D11     Al1     - 0.20 mA or 4-20 mA       D11     D11     Analog input:     Signal ground       AND     GND     Signal ground     Signal ground       Al2     OP     Signal ground     Signal input : or figurable       D11     D11     Al1     - 0.20 mA or 4-20 mA     - 0.5 - 3.5 V, 0-5 V or 0-10 V.       GND     GND     Signal ground     Signal ground       Al2     - 0.20 mA or 4-20 mA     - 0.20 mA or 4-20 mA       Al3                                                                                                    | RX       | GDS RX                | Grundfos Digital Sensor input                                                                                                    |  |
| DI4     DI4/OC2     Digital input/output, configurable<br>Open collector: Maximum 24 V resistive or inductive       PT2     P1100/1000 input 2     P1100/1000 sensor input 1       PT1     P1100/1000 input 1     P1100/1000 sensor input 1       LT1     LiqTec sensor input 1     LiqTec sensor input 1       Mhite conductor     Signal ground<br>Brown and black conductors       GND     GND     Signal ground<br>Brown and black conductors       LT2     LiqTec sensor input 2     Blue conductor       SV     +5 V     Power supply to a potentiometer or sensor       A     GENIbus, A     GENIbus, A (+/ / Modbus, D1 (+)       Y     GENIbus, P     GENIbus, GND / Modbus, GND       B     GENIbus, B     GENIbus, B (-) / Modbus, D0 (-)       A11     A11     • 0.20 mA or 4-20 mA<br>• 0.5 - 3.5 V, 0-5 V or 0-10 V.       DI1     DI1     DI1       V     +24 V     Power supply       GND     Signal ground       Analog output:     • 0.20 mA or 4-20 mA<br>• 0.5 - 0.10 V.       A01     A0     • 0.20 mA or 4-20 mA<br>• 0.5 - 0.10 V.       GND     GND     Signal ground       Analog output:     • 0.20 mA or 4-20 mA<br>• 0.10 V.       A01     A0     • 0.20 mA or 4-20 mA<br>• 0.10 V.       GND     GIgnal ground       Analog output:     • 0.20 mA or 4-20 mA<br>• 0.10                                                                                                    | GND      | GND                   | Signal ground                                                                                                    |  |
| PT2       Pt100/1000 input 2       Pt100/1000 sensor input 2         PT1       Pt100/1000 input 1       Pt100/1000 sensor input 1         LT1       LiqTec sensor input 1       White conductor         GND       GND       Signal ground<br>Brown and black conductors         LT2       LiqTec sensor input 2       Blue conductor         5V       +5 V       Power supply to a potentiometer or sensor         A       GENIbus, A       GENIbus, A(+) / Modbus, D1 (+)         Y       GENIbus, Y       GENIbus, GND / Modbus, D0 (-)         B       GENIbus, B       GENIbus, B(-) / Modbus, D0 (-)         A11       Al1       - 0.20 mA or 4-20 mA         D11       DI1       Digital input: 1 is factory-set to be start or stop input where an open circuit results in stop. A jumper has been factory-fitted between terminals D11 and GND. Remove the jumper if digital input 1 is no used are external start or stop or any other external function.         24V       +24 V       Power supply         GND       GND       Signal ground         A01       AO       - 0.20 mA or 4-20 mA         A01       AO       - 0.20 mA or 4-20 mA         A01       AO       - 0.20 mA or 4-20 mA         A01       AO       - 0.20 mA or 4-20 mA         A01       AO       - 0.20 mA or 4-20                                                                                                    | DI4      | DI4/OC2               | Digital input/output, configurable<br>Open collector: Maximum 24 V resistive or inductive                                                                                                    |  |
| PT1       Pt100/1000 input 1       Pt100/1000 sensor input 1         LT1       LiqTec sensor input 1       LiqTec sensor input 1         GND       GND       Signal ground<br>Brown and black conductors         LT2       LiqTec sensor input 2<br>Blue conductor         5V       +5 V       Power supply to a potentiometer or sensor         A       GENIbus, A       GENIbus, GND / Modbus, D1 (+)         Y       GENIbus, P       GENIbus, GND / Modbus, GND         B       GENIbus, B       GENIbus, B / / Modbus, D0 (-)         Al1       - 0.20 mA or 4-20 mA       - 0.5 - 3.5 V, 0.5 V or 0-10 V.         Digital input, configurable       Digital input 1 is factory-set to be start or<br>stop input where an open circuit results in<br>stop. A jumper has been factory-fitted<br>between terminals D11 and GND. Remove<br>the jumper f digital input 1 is to be used as<br>external start or stop or any other external<br>function.         24V       +24 V       Power supply         GND       GND       Signal ground         A01       AO       - 0.20 mA or 4-20 mA         A13       A13       - 0.20 mA or 4-20 mA         0.10 V.       External start or stop or any other external<br>start or stop or any other external<br>function.                                                                                                    | PT2      | Pt100/1000 input 2    | Pt100/1000 sensor input 2                                                                                                    |  |
| LT1LiqTec sensor input 1LiqTec sensor input 1<br>White conductorGNDGNDSignal ground<br>Brown and black conductorsLT2LiqTec sensor input 2<br>Blue conductor5V $+5$ VPower supply to a potentiometer or sensorAGENIbus, AGENIbus, A(+) / Modbus, D1 (+)YGENIbus, PGENIbus, GND / Modbus, GNDBGENIbus, BGENIbus, B(-) / Modbus, D0 (-)Al1Al1 $\cdot$ 0-20 mA or 4-20 mA $\cdot$ 0.5 - 3.5 V, 0.5 V or 0-10 V.Digital input; configurableDI1DI1 $- \phi_{20} $ Z4V+24 VPower supplyAO1AO $\cdot$ 0-20 mA or 4-20 mAAO1AO $\cdot$ 0-20 mA or 4-20 mAAI3Al3 $\cdot$ 0-20 mA or 4-20 mA $\cdot$ 0.5 - 3.5 V, 0.5 V or 0-10 V.Digital input; configurableDI1DI1 $- \phi_{20} $ DI2DI2Digital input; configurable                                                                                                    | PT1      | Pt100/1000 input 1    | Pt100/1000 sensor input 1                                                                                                    |  |
| GND     GND     Signal ground<br>Brown and black conductors       LT2     LiqTec sensor input 2     LiqTec sensor input 2<br>Blue conductor       5V     +5 V     Power supply to a potentiometer or sensor       A     GENIbus, A     GENIbus, A (+) / Modbus, D1 (+)       Y     GENIbus, Y     GENIbus, GND / Modbus, GND       B     GENIbus, B     GENIbus, B (-) / Modbus, D0 (-)       A11     Al1     • 0-20 mA or 4-20 mA<br>• 0.5 - 3.5 V, 0-5 V or 0-10 V.       D11     D11     • 0.5 - 3.5 V, 0-5 V or 0-10 V.       D11     D11     D11       A01     GND     Signal ground<br>signal ground       A01     A0     • 0-20 mA or 4-20 mA<br>• 0-10 V.       GND     GND     Signal ground       A01     A0     • 0.50 mor supply       GND     GND     Signal ground       A13     A13     • 0-20 mA or 4-20 mA<br>• 0.5 - 3.5 V, 0-5 V or 0-10 V.       D12     D12     D12     D13                                                                                                    | LT1      | LiqTec sensor input 1 | LiqTec sensor input 1<br>White conductor                                                                                                    |  |
| LT2LiqTec sensor input 2LiqTec sensor input 2<br>Blue conductor $5V$ $+5V$ Power supply to a potentiometer or sensorAGENIbus, AGENIbus, A (+) / Modbus, D1 (+)YGENIbus, YGENIbus, GND / Modbus, GNDBGENIbus, BGENIbus, B (-) / Modbus, D0 (-)A11Al1 $\cdot$ 0-20 mA or 4-20 mA<br>$\cdot$ 0.5 - 3.5 V, 0.5 V or 0-10 V.D11D11 $\downarrow \downarrow \downarrow \downarrow \downarrow \downarrow \downarrow \downarrow$ D11D11 $\downarrow \downarrow \downarrow \downarrow \downarrow \downarrow \downarrow \downarrow \downarrow \downarrow \downarrow$ 24V+24 VPower supplyGNDGNDSignal groundA01AO $\cdot$ 0.20 mA or 4-20 mA<br>$\cdot$ 0.5 - 3.5 V, 0.5 V or 0.10 V.D11D11 $\downarrow \downarrow \downarrow \downarrow \downarrow \downarrow \downarrow$ A01AO $\bullet$ 0.5 - 3.5 V, 0.5 V or 0.10 V.D11D11 $\downarrow \downarrow \downarrow \downarrow \downarrow \downarrow \downarrow \downarrow \downarrow \downarrow \downarrow \downarrow \downarrow \downarrow \downarrow \downarrow \downarrow \downarrow \downarrow $                                                                                                    | GND      | GND                   | Signal ground<br>Brown and black conductors                                                                                                    |  |
| 5V       +5 V       Power supply to a potentiometer or sensor         A       GENIbus, A       GENIbus, A (+) / Modbus, D1 (+)         Y       GENIbus, Y       GENIbus, GND / Modbus, GND         B       GENIbus, B       GENIbus, B (-) / Modbus, D0 (-)         Al1       Al1       • 0-20 mA or 4-20 mA         Al1       • 0.5 - 3.5 V, 0.5 V or 0-10 V.         Digital input, configurable       Digital input, configurable         DI1       DI1         DI1 $$ AND       GND         Signal ground       Analog output:         AO1       AO         AO       • 0-20 mA or 4-20 mA         • 0.5 - 3.5 V, 0.5 V or 0-10 V.         Digital input, configurable         Digital input 1 is factory-set to be start or stop input where an open circuit results in stop. A jumper has been factory-fitted between terminals D11 and GND. Remove the jumper if digital input 1 is to be used as external start or stop or any other external function.         24V       +24 V       Power supply         GND       GND       Signal ground         AO1       AO       • 0-20 mA or 4-20 mA         • 0-10 V.       GND       Signal ground         AI3       AI3       • 0-20 mA or 4-20 mA         • 0.5 - 3.5 V, 0.5 V or 0-10 V. <td>LT2</td> <td>LiqTec sensor input 2</td> <td>LiqTec sensor input 2<br/>Blue conductor</td>                                                                                                    | LT2      | LiqTec sensor input 2 | LiqTec sensor input 2<br>Blue conductor                                                                                                    |  |
| A       GENIbus, A       GENIbus, A (+) / Modbus, D1 (+)         Y       GENIbus, Y       GENIbus, GND / Modbus, GND         B       GENIbus, B       GENIbus, B (-) / Modbus, D0 (-)         Analog input:       Al1       • 0-20 mA or 4-20 mA         Al1       • 0.5 - 3.5 V, 0-5 V or 0-10 V.       Digital input, configurable         DI1       DI1       Digital input 1 is factory-set to be start or stop input where an open circuit results in stop. A jumper has been factory-fitted between terminals D11 and GND. Remove the jumper if digital input 1 is to be used as external start or stop or any other external function.         24V       +24 V       Power supply         GND       GND       Signal ground         A01       AO       • 0-20 mA or 4-20 mA         A13       Al3       • 0-20 mA or 4-20 mA         E       Digital input 1 is factory-set to be start or stop or any other external function.         24V       +24 V       Power supply         GND       GND       Signal ground         A01       AO       • 0-20 mA or 4-20 mA         0-10 V.       GND       Signal ground         Al3       +13       • 0-20 mA or 4-20 mA         0.5 - 3.5 V, 0-5 V or 0-10 V.       DI2       Digital input; configurable         S24       +24 V (STO)       Power sup                                                                                                    | 5V       | +5 V                  | Power supply to a potentiometer or sensor                                                                                                    |  |
| YGENIbus, YGENIbus, GND / Modbus, GNDBGENIbus, BGENIbus, B (-) / Modbus, D0 (-)Al1Al1• 0-20 mA or 4-20 mA<br>• 0.5 - 3.5 V, 0-5 V or 0-10 V.Digital input, configurableDigital input, configurableDI1DI1Image: Configurable of the pumper has been factory-fitted between terminals DI1 and GND. Remove the jumper has been factory-fitted between terminals DI1 and GND. Remove the jumper if digital input 1 is to be used as external start or stop or any other external function.24V+24 VPower supplyGNDGNDSignal groundA01AO• 0-20 mA or 4-20 mA<br>• 0-10 V.GNDGNDSignal groundAl3Al3• 0-20 mA or 4-20 mA<br>• 0.5 - 3.5 V, 0-5 V or 0-10 V.DI2DI2Digital input:<br>Analog input:<br>• 424 V (STO)Power supply to the Safe Torque Off inputs                                                                                                    | A        | GENIbus, A            | GENIbus, A (+) / Modbus, D1 (+)                                                                                                    |  |
| B       GENIbus, B       GENIbus, B (-) / Modbus, D0 (-)         Al1       Al1       • 0-20 mA or 4-20 mA         Al1       • 0.5 - 3.5 V, 0-5 V or 0-10 V.         Digital input, configurable         DI1 $\checkmark$ DI1 $\checkmark$ DI1       DI1         DI1                                                                                                    | Y        | GENIbus, Y            | GENIbus, GND / Modbus, GND                                                                                                    |  |
| Al1Al1Analog input:<br>• 0-20 mA or 4-20 mA<br>• 0.5 - 3.5 V, 0-5 V or 0-10 V.Digital input, configurableDigital input, configurableDI1DI1Digital input 1 is factory-set to be start or<br>stop input where an open circuit results in<br>stop. A jumper has been factory-fitted<br>between terminals D11 and GND. Remove<br>the jumper if digital input 1 is to be used as<br>external start or stop or any other external<br>function.24V+24 VPower supplyGNDGNDSignal groundA01AO• 0-20 mA or 4-20 mA<br>• 0-10 V.GNDGNDSignal groundA13Al3• 0-20 mA or 4-20 mA<br>• 0.5 - 3.5 V, 0-5 V or 0-10 V.DI2DI2Digital input; configurableS24+24 V (STO)Power supply to the Safe Torque Off inputs                                                                                                    | В        | GENIbus, B            | GENIbus, B (-) / Modbus, D0 (-)                                                                                                    |  |
| Digital input, configurableDI1DI1DI1DI1DI1DI1DI1DI1DI1DI1DI1DI1DI1DI1DI1DI1DI1DI1DI1DI1DI1DI1DI1DI1DI1DI1DI1DI1DI1DI1DI1DI1DI1DI1DI1DI1DI1DI1DI1DI1DI1DI1DI1DI1DI1DI1DI2DI2DI2DI2DI2DI2DI2DI2DI2DI2DI2DI2DI2DI2DI2DI2DI2DI2DI2DI2DI2DI2DI2DI2DI2DI2DI2DI2DI2DI2DI3DI2DI2DI2DI3DI2DI3DI2DI3DI2DI3DI2DI3DI2DI3DI2DI3DI3DI3DI3DI3DI3DI3DI3DI3DI3DI3DI3DI3DI3DI3DI3DI3DI3DI3DI3DI3DI3DI3DI3DI3DI3DI3DI3DI3 </td <td>Al1</td> <td>Al1</td> <td colspan="2">Analog input:<br/>• 0-20 mA or 4-20 mA<br/>• 0.5 - 3.5 V, 0-5 V or 0-10 V.</td>                                                                                                    | Al1      | Al1                   | Analog input:<br>• 0-20 mA or 4-20 mA<br>• 0.5 - 3.5 V, 0-5 V or 0-10 V.                                                                                                    |  |
| DI1Digital input 1 is factory-set to be start or<br>stop input where an open circuit results in<br>stop. A jumper has been factory-fitted<br>between terminals DI1 and GND. Remove<br>the jumper if digital input 1 is to be used as<br>external start or stop or any other external<br>function.24V+24 VPower supplyGNDGNDSignal groundAO1AO• 0-20 mA or 4-20 mA<br>• 0-10 V.GNDGNDSignal groundAI3AI3• 0-20 mA or 4-20 mA<br>• 0.5 - 3.5 V, 0-5 V or 0-10 V.DI2DI2Digital input:<br>• 04 V (STO)S24+24 V (STO)Power supply to the Safe Torque Off inputs                                                                                                    |          |                       | Digital input, configurable                                                                                                    |  |
| 24V+24 VPower supplyGNDGNDSignal groundAO1AO• 0-20 mA or 4-20 mA<br>• 0-10 V.GNDGNDSignal groundAl3Al3• 0-20 mA or 4-20 mA<br>• 0-10 V.DI2DI2Digital input, configurableS24+24 V (STO)Power supply to the Safe Torque Off inputs                                                                                                    | DI1      | DI1                   | Digital input 1 is factory-set to be start or<br>stop input where an open circuit results in<br>stop. A jumper has been factory-fitted<br>between terminals DI1 and GND. Remove<br>the jumper if digital input 1 is to be used as<br>external start or stop or any other external<br>function. |  |
| GNDGNDSignal groundAO1AOAnalog output:<br>• 0-20 mA or 4-20 mA<br>• 0-10 V.GNDGNDSignal groundAl3Al3• 0-20 mA or 4-20 mA<br>• 0.5 or 0.5 v or 0.10 V.DI2DI2Digital input, configurableS24+24 V (STO)Power supply to the Safe Torque Off inputs                                                                                                    | 24V      | +24 V                 | Power supply                                                                                                    |  |
| AO1AOAnalog output:<br>• 0-20 mA or 4-20 mA<br>• 0-10 V.GNDGNDSignal groundAl3Al3• 0-20 mA or 4-20 mA<br>• 0-20 mA or 4-20 mA<br>• 0.5 - 3.5 V, 0-5 V or 0-10 V.Dl2Dl2Digital input, configurableS24+24 V (STO)Power supply to the Safe Torque Off inputs                                                                                                    | GND      | GND                   | Signal ground                                                                                                    |  |
| GNDGNDSignal groundAl3Al3Al3Al3Dl2Dl2Digital input, configurableS24+24 V (STO)Power supply to the Safe Torque Off inputs                                                                                                    | AO1      | AO                    | Analog output:<br>• 0-20 mA or 4-20 mA<br>• 0-10 V.                                                                                                    |  |
| AI3       AI3       Analog input:<br>• 0-20 mA or 4-20 mA<br>• 0.5 - 3.5 V, 0-5 V or 0-10 V.         DI2       DI2       Digital input, configurable         S24       +24 V (STO)       Power supply to the Safe Torque Off inputs                                                                                                    | GND      | GND                   | Signal ground                                                                                                    |  |
| DI2         Digital input, configurable           S24         +24 V (STO)         Power supply to the Safe Torque Off inputs                                                                                                    | Al3      | Al3                   | Analog input:<br>• 0-20 mA or 4-20 mA<br>• 0.5 - 3.5 V, 0-5 V or 0-10 V.                                                                                                    |  |
| S24 +24 V (STO) Power supply to the Safe Torque Off inputs                                                                                                    | DI2      | DI2                   | Digital input, configurable                                                                                                    |  |
|                                                                                                    | S24      | +24 V (STO)           | Power supply to the Safe Torque Off inputs                                                                                                    |  |
| ST1 ST01 Safe Torque Off - Input 1                                                                                                    | ST1      | STO1                  | Safe Torque Off - Input 1                                                                                                    |  |
| ST2 STO2 Safe Torque Off - Input 2                                                                                                    | ST2      | STO2                  | Safe Torque Off - Input 2                                                                                                    |  |

## 6.8.8 Signal relays

The motor has two outputs for potential-free signals via two internal relays. You can set the signal outputs to **Operation**, **Pump running**, **Ready**, **Alarm** and **Warning**.

## Grundfos Eye is off

The power is off.

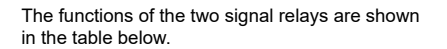

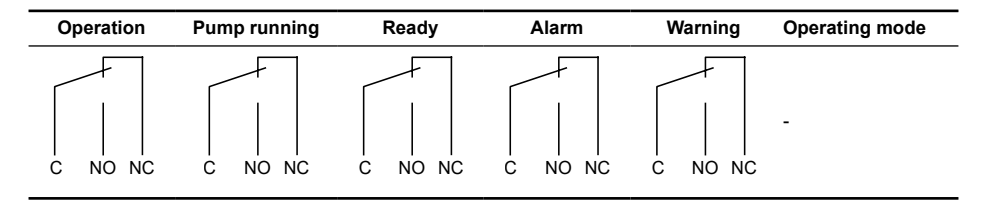

## Grundfos Eye is rotating green

The pump runs in Normal mode in open or closed loop.

| Operation | Pump running | Ready | Alarm   | Warning | Operating mode               |
|-----------|--------------|-------|---------|---------|------------------------------|
|           |              |       | C NO NC | C NO NC | Normal<br>Min.<br>or<br>Max. |

## Grundfos Eye is rotating green

The pump runs in Manual mode.

| Operation | Pump running | Ready   | Alarm   | Warning | Operating mode |
|-----------|--------------|---------|---------|---------|----------------|
|           |              | C NO NC | C NO NC | C NO NC | Manual         |

## Grundfos Eye is permanently green

The pump is ready for operation but is not running.

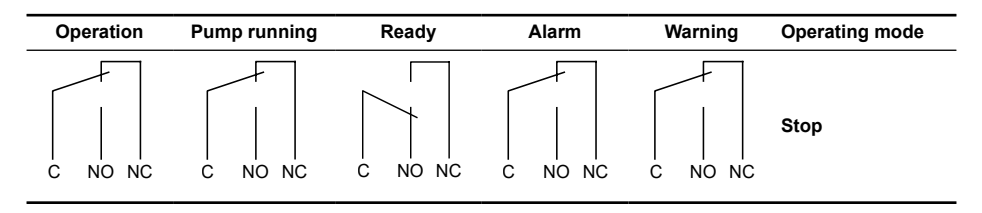

## Grundfos Eye is rotating yellow

There is a warning, but the pump is running.

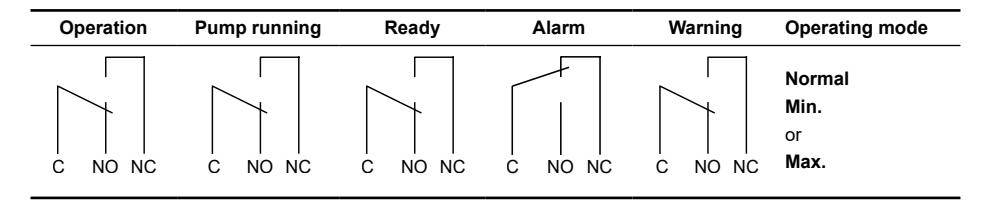

## Grundfos Eye is rotating yellow

There is a warning, but the pump is running.

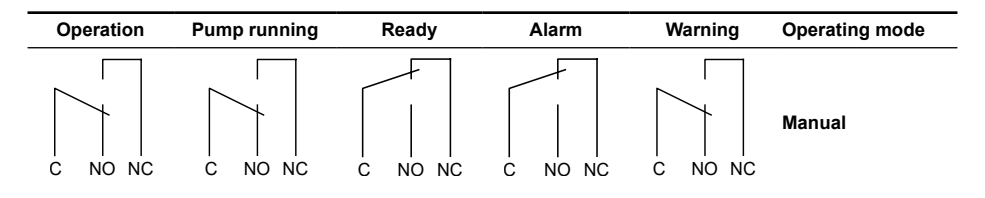

## Grundfos Eye is permanently yellow

There is a warning, and the pump is stopped via a **Stop** command.

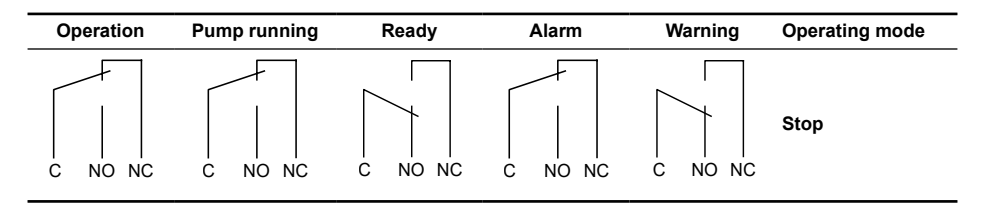

## Grundfos Eye is rotating red

There is an alarm, but the pump is running.

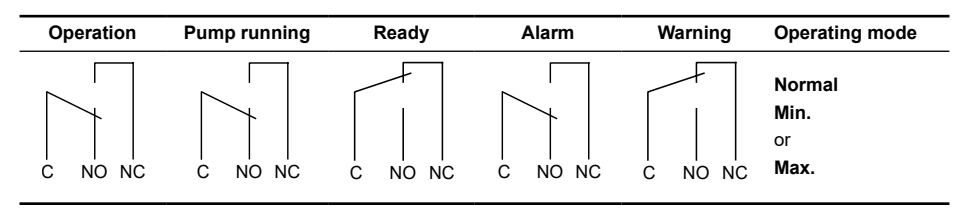

## Grundfos Eye is rotating red

There is an alarm, but the pump is running.

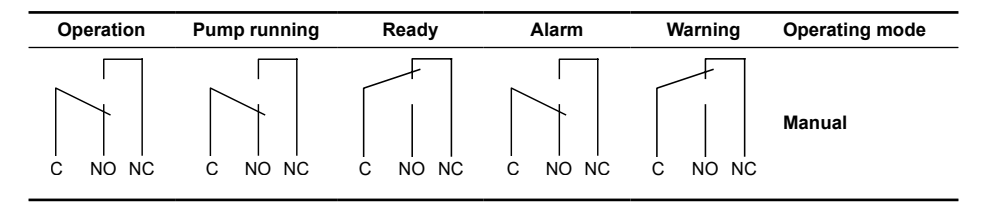

## Grundfos Eye is flashing red

The pump is stopped due to an alarm.

| Operation | Pump running | Ready   | Alarm | Warning | Operating mode |
|-----------|--------------|---------|-------|---------|----------------|
| C NO NC   | C NO NC      | C NO NC |       | C NO NC | Stop           |

## 6.8.9 Signal cables

Use screened cables with a cross-sectional area of minimum  $0.5 \text{ mm}^2$  and maximum  $1.5 \text{ mm}^2$  for the external on/off switch, digital inputs, setpoint and sensor signals.

The wires in the motor terminal box must be as short as possible.

## 6.8.9.1 Connecting signal cables

 Connect the screens of the cables to the frame at both ends with good connection. The screens must be as close as possible to the terminals.

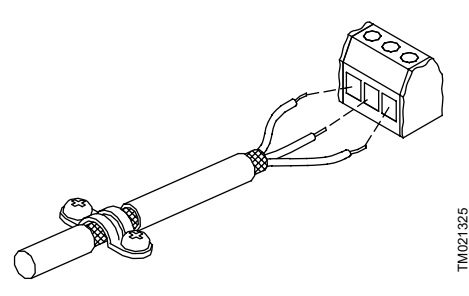

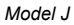

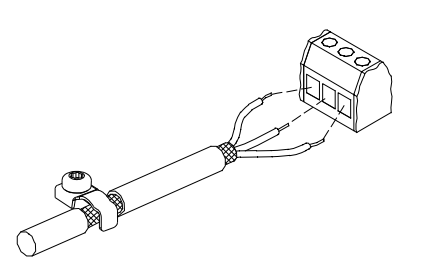

#### Model K

- 2. Connect the signal cables to the terminals.
- 3. Depending on the model, tighten one or two earth clamp screws.

See the section on functional modules.

## 6.8.10 Bus connection cable

## 6.8.10.1 Connecting a 3-core bus cable, GENIbus

For the bus connection, use a screened 3-core cable with a cross-sectional area of minimum 0.5  $mm^2$  and maximum 1.5  $mm^2$ .

- If the motor is connected to a unit with a cable clamp identical to the one on the product, connect the screen to the cable clamp.
- If the unit has no cable clamp, leave the screen unconnected at this end.

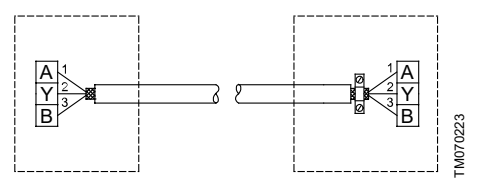

#### 6.8.10.2 Connecting a 3-core bus cable, Modbus

A screened, twisted-pair cable must be used. The cable screen must be connected to protective earth at both ends.

#### Recommended connection

| Terminal | Modbus         | Colour<br>code | Data<br>signal |
|----------|----------------|----------------|----------------|
| А        | D1             | Yellow         | Positive       |
| В        | D0             | Brown          | Negative       |
| Y        | Common/<br>GND | Grey           | Common/<br>GND |

#### Fitting the cable

- 1. Connect the yellow conductor to terminals D1 and A.
- 2. Connect the brown conductor to terminals D0 and B.
- Connect the grey conductor to terminals Common/GND and Y.
- 4. Connect the cable screens to protective earth via the earth clamp.

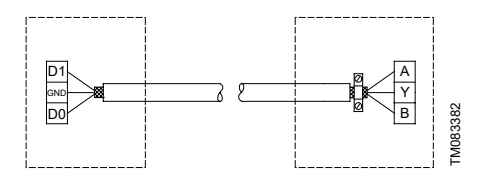

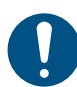

M082967

It is important to connect the screen to protective earth through the earth clamp and to connect the screen to protective earth in all units connected to the bus line.

## 6.8.10.3 Connecting a 2-core bus cable

Connect a screened 2-core bus cable as follows:

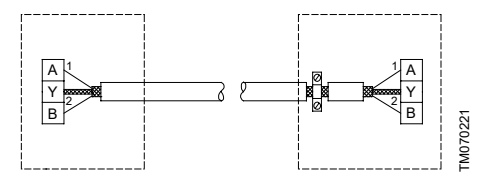

## 6.8.10.4 Connecting an Ethernet cable

For the USA and Canada, the connection of Ethernet cables must be done by connecting the Ethernet cable screen to an earth clamp on the terminal box, as shown below.

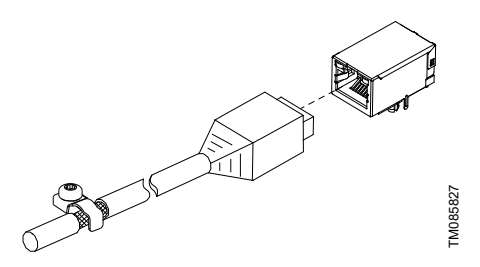

Connecting an Ethernet cable

The Ethernet cable must be rated at least Cat5e/Cat6 with screening.

The recommended Ethernet cable types for earth clamp applications are SF/UTP, S/FTP or SF/FTP, where the cable screen consists of both a braided and a foil screen.

## 6.8.10.5 Bus signal

The product enables serial communication via an RS-485 input. The communication is carried out according to the Grundfos GENIbus protocol and enables connection to a building management system or another external control system.

Via a bus signal, you can remote-set operating parameters, such as setpoint and operating mode. At the same time, the product can provide status information about important parameters, such as the actual value of the control parameter, input power and fault indications, via the bus.

Contact Grundfos for further information.

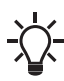

If you use a bus signal, the local settings made via Grundfos GO or the HMI 300 or 301 operating panel will be overruled. In case the bus signal fails, the product will run with the local settings made via Grundfos GO or the HMI 300 or 301 operating panel. 6.8.11 Installing a communication interface module

## WARNING

Electric shock

Death or serious personal injury

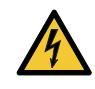

Switch off the power supply to the product including the power supply for the signal relays. Wait at least 5 minutes before you make any connections in the terminal box. Make sure that the power supply cannot be switched on accidentally.

Always use an antistatic service kit when handling electronic components. This prevents static electricity from damaging components.

When unprotected, the component must be placed on the antistatic cloth.

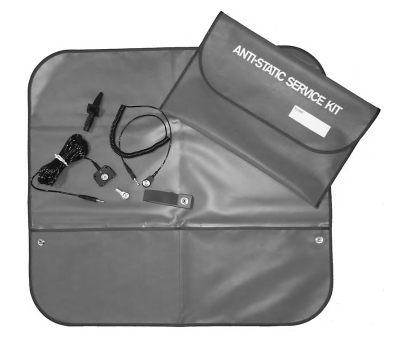

FM051590

#### Antistatic service kit

- 1. Disconnect the power supply.
- 2. Remove the terminal box cover.
- 3. Remove the plug connection for the CIM module.
- Remove the cover of the CIM module by pressing the locking tab (A) and lifting the end of the cover (B). Then lift the cover off the hooks (C).

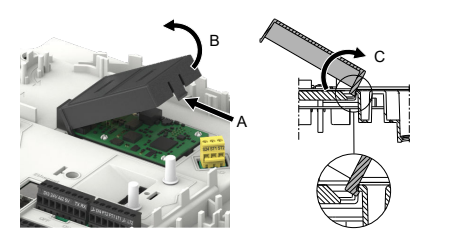

- Remove the screw connecting the frame connection of the CIM module to the functional module.
- 6. Insert a screwdriver at the three plastic holders and loosen the CIM module from the isolation cover.

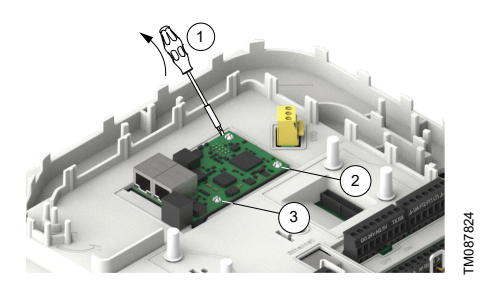

- Gently lift the CIM module away from the isolation cover so that the connecting plug is not damaged.
- 8. Fit the new CIM module by aligning it with the plastic holders and the connecting plug. Press home the module using your fingers.

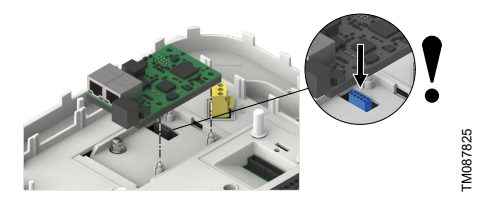

- 9. Fit the frame screw in the CIM module.
- 10. Fit the cover by leading the slits into the end with the plug connection and clicking the locking tabs onto the isolation cover.
- 11. Press down the module using your fingers. Check that the plug has been pressed home.
- 12. If the module is supplied with an FCC label, fix the label on the terminal box.

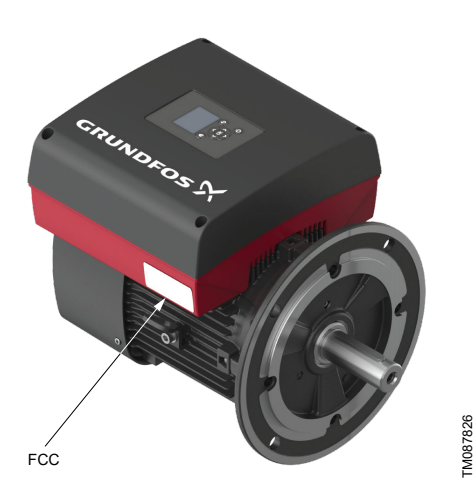

13. Fit the terminal box cover.

## 6.8.12 Changing the position of the control panel

#### DANGER Electric shock

Death or serious personal injury

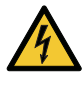

Switch off the power supply to the motor and to the signal relays. Wait at least 5 minutes before starting any work on the motor. Make sure that the power supply cannot be accidentally switched on.

You can turn the control panel 180 °. Follow the instructions below.

1. Loosen the four screws, TX25, of the terminal box cover.

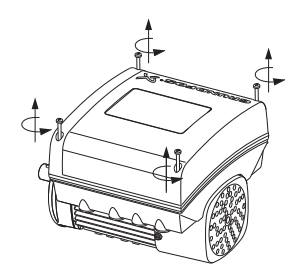

FM055351

Loosening the screws

2. Remove the terminal box cover.

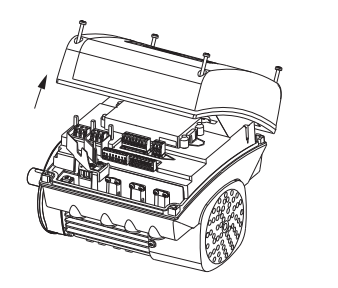

Removing the terminal box cover

3. Press and hold in the two locking tabs, A, while gently lifting the plastic cover, B.

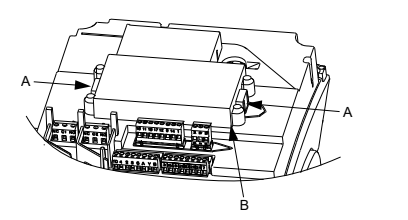

Lifting the plastic cover

4. Turn the plastic cover 180 °.

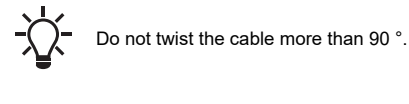

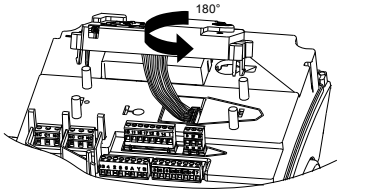

Turning the plastic cover

 Position the plastic cover correctly on the four rubber pins, C. Make sure that the locking tabs, A, are placed correctly.

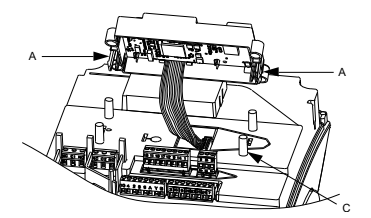

#### Positioning the plastic cover

TM055352

TM055353

FM055354

- Fit the terminal box cover, and make sure that it is also turned 180 ° so that the buttons on the control panel are aligned with the buttons on the plastic cover.
- 7. Tighten the four screws, TX25, with 5 Nm.

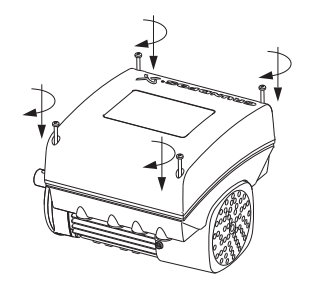

Fitting the terminal box cover

TM055356
# 7. Control functions

## 7.1 User interfaces

#### WARNING Hot surface

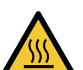

Death or serious personal injury

Touch only the buttons on the operating panel. The product may be very hot.

#### WARNING Electric shock

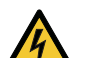

Death or serious personal injury

If the operating panel is cracked or perforated, replace it immediately. Contact the nearest Grundfos sales company.

You can change the settings by means of the following user interfaces:

- HMI 100 operating panel
- HMI 101 operating panel <sup>6)</sup>
- HMI 200 operating panel
- HMI 201 operating panel<sup>6)</sup>
- HMI 300 operating panel
- HMI 301 operating panel<sup>6)</sup>
- Grundfos GO application.

6) HMI without a radio module.

All settings are saved if the power supply is switched off.

## 7.1.1 Operating panels, HMI 100 and 101

| Pump variant                                                | Fitted as standard | Option |
|-------------------------------------------------------------|--------------------|--------|
| TPE, TPED series 1000                                       | -                  | •      |
| NBE, NBGE, NKE,<br>NKGE; TPE, TPED,<br>NBE, NKE Series 2000 | -                  | •      |

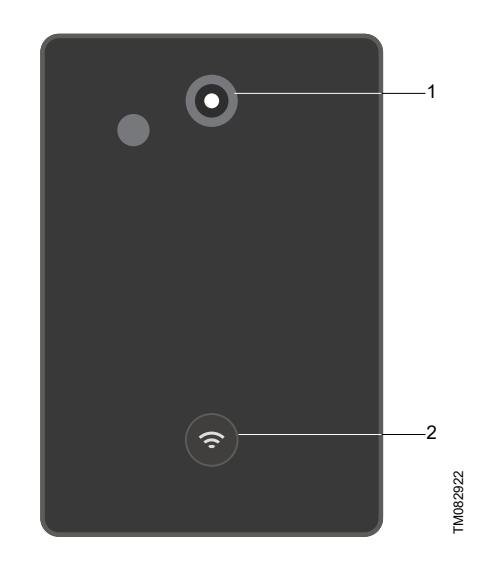

#### Pos. Symbol Description

 1
 Orundfos Eye: The indicator light shows the operating status of the product.

 2
 Communication: The button enables communication

With Grundfos GO and other products of the same type.

#### 7.1.1.1 Making settings in products with the HMI 100 or 101 operating panel

- Make all settings with Grundfos GO or Grundfos GO Link.
- 7.1.1.2 Resetting alarms and warnings in products with the HMI 100 or 101 operating panel
- Reset a fault indication in one of the following ways:
  - Switch off the power supply until the indicator lights are off.
  - Switch the external start and stop input off and then on again.
  - Use Grundfos GO or Grundfos GO Link.
  - Use the digital input if you have set it to **Alarm** resetting.

# 7.1.2 Operating panels, HMI 200 and 201

| Pump variant                                                | Fitted as standard | Option |
|-------------------------------------------------------------|--------------------|--------|
| TPE, TPED Series 1000                                       | •                  | -      |
| NBE, NBGE, NKE,<br>NKGE; TPE, TPED,<br>NBE, NKE Series 2000 | -                  | •      |

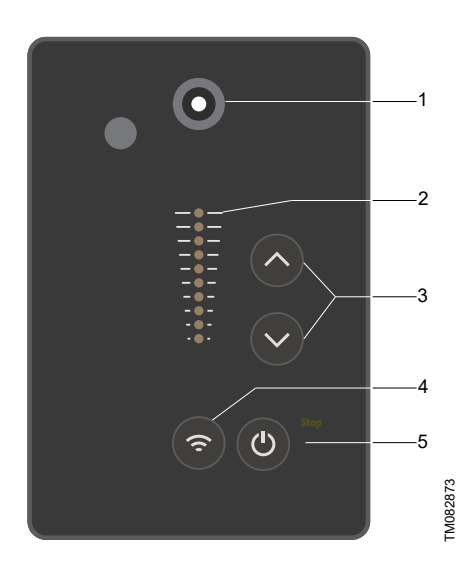

| Pos. | Symbol     | Description                                                                                                    |
|------|------------|----------------------------------------------------------------------------------------------------|
| 1    | $\bigcirc$ | <b>Grundfos Eye:</b> The indicator light shows the operating status of the product.                                                                                                    |
| 2    | -          | Light fields for indication of the setpoint.                                                                                                    |
| 3    | <b>^</b>   | <b>Up/Down</b> : The buttons change the setpoint.                                                                                                    |
| 4    | <b>(</b>   | <b>Communication:</b><br>The button enables communication<br>with Grundfos GO and other<br>products of the same type.                                                                                                    |
| 5    | ٢          | Start/Stop: Press the button to<br>make the product ready for<br>operation or to start and stop the<br>product. Start: If you press the<br>button when the product is stopped,<br>the product starts if no other<br>functions with higher priority have<br>been enabled. Stop: If you press the<br>button when the product is running,<br>the product always stops. When you<br>press the button, the stop icon<br>appears at the bottom of the display. |

# 7.1.2.1 Setting the setpoint in constant parameter mode

The following applies for motors set to operate in **Const. other val.** 

 Set the desired setpoint by pressing the Up or Down buttons.

The green light fields on the operating panel indicate the setpoint set.

The following example applies to a pump or motor in an application where a pressure sensor gives a feedback to the pump or motor. The sensor has been set manually, and the pump or motor does not automatically register a connected sensor.

Light fields 5 and 6 are activated, indicating a desired setpoint of 3 bar with a sensor measuring range from 0 to 6 bar. The setting range is equal to the sensor measuring range.

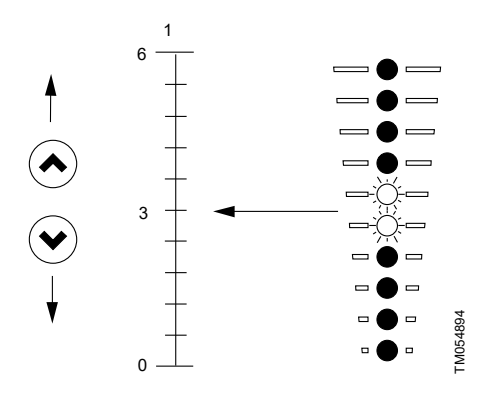

# 7.1.2.2 Setting the setpoint in constant curve mode

 Set the desired setpoint by pressing the Up or Down buttons.

The green light fields on the operating panel indicate the setpoint set.

**Example:** In **Constant curve** mode, the motor output is between minimum and maximum speed defined by **Operating range**.

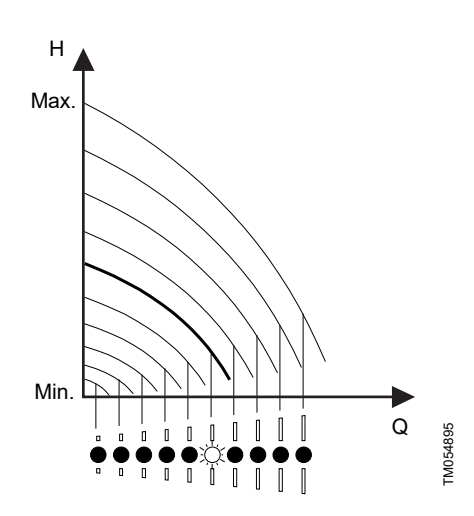

#### 7.1.2.3 Setting to maximum speed

The motor must not be in operating mode Stop.

• Press and hold the **Up** button until the top light field is on and starts flashing.

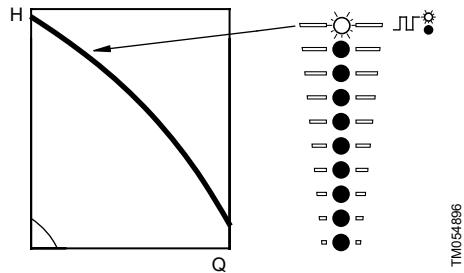

#### 7.1.2.4 Setting to minimum speed

The motor must not be in operating mode Stop.

• Press and hold the **Down** button until the bottom light field is on and starts flashing.

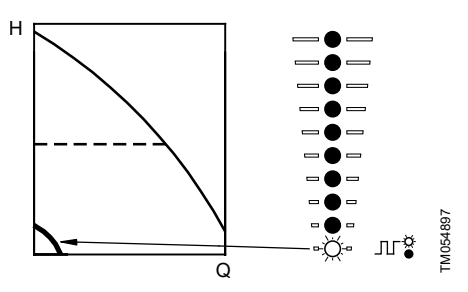

## 7.1.2.5 Starting the pump

How you start the pump depends on how it was stopped.

- · Start the pump in one of the following ways:
  - If the pump was stopped by pressing the **Start/ Stop** button: Start the pump by pressing the **Start/Stop** button.
  - If the pump was stopped by pressing and holding the **Down** button: Start the pump by pressing and holding the **Up** button.

#### 7.1.2.6 Stopping the pump

- Stop the pump in one of the following ways:
  - Press the **Start/Stop** button.
  - Press and hold the **Down** button until all light fields are off.
  - Use Grundfos GO.
  - Use a digital input set to External stop.
- 7.1.2.7 Resetting alarms and warnings in products with the HMI 200 or 201 operating panel
- You can reset a fault indication in one of the following ways:
  - Briefly press the **Up** or **Down** button. This is not possible if the buttons have been locked.

This does not change the setting of the motor.

- Switch off the power supply until the indicator lights are off.
- Switch the external start and stop input off, and then on again.
- Use Grundfos GO.
- Use the digital input if you have set it to **Alarm** resetting.

# 7.1.3 Operating panels, HMI 300 and 301

| Pump variant                                                | Fitted as standard | Option |
|-------------------------------------------------------------|--------------------|--------|
| TPE, TPED Series 1000                                       | -                  | •      |
| NBE, NBGE, NKE,<br>NKGE; TPE, TPED,<br>NBE, NKE Series 2000 | •                  | -      |

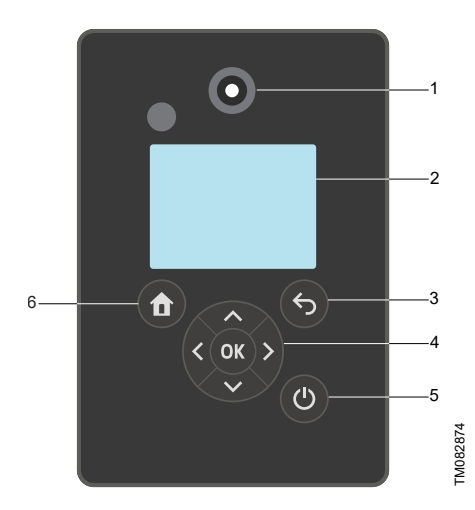

| Pos. | Symbol     | Description                                                    |
|------|------------|----------------------------------------------------------------|
|      |            | Grundfos Eye:                                                  |
| 1    | $\bigcirc$ | The indicator light shows the operating status of the product. |
| 2    | -          | Graphical colour display.                                      |
|      | $\bigcirc$ | Back:                                                          |
| 3    | (\$)       | Press the button to go one step back.                          |

# Pos. Symbol Description

| ••• | •,     |                                                                                                    |
|-----|--------|----------------------------------------------------------------------------------------------------|
|     | ≪ ≫    | Left/Right: Press the buttons to<br>navigate between main menus,<br>displays and digits. When you<br>change the menu, the display shows<br>the top display of the new menu.                                                                                                    |
|     | *<br>* | Up/Down:<br>Press the buttons to navigate<br>between submenus or change the<br>value settings.<br>If you have disabled the possibility<br>to make settings with the Enable/<br>disable settings function, you can<br>enable it again temporarily by                                                                                                    |
|     |        | pressing these buttons<br>simultaneously for at least 5<br>seconds.                                                                                                    |
| 4   | OK     | <ul> <li>OK:</li> <li>Press the button to do as follows:</li> <li>save changed values, reset alarms and expand the value field</li> <li>enable communication with Grundfos GO and other products of the same type.</li> <li>When you try to establish radio communication between the product and Grundfos GO or another product, the green indicator light in Grundfos Eye flashes. In the controller display, a note states that a device wants to connect to the product. Press OK on the product operating panel to allow communication with Grundfos GO con Grundfos GO Link and other products of the same type.</li> </ul> |
| 5   | ٢      | <b>Start/Stop</b> : Press the button to<br>make the product ready for<br>operation or to start and stop the<br>product. <b>Start</b> : If you press the<br>button when the product is stopped,<br>the product starts if no other<br>functions with higher priority have<br>been enabled. <b>Stop</b> : If you press the<br>button when the product is running,<br>the product always stops. When you<br>press the button, the stop icon<br>appears at the bottom of the display.                                                                                                    |
| 6   |        | Home: Press the button to go to the Home menu.                                                                                                    |

## 7.1.3.1 Home display

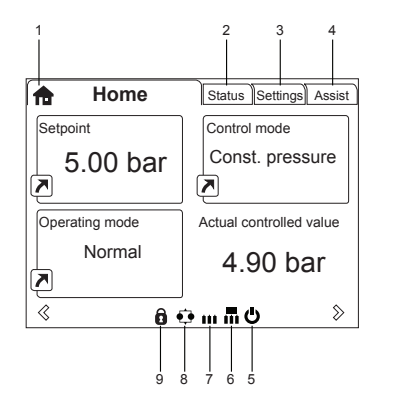

| Pos. | Symbol     | Description                                                                                                    |
|------|------------|----------------------------------------------------------------------------------------------------|
| 1    | ♠          | <b>Home</b> : This menu shows up to four user-defined parameters. You can access each parameter directly from this menu.     |
| 2    | -          | Status: This menu shows the status of the product and system, warnings and alarms.                                           |
| 3    | -          | <b>Settings</b> : This menu gives access to all setting parameters. The menu also allows you to make detailed settings.      |
| 4    | -          | Assist: This menu enables assisted setup, provides a short description of the control modes and offers fault-finding advice. |
| 5    | Ċ          | Start/Stop: The icon indicates that the product was stopped with the Start/Stop button.                                      |
| 6    |            | Master: The icon indicates that the product is functioning as the master in a multipump system.                              |
| 7    |            | Slave: The icon indicates that the product is functioning as a slave in a multipump system.                                  |
| 8    | <b>€</b> • | Multioperation: The icon indicates that the product is operating in a multipump system.                                      |
| 9    | Ô          | <b>Lock:</b> The icon indicates that the possibility to make settings has been disabled for protective reasons.              |

TM064516

## 7.1.3.2 Startup guide

The function is only available in the HMI 300 and 301 operating panels.

The startup guide starts at the first startup and guides you through the settings needed for the product to operate in the given application. When the startup guide has been completed, the main menus appear in the display. You can always run the startup guide at a later time.

# 7.1.3.3 Menu overview for the HMI 300 and 301 operating panels

|                              |                                  | TPE, TPED Series        | TPE, TPED, NBE,<br>NKE Series 2000 | Multipump<br>system |
|------------------------------|----------------------------------|-------------------------|------------------------------------|---------------------|
|                              |                                  | 1000;                   |                                    |                     |
|                              |                                  | NBE, NBGE, NKE,<br>NKGE |                                    |                     |
| Home                         |                                  | •                       | •                                  | •                   |
|                              |                                  |                         |                                    |                     |
|                              |                                  |                         |                                    |                     |
|                              |                                  | TPE, TPED Series        |                                    |                     |
| Otativa                      |                                  | 1000;                   | TPE, TPED, NBE,                    | Multipump           |
| Status                       |                                  | NBE, NBGE, NKE,         | NKE Series 2000                    | system              |
|                              |                                  | NKGE                    |                                    |                     |
| Operating status             |                                  | •                       | •                                  | •                   |
|                              | Operating mode, from             | •                       | •                                  | •                   |
|                              | Control mode                     | •                       | •                                  | •                   |
| Pump performance             |                                  | •                       | •                                  | •                   |
|                              | Actual control. value            | •                       | •                                  | •                   |
|                              | Max. curve and duty              | _                       | _                                  | _                   |
|                              | point                            | •                       | •                                  | •                   |
|                              | Resulting setpoint               | •                       | •                                  | •                   |
|                              | Liquid temp.                     | •                       | •                                  | •                   |
|                              | Speed                            | •                       | •                                  | •                   |
|                              | Acc. flow and specific<br>energy | •                       | •                                  | •                   |
| Power and energy consumption |                                  | •                       | •                                  | •                   |
| Measured values              |                                  | •                       | •                                  | •                   |
|                              | Analog input 1                   | •                       | •                                  | •                   |
|                              | Analog input 2                   | •                       | •                                  | •                   |
|                              | Analog input 3 <sup>7)</sup>     | •                       | •                                  | •                   |
|                              | Grundfos Direct sensor           | •                       | •                                  | •                   |
|                              | Pt100/1000 input 1 7)            | •                       | •                                  | •                   |
|                              | Pt100/1000 input 2 7)            | •                       | •                                  | •                   |
| Analog output 7)             |                                  | •                       | •                                  | •                   |
| Warning and alarm            |                                  | •                       | •                                  | •                   |
|                              | Actual warning or alarm          | •                       | •                                  | •                   |
|                              | Warning log                      | •                       | •                                  | •                   |
|                              | Alarm log                        | •                       | •                                  | •                   |
| Operating log                |                                  | •                       | •                                  | •                   |
|                              | Operating hours                  | •                       | •                                  | •                   |
| Fitted modules               |                                  | •                       | •                                  | •                   |
|                              |                                  |                         |                                    |                     |

English (GB)

| Status<br>Date and time 7)  |                                  | TPE, TPED Series<br>1000;<br>NBE, NBGE, NKE,<br>NKGE | TPE, TPED, NBE,<br>NKE Series 2000 | Multipump<br>system |
|-----------------------------|----------------------------------|------------------------------------------------------|------------------------------------|---------------------|
| Product<br>identification   |                                  | •                                                    | •                                  | •                   |
| Motor bearing<br>monitoring |                                  | •                                                    | •                                  | •                   |
| Multi-pump system           |                                  |                                                      |                                    | •                   |
|                             | System operating status          |                                                      |                                    | •                   |
|                             | System performance               |                                                      |                                    | •                   |
|                             | System input power<br>and energy |                                                      |                                    | •                   |
|                             | Pump 1, multi-pump<br>system     |                                                      |                                    | •                   |
|                             | Pump 2, multi-pump<br>system     |                                                      |                                    | •                   |
|                             | Pump 3, multi-pump<br>system     |                                                      |                                    | •                   |
|                             | Pump 4, multi-pump<br>system     |                                                      |                                    | •                   |

7) Only available if an advanced functional module, type FM310 or FM311, is fitted.

| Settings                                |                          | TPE, TPED Series<br>1000;<br>NBE, NBGE, NKE,<br>NKGE | TPE, TPED, NBE,<br>NKE Series 2000 | Multipump<br>system |
|-----------------------------------------|--------------------------|------------------------------------------------------|------------------------------------|---------------------|
| Setpoint                                |                          | •                                                    | •                                  | •                   |
| Operating mode                          |                          | •                                                    | •                                  | •                   |
| Set manual speed                        |                          | •                                                    | •                                  | •                   |
| Set user defined speed                  |                          | •                                                    | •                                  | •                   |
| Control mode                            | ·                        | •                                                    | •                                  | •                   |
| Setting the<br>proportional<br>pressure |                          |                                                      | •                                  | •                   |
| FLOWLIMIT                               |                          |                                                      |                                    | •                   |
| Analog inputs                           | ·                        | •                                                    | •                                  | •                   |
|                                         | Analog input 1, setup    | •                                                    | •                                  | •                   |
|                                         | Analog input 2, setup    | •                                                    | •                                  | •                   |
|                                         | Analog input 3, setup 7) | •                                                    | •                                  | •                   |
|                                         | Grundfos Direct sensor   | •                                                    | •                                  | •                   |
|                                         |                          |                                                      |                                    |                     |

|                                |                                         | TPE, TPED Series      |                                    |                     |
|--------------------------------|-----------------------------------------|-----------------------|------------------------------------|---------------------|
| Settings                       |                                         | 1000;<br>NBE NBGE NKE | TPE, TPED, NBE,<br>NKE Series 2000 | Multipump<br>svstem |
|                                |                                         | NKGE                  |                                    | .,                  |
| <b>Pt100/1000 inputs</b><br>7) |                                         | •                     | •                                  | •                   |
|                                | Pt100/1000 input 1, setup <sup>7)</sup> | •                     | •                                  | •                   |
|                                | Pt100/1000 input 2, setup <sup>7)</sup> | •                     | •                                  | •                   |
| Digital inputs                 |                                         | •                     | •                                  | •                   |
|                                | Digital input 1, setup                  | •                     | •                                  | •                   |
|                                | Digital input 2, setup 7)               | •                     | •                                  | •                   |
| Digital inputs/<br>outputs     |                                         | •                     | •                                  | •                   |
|                                | Digital input/output 3, setup           | •                     | •                                  | •                   |
|                                | Digital input/output 4, setup 7)        | •                     | •                                  | •                   |
| Relay outputs                  |                                         | •                     | •                                  | •                   |
|                                | Relay output 1                          | •                     | •                                  | •                   |
|                                | Relay output 2                          | •                     | •                                  | •                   |
| Analog output 7)               |                                         | •                     | •                                  | •                   |
|                                | Output signal 7)                        | •                     | •                                  | •                   |
|                                | Function of analog output 7)            | •                     | •                                  | •                   |
| Controller settings            |                                         | •                     | •                                  | •                   |
| Operating range                |                                         | •                     | •                                  | •                   |
| Setpoint influence             |                                         | •                     | •                                  | •                   |
|                                | Ext. setpoint infl.                     | •                     | •                                  | •                   |
|                                | Predefined setpoint 7)                  |                       |                                    |                     |
| Monitoring<br>functions        |                                         | •                     | •                                  | •                   |
|                                | Motor bearing<br>monitoring             | •                     | •                                  | •                   |
|                                | Alarm handling                          | •                     | •                                  | •                   |
|                                | Motor bearing maintenance               | •                     | •                                  | •                   |
|                                | Limit-exceeded function                 | •                     | •                                  | •                   |
| Special functions              |                                         | •                     | •                                  | •                   |
|                                | Pulse flowmeter setup                   | •                     | •                                  | •                   |
|                                | Ramps                                   | •                     | •                                  | •                   |
|                                | Standstill heating                      | •                     | •                                  | •                   |

| Settings         |                                   | TPE, TPED Series<br>1000;<br>NBE, NBGE, NKE,<br>NKGE | TPE, TPED, NBE,<br>NKE Series 2000 | Multipump<br>system |
|------------------|-----------------------------------|------------------------------------------------------|------------------------------------|---------------------|
| Communication    |                                   | •                                                    | •                                  | •                   |
|                  | Pump number                       | •                                                    | •                                  | •                   |
|                  | Enable/disable radio comm.        | •                                                    | •                                  | •                   |
|                  | Enable/disable<br>Bluetooth comm. | •                                                    | •                                  | •                   |
|                  | Initiate Bluetooth connection     | •                                                    | •                                  | •                   |
|                  | Setup of AYB terminals            | •                                                    | •                                  | •                   |
|                  | Setup of Ethernet                 | •                                                    | •                                  | •                   |
| General settings |                                   | •                                                    | •                                  | •                   |
|                  | Language                          | •                                                    | •                                  | •                   |
|                  | Set date and time                 | •                                                    | •                                  | •                   |
|                  | Units                             | •                                                    | •                                  | •                   |
|                  | Enable/disable settings           | •                                                    | •                                  | •                   |
|                  | Delete history                    | •                                                    | •                                  | •                   |
|                  | Define Home display               | •                                                    | •                                  | •                   |
|                  | Display settings                  | •                                                    | •                                  | •                   |
|                  | Store actual settings             | •                                                    | •                                  | •                   |
|                  | Recall stored settings            | •                                                    | •                                  | •                   |
|                  | Run start-up guide                | •                                                    | •                                  | •                   |
|                  |                                   |                                                      |                                    |                     |

7) Only available if an advanced functional module, type FM310 or FM311, is fitted.

| Assist                      | TPE, TPED Series<br>1000;<br>NBE, NBGE, NKE,<br>NKGE | TPE, TPED, NBE,<br>NKE Series 2000 | Multipump<br>system |
|-----------------------------|------------------------------------------------------|------------------------------------|---------------------|
| Assisted pump setup         | •                                                    | •                                  | •                   |
| Setup, analog input         | •                                                    | •                                  | •                   |
| Setting of date and time    | •                                                    | •                                  | •                   |
| Setup of multi-pump system  | •                                                    | •                                  | •                   |
| Description of control mode | •                                                    | •                                  | •                   |
| Assisted fault advice       | •                                                    | •                                  | •                   |

# 7.2 Grundfos GO

#### CAUTION Radiation

Minor or moderate personal injury

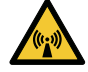

Locate the product at a minimum distance of 20 cm from any body parts. Human tissue may be heated by RF energy.

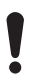

Installers and end users must be provided with these installation and operating instructions and operating conditions for satisfying RF exposure compliance.

The product is designed for wireless communication with Grundfos GO using Bluetooth (BLE).

Grundfos GO enables you to set functions and gives you access to status overviews, technical product information and current operating parameters.

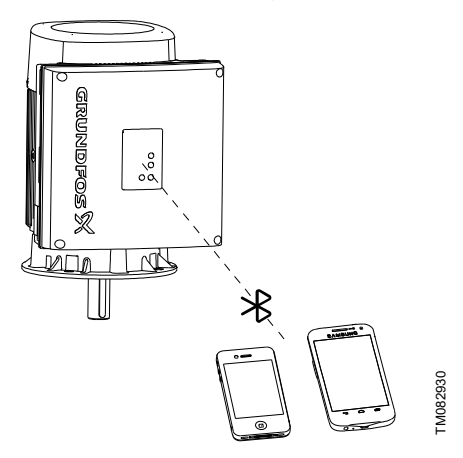

## 7.2.1 Communication

When Grundfos GO initiates communication with the product, the indicator light in the centre of Grundfos Eye flashes green.

On products fitted with the HMI 100 or 200 operating panel, you can enable communication by pressing the **Communication** button.

On products fitted with the HMI 300 operating panel, the display indicates that a wireless device is trying to connect to the product. Press **OK** on the operating panel to connect the product with Grundfos GO, or press the **Home** button to reject connection.

| Symbol | Description                                                                     |
|--------|---------------------------------------------------------------------------------|
| OK     | Press <b>OK</b> on the operating panel to connect the product with Grundfos GO. |

## Symbol Description

♠

Press the Home button to reject

Press the H connection.

# 7.2.1.1 Bluetooth communication

Bluetooth communication can take place at distances up to 10 m. The first time Grundfos GO communicates with the product, you enable communication by pressing the **Communication** button or **OK** on the operating panel.

Later when communication takes place, the product is recognised by Grundfos GO, and you can select the product from the **List** menu.

# 7.2.2 Menu overview for Grundfos GO

|                      |                               | TPE, TPED Series<br>1000;<br>NBE, NBGE, NKE,<br>NKGE | TPE, TPED,<br>NBE, NKE<br>Series 2000 | Multipump<br>system |
|----------------------|-------------------------------|------------------------------------------------------|---------------------------------------|---------------------|
| Dashboard            |                               | •                                                    | •                                     | •                   |
|                      |                               |                                                      |                                       |                     |
| View all metrics     |                               | TPE, TPED Series<br>1000;<br>NBE, NBGE, NKE,<br>NKGE | TPE, TPED,<br>NBE, NKE<br>Series 2000 | Multipump<br>system |
| Pump and application |                               | •                                                    | •                                     | •                   |
|                      | Actual controlled value       | •                                                    | •                                     | •                   |
|                      | Acc. flow, specific<br>energy | •                                                    | •                                     | •                   |
|                      | Energy consumption            | •                                                    | •                                     |                     |
|                      | Energy consumption, system    |                                                      |                                       | •                   |
|                      | Power consumption             | •                                                    | •                                     |                     |
|                      | Power consumption, system     |                                                      |                                       | •                   |
|                      | Motor bearing service         | •                                                    | •                                     |                     |
|                      | Resulting setpoint            | •                                                    | •                                     |                     |
|                      | Resulting system<br>setpoint  |                                                      |                                       | •                   |
|                      | Motor speed                   | •                                                    | •                                     |                     |
|                      | Pump 1                        |                                                      |                                       | •                   |
|                      | Pump 2                        |                                                      |                                       | •                   |
|                      | Pump 3                        |                                                      |                                       | •                   |
|                      | Pump 4                        |                                                      |                                       | •                   |
| Operating Log        |                               | •                                                    | •                                     | •                   |
|                      | Operating hours               | •                                                    | •                                     |                     |
|                      | Operating hours, system       |                                                      |                                       | •                   |
|                      | Motor current                 | •                                                    | •                                     |                     |
|                      | Number of starts              | •                                                    | •                                     |                     |
| Inputs/outputs       |                               | •                                                    | •                                     |                     |
|                      | Analog input 1                | •                                                    | •                                     |                     |
|                      | Analog input 2                | •                                                    | •                                     |                     |
|                      | Analog input 3 <sup>8)</sup>  | •                                                    | •                                     |                     |
|                      | Grundfos Direct<br>Sensor     | •                                                    | •                                     |                     |

|                   |                                       | TPE, TPED Series<br>1000; | TPE, TPED,              | Multipump<br>system |
|-------------------|---------------------------------------|---------------------------|-------------------------|---------------------|
| View all metrics  |                                       | NBE, NBGE, NKE,<br>NKGE   | NBE, NKE<br>Series 2000 |                     |
|                   | Analog, Output <sup>8)</sup>          | •                         | •                       |                     |
|                   | Pt100/1000 input 1 <sup>8)</sup>      | •                         | •                       |                     |
|                   | Pt100/1000 input 2 <sup>8)</sup>      | •                         | •                       |                     |
|                   | Digital input 1                       | •                         | •                       |                     |
|                   | Digital input 2 <sup>8)</sup>         | •                         | •                       |                     |
|                   | Digital input/output 3                | •                         | •                       |                     |
|                   | Digital input/output 4                | •                         | •                       |                     |
| Monitored metrics |                                       | •                         | •                       | •                   |
|                   | Ambient temperature                   | •                         | •                       | •                   |
|                   | Differential pressure                 | •                         | •                       | •                   |
|                   | Differential pressure, inlet/outlet   | •                         | •                       | •                   |
|                   | Differential<br>temperature, external | •                         | •                       | •                   |
|                   | External pressure 1                   | •                         | •                       | •                   |
|                   | External pressure 2                   | •                         | •                       | •                   |
|                   | Feed tank pressure                    | •                         | •                       | •                   |
|                   | Flow rate                             | •                         | •                       | •                   |
|                   | Pressure : inlet                      | •                         | •                       | •                   |
|                   | Pressure : outlet                     | •                         | •                       | •                   |
|                   | Other parameter                       | •                         | •                       | •                   |
|                   | Tank pressure,<br>external            | •                         | •                       | •                   |
|                   | Temperature 1                         | •                         | •                       | •                   |
|                   | Temperature 2                         | •                         | •                       | •                   |
|                   | Conductivity                          | •                         | •                       | •                   |
| Fitted modules    |                                       | •                         | •                       |                     |
|                   | Functional module                     | •                         | •                       |                     |
|                   | Power board                           | •                         | •                       |                     |
|                   | CIM module                            | •                         | •                       |                     |
|                   | Operating panel                       | •                         | •                       |                     |

English (GB)

8) Only available if an advanced functional module, type FM310 or FM311, is fitted.

|                      |                                           | TPE, TPED Series        | TPE, TPED,              | Multinump |
|----------------------|-------------------------------------------|-------------------------|-------------------------|-----------|
| Settings             |                                           | NBE, NBGE, NKE,<br>NKGE | NBE, NKE<br>Series 2000 | system    |
| Pump and application |                                           | •                       | •                       | •         |
|                      | Pump name                                 | •                       | •                       | •         |
|                      | Control mode                              | •                       | •                       | •         |
|                      | Operating mode                            | •                       | •                       | •         |
|                      | Setpoint                                  | •                       | •                       | •         |
|                      | Set user-defined speed                    | •                       | •                       | •         |
|                      | Operating range                           | •                       | •                       | •         |
|                      | Controller                                | •                       | •                       | •         |
|                      | External setpoint funct.                  | •                       | •                       |           |
|                      | Predefined setpoint                       | •                       | •                       | •         |
|                      | Setting the proportional pressure         | •                       | •                       |           |
|                      | FLOWLIMIT                                 |                         |                         |           |
|                      | Buttons on product                        | •                       | •                       |           |
|                      | Service                                   | •                       | •                       |           |
|                      | Alternating operation, time               |                         |                         | •         |
|                      | Sensor to be used                         |                         |                         | •         |
|                      | Time for pump<br>changeover <sup>9)</sup> |                         |                         | •         |
| Inputs/outputs       |                                           | •                       | •                       |           |
|                      | Analog input 1                            | •                       | •                       |           |
|                      | Analog input 2                            | •                       | •                       |           |
|                      | Analog input 3 <sup>9)</sup>              | •                       | •                       |           |
|                      | Grundfos Direct<br>sensor                 | •                       | •                       |           |
|                      | Analog output 9)                          | •                       | •                       |           |
|                      | Pt100/1000 input 1 9)                     | •                       | •                       |           |
|                      | Pt100/1000 input 2 9)                     | •                       | •                       |           |
|                      | Digital input 1                           | •                       | •                       |           |
|                      | Digital input 2 <sup>9)</sup>             | •                       | •                       |           |
|                      | Digital input/output 3                    | •                       | •                       |           |
|                      | Digital input/output 4<br>9)              | •                       | •                       |           |
|                      | Relay output 1                            | •                       | •                       |           |
|                      | Relay output 2                            | •                       | •                       |           |
|                      |                                           |                         |                         |           |

| Settings             |                                | TPE, TPED Series<br>1000;<br>NBE, NBGE, NKE,<br>NKGE | TPE, TPED,<br>NBE, NKE<br>Series 2000 | Multipump<br>system |
|----------------------|--------------------------------|------------------------------------------------------|---------------------------------------|---------------------|
| Monitoring functions |                                | •                                                    | •                                     | •                   |
|                      | Alarm handling                 | •                                                    | •                                     |                     |
|                      | Limit 1 exceeded               | •                                                    | •                                     | •                   |
|                      | Limit 2 exceeded               | •                                                    | •                                     | •                   |
|                      | Limit 3 exceeded               | •                                                    | •                                     | •                   |
|                      | Limit 4 exceeded               | •                                                    | •                                     | •                   |
|                      | Motor bearing monitoring       | •                                                    | •                                     |                     |
| Special functions    |                                | •                                                    | •                                     | •                   |
|                      | Pulse flow meter               | •                                                    | •                                     |                     |
|                      | Ramps                          | •                                                    | •                                     |                     |
|                      | Standstill heating             | •                                                    | •                                     |                     |
| Communication        |                                | •                                                    | •                                     |                     |
|                      | Bluetooth communication        | •                                                    | •                                     |                     |
|                      | Radio communication            | •                                                    | •                                     |                     |
|                      | GENIbus Number                 | •                                                    | •                                     |                     |
|                      | Connectivity and port settings | •                                                    | •                                     |                     |
| General              |                                | •                                                    | •                                     |                     |
|                      | Connection code                | •                                                    | •                                     |                     |
|                      | Date and time 9)               | •                                                    | •                                     |                     |
|                      | Firmware                       | •                                                    | •                                     |                     |
|                      | Store settings                 | •                                                    | •                                     |                     |
|                      | Recall settings                | •                                                    | •                                     |                     |
|                      | Undo                           | •                                                    | •                                     |                     |
|                      | Unit configuration             | •                                                    | •                                     |                     |
|                      |                                |                                                      |                                       |                     |

9) Only available if an advanced functional module, type FM310 or FM311, is fitted.

| Alarms and warnings | TPE, TPED Series<br>1000;<br>NBE, NBGE, NKE,<br>NKGE | TPE, TPED,<br>NBE, NKE<br>Series 2000 | Multipump<br>system |
|---------------------|------------------------------------------------------|---------------------------------------|---------------------|
| Alarm log           | •                                                    | •                                     | •                   |
| Warning log         | •                                                    | •                                     | •                   |

| Setup                 | TPE, TPED Series<br>1000;<br>NBE, NBGE, NKE,<br>NKGE | TPE, TPED,<br>NBE, NKE<br>Series 2000 | Multipump<br>system |
|-----------------------|------------------------------------------------------|---------------------------------------|---------------------|
| Assisted pump setup   | •                                                    | •                                     |                     |
| Assisted fault advice | •                                                    | •                                     |                     |
| Application wizard    | •                                                    | •                                     |                     |
| Multi-pump setup      | •                                                    | •                                     | •                   |

# 7.3 Grundfos GO Link

The product is designed for wired or wireless communication with the Grundfos GO Link.

The Grundfos GO Link enables you to set functions and gives you access to status overviews, configuration and current operating parameters. Use the Grundfos GO Link together with the following interfaces:

- Ethernet cable (Only FM310 and FM311)
- Grundfos MI 301 USB Wired/wireless (Only HMI 100, HMI 200 and HMI 300)
- Grundfos PC Tool Link USB Wired.

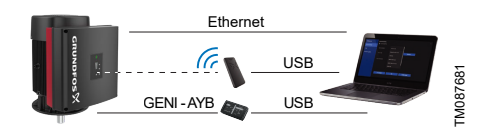

Grundfos GO Link setup

| Pos. | Description                                                                                          |
|------|----------------------------------------------------------------------------------------------------|
| 1    | Ethernet cable:<br>Standard Ethernet cable CAT5/CAT6                                                 |
| 2    | Grundfos MI 301:<br>Separate radio equipment enabling radio<br>communication <sup>10)</sup>          |
| 3    | Grundfos PC Tool Link:<br>Separate module enabling wired<br>connection to the pump<br><sup>10)</sup> |

10) Use the module together with a USB cable to connect to a laptop.

## 7.3.1 Communication

When Grundfos GO Link initiates communication with the product, it is done using different verification methods.

Select the interface connected to the pump:

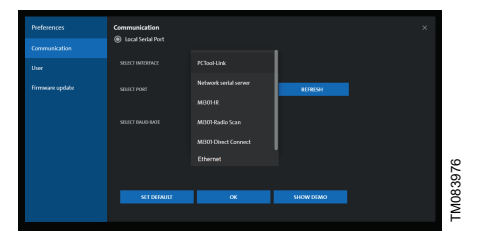

## 7.3.2 Ethernet

Wired connection can take place using an Ethernet cable connected directly between a laptop and the RJ45 interface in the pump or via a local network having both the pump and the laptop connected to the same network.

To establish a secure connection between the laptop and the pump, the user will have to go through a verification process.

Connecting to a pump can either happen by scanning for a connected product, which can be a direct Ethernet connection, or the pump is connected to a local network or a connection via the pump IP address.

Initiate connection from Grundfos GO Link and follow onscreen instructions.

## 7.3.3 Grundfos MI 301

Radio communication can take place at distances up to 30 metres. The first time Grundfos GO Link communicates with the product, you enable communication by pressing the **Radio communication** button or **OK** on the operating panel. Select either MI301-Direct connect or MI301-Radio. When communication takes place, the product is recognized by Grundfos GO Link, and you can connect using Direct connect or Radio scan without having to run a verification.

## 7.3.4 Grundfos PC Tool Link

Wired connection can take place using Grundfos PC Tool connected to the AYB terminals of the pump. Since Grundfos GO Link is wired to the pump within a short distance, no verification is needed. A direct connection will be established.

# 7.4 Grundfos Eye

The operating condition of the motor is indicated by Grundfos Eye on the motor operating panel. See figure below (A).

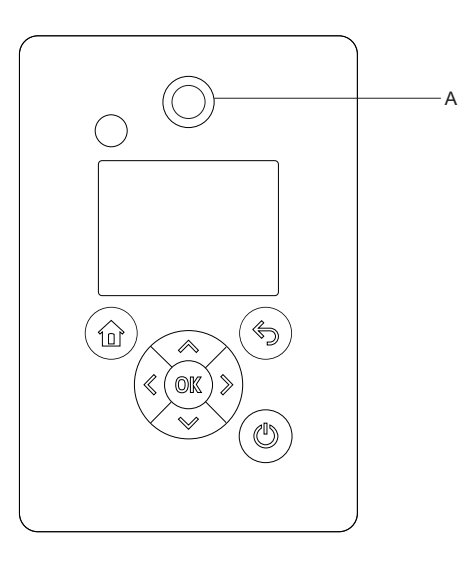

TM084637

## Grundfos Eye indicator light

| Indicator light | Indication                                              | Description                                                                                                    |
|-----------------|---------------------------------------------------------|----------------------------------------------------------------------------------------------------|
| 0               | No lights are on.                                       | <b>Power off</b><br>The motor is not running.                                                                                                    |
| Ó               | Two opposite green indicator lights are rotating.       | <b>Power on</b><br>The motor is running. The indicator lights are<br>rotating in the direction of rotation of the motor<br>when seen from the non-drive end. |
| ()              | Two opposite green indicator lights are permanently on. | <b>Power on</b><br>The motor is not running.                                                                                                    |
|                 | One yellow indicator light is rotating.                 | <b>Warning</b><br>The motor is running. The indicator light is<br>rotating in the direction of rotation of the motor<br>when seen from the non-drive end.    |

| Indicator light | Indication                                                                 | Description                                                                                                    |
|-----------------|----------------------------------------------------------------------------|----------------------------------------------------------------------------------------------------|
|                 | One yellow indicator light is permanently on.                              | Warning<br>The motor has stopped.                                                                                   |
|                 | Two opposite red indicator lights are flashing simultaneously.             | <b>Alarm</b><br>The motor has stopped.                                                                              |
|                 | The green indicator light in the middle flashes quickly four times.        | Grundfos Eye flashes four times when you<br>press the Grundfos Eye symbol next to the<br>motor name in Grundfos GO. |
|                 | The green indicator light in the middle is flashing continuously.          | You have selected the motor in Grundfos GO, and the motor is ready to be connected.                                 |
|                 | The green indicator light in the middle flashes quickly for a few seconds. | The motor is controlled by Grundfos GO or exchanging data with Grundfos GO.                                         |
| $\bullet$       | The green indicator light in the middle is permanently on.                 | The motor is connected to Grundfos GO.                                                                              |
|                 |                                                                            |                                                                                                    |

# 8. Setting the product

You can set control functions via Grundfos GO, Grundfos GO Link or the HMI 300 or 301 operating panel.

- If only one function name is mentioned, it refers to both Grundfos GO and the operating panel.
- If a function name is mentioned in a parenthesis, it refers to a function on the operating panel.

# 8.1 Setpoint

| Pump variant                                      | Setpoint |
|---------------------------------------------------|----------|
| TPE, TPED Series 1000;<br>NBE, NBGE, NKE,<br>NKGE | •        |
| TPE, TPED, NBE, NKE<br>Series 2000                | •        |
|                                                   |          |

When you have selected the desired control mode, set the setpoint.

# 8.2 Operating mode

| Pump variant                                      | Operating mode |
|---------------------------------------------------|----------------|
| TPE, TPED Series 1000;<br>NBE, NBGE, NKE,<br>NKGE | •              |
| TPE, TPED, NBE, NKE<br>Series 2000                | •              |

# Possible operating modes

| Normal | The product runs according to the selected control mode.                                                                                                    |
|--------|----------------------------------------------------------------------------------------------------|
| Stop   | The product stops.                                                                                                    |
| Min.   | The product runs at minimum<br>speed. You can use the minimum curve<br>mode in periods in which a minimum<br>flow is required. When operating<br>according to the minimum curve, the<br>pump is operating like an uncontrolled<br>pump. |

| Max.                                                                                                    | The product runs at maximum<br>speed. You can use the maximum curve<br>mode in periods in which a maximum<br>flow is required. When operating<br>according to the maximum curve, the<br>pump is operating like an uncontrolled<br>pump. |
|----------------------------------------------------------------------------------------------------|----------------------------------------------------------------------------------------------------|
| The product is operating at a manual           Manual         set speed, and the setpoint via bus a setpoint influence function are overrule. |                                                                                                    |
| User-<br>defined<br>speed The product is operating at a speed se<br>by the user.                                                              |                                                                                                    |
|                                                                                                    |                                                                                                    |

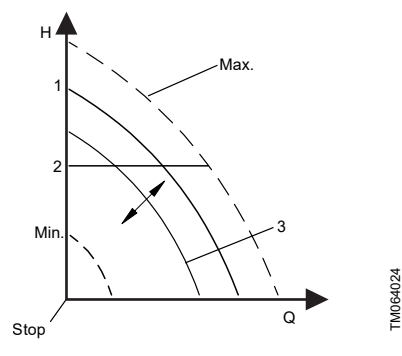

| Pos. | Description |
|------|-------------|
| 1    | Normal      |
| 2    | Normal      |
| 3    | Manual      |

# 8.3 Set manual speed

| Pump variant                                      | Set manual speed |
|---------------------------------------------------|------------------|
| TPE, TPED Series 1000;<br>NBE, NBGE, NKE,<br>NKGE | •                |
| TPE, TPED, NBE, NKE<br>Series 2000                | •                |

The function is only available in the HMI 300 and 301 operating panels.

Use this function to set the speed in percentage of the maximum speed. When you have set the operating mode to **Manual**, the product starts running at the set speed.

With Grundfos GO, you can set the speed via the **Setpoint** menu.

FM057880

## 8.4 Set user-defined speed

Use this function to set the motor speed in percentage of the maximum speed. When you set the operating mode to **User-defined speed**, the motor starts running at the set speed.

## 8.5 Control mode

| Pump variant                                      | Control mode |
|---------------------------------------------------|--------------|
| TPE, TPED Series 1000;<br>NBE, NBGE, NKE,<br>NKGE | ٠            |
| TPE, TPED, NBE, NKE<br>Series 2000                | •            |

You can choose between the following control modes:

- Prop. pressure (proportional pressure)
- Const. pressure (constant pressure)
- Const. temp. (constant temperature)
- Con. diff. press. (constant differential pressure)
- Con. diff. temp. (constant differential temperature)
- Const. flow rate (constant flow rate)
- Const. level (constant level)
- Const. other val. (constant other value)
- Const. curve (constant curve).

#### 8.5.1 Proportional pressure

| Pump variant                                      | Proportional pressure |
|---------------------------------------------------|-----------------------|
| TPE, TPED Series 1000;<br>NBE, NBGE, NKE,<br>NKGE | -                     |
| TPE, TPED, NBE, NKE<br>Series 2000                | •                     |

The head of the pump is reduced at decreasing water demand and increased at rising water demand. See the figure below.

This control mode is especially suitable in systems with relatively large pressure losses in the distribution pipes. The head of the pump increases proportionally to the flow in the system to compensate for the large pressure losses in the distribution pipes.

The setpoint can be set with an accuracy of 0.1 m. The head against a closed valve is half the setpoint. The setting range is between 25 % and 90 % of maximum head.

For more information about settings, see section on proportional-pressure setup.

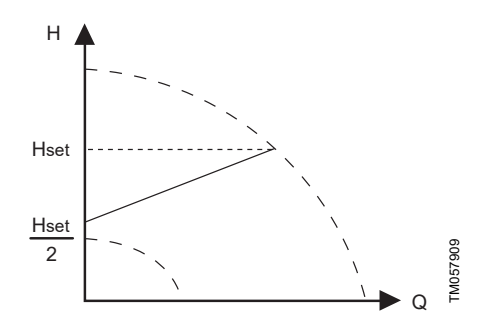

#### Proportional pressure

Example:

Factory-fitted differential-pressure sensor.

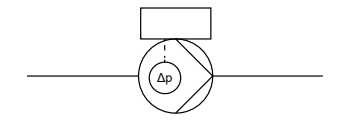

Proportional pressure

#### **Controller settings**

For the recommended controller settings, see the section on the controller.

#### **Related information**

8.14 Controller (Controller settings)

### 8.5.2 Constant pressure

| Pump variant                                      | Constant pressure |
|---------------------------------------------------|-------------------|
| TPE, TPED Series 1000;<br>NBE, NBGE, NKE,<br>NKGE | •                 |
| TPE, TPED, NBE, NKE<br>Series 2000                | •                 |

We recommend this control mode if the pump is to deliver a constant pressure, independently of the flow in the system. The pump maintains a constant pressure independently of the flow rate.

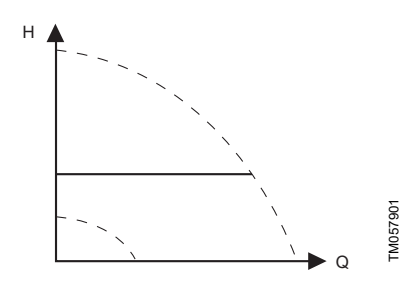

Constant pressure

This control mode requires an external pressure sensor as shown in the examples below. You can set the pressure sensor in the **Assist** menu. See the section on assisted pump setup. The setting range is between 12.5 % and 100 % of maximum head. Example:

One external pressure sensor

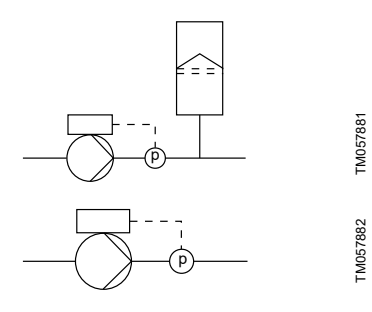

#### **Controller settings**

For recommended controller settings, see the section on the controller.

#### **Related information**

8.14 Controller (Controller settings)8.25.23 Assisted pump setup

#### 8.5.3 Constant temperature

| Pump variant                                      | Constant temperature |
|---------------------------------------------------|----------------------|
| TPE, TPED Series 1000;<br>NBE, NBGE, NKE,<br>NKGE | •                    |
| TPE, TPED, NBE, NKE<br>Series 2000                | •                    |

This control mode ensures a constant temperature. Constant temperature is a comfort control mode that you can use in domestic hot-water systems to control the flow to maintain a constant temperature in the system.

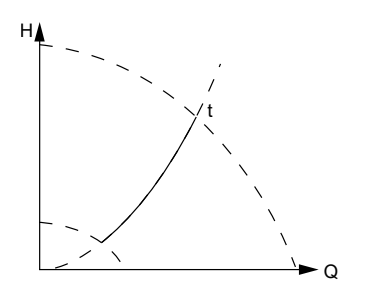

TM057900

M057884

-M057885

#### Constant temperature

This control mode requires an external temperature sensor as shown in the example below.

# Example:

· One external temperature sensor

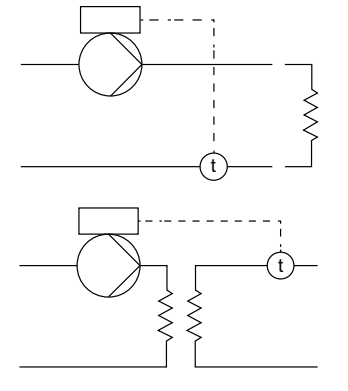

## **Controller settings**

For the recommended controller settings, see the section on the controller.

#### **Related information**

8.14 Controller (Controller settings)

#### 8.5.4 Constant differential pressure

| Pump variant                                      | Constant differential<br>pressure |
|---------------------------------------------------|-----------------------------------|
| TPE, TPED Series 1000;<br>NBE, NBGE, NKE,<br>NKGE | •                                 |
| TPE, TPED, NBE, NKE<br>Series 2000                | •                                 |

The pump maintains a constant differential pressure, independently of the flow rate in the system. This control mode is primarily suitable for systems with relatively small pressure losses.

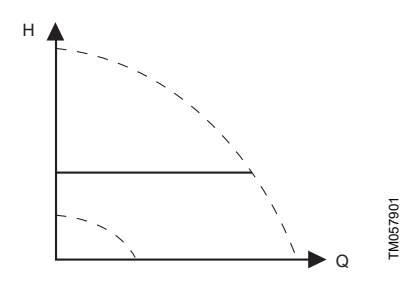

Constant differential pressure

The setting range is between 12.5 % and 100 % of maximum head. This control mode requires either an internal or external differential-pressure sensor or two external pressure sensors as shown in the examples below.

#### Examples:

Factory-fitted differential-pressure sensor.

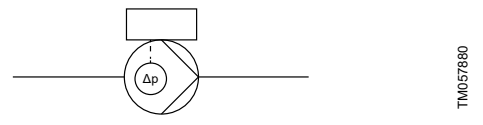

 One external differential-pressure sensor. The pump uses the input from the sensor to control the differential pressure.

You can set the sensor manually or by using the **Assist** menu. See the section on assisted pump setup.

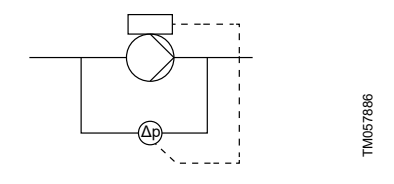

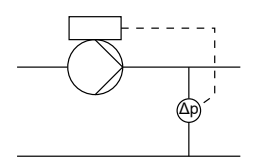

Two external pressure sensors.

Constant differential-pressure control is achievable with two individual pressure sensors. The pump uses the inputs from the two sensors and calculates the differential pressure.

The sensors must have the same unit and must be set as feedback sensors. You can set the sensors manually, sensor by sensor, or by using the **Assist** menu. See the section on assisted pump setup.

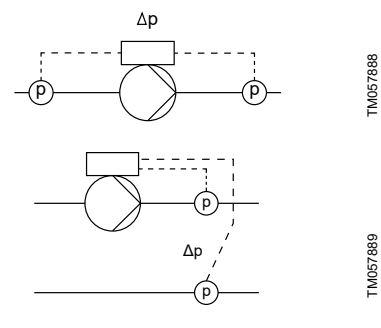

#### **Controller settings**

For recommended controller settings, see the section on the controller.

#### **Related information**

8.14 Controller (Controller settings)8.25.23 Assisted pump setup

FM057887

# 8.5.5 Constant differential temperature

| Pump variant                                      | Constant differential temperature |
|---------------------------------------------------|-----------------------------------|
| TPE, TPED Series<br>1000; NBE, NBGE,<br>NKE, NKGE | •                                 |
| TPE, TPED, NBE,<br>NKE Series 2000                | •                                 |

The pump maintains a constant differential

temperature in the system and the pump performance is controlled according to this.

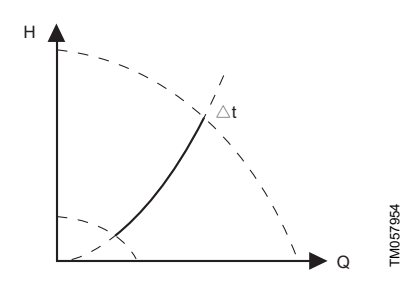

Constant differential temperature

This control mode requires either two temperature sensors or one external differential-temperature sensor. See the examples below.

The temperature sensors can either be analog sensors connected to two of the analog inputs or two Pt100/1000 sensors connected to the Pt100/1000 inputs, if these are available on the specific pump.

Set the sensor in the Assist menu under Assisted pump setup. See the section on assisted pump setup.

Examples:

Two external temperature sensors.

Constant differential-temperature control is achievable with two temperature sensors. The pump uses the inputs from the two sensors and calculates the differential temperature.

The sensors must have the same unit and must be set as feedback sensors. You can set the sensors manually, sensor by sensor, or by using the Assist menu. See the section on assisted pump setup.

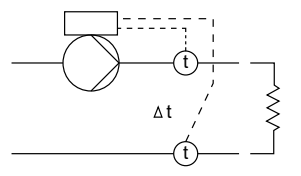

<sup>-</sup>M057894

FM05793

One external differential-temperature sensor. The pump uses the input from the sensor to control the differential temperature.

You can set the sensor manually or by using the Assist menu. See the section on assisted pump setup.

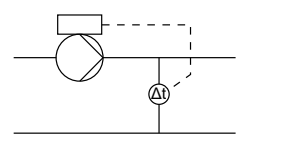

#### **Controller settings**

For recommended controller settings, see the section on the controller.

#### Related information

8.14 Controller (Controller settings) 8.25.23 Assisted pump setup

## 8.5.6 Constant flow rate

| Pump variant                                      | Constant flow rate |
|---------------------------------------------------|--------------------|
| TPE, TPED Series 1000;<br>NBE, NBGE, NKE,<br>NKGE | •                  |
| TPE, TPED, NBE, NKE<br>Series 2000                | •                  |

The pump maintains a constant flow in the system, independently of the head.

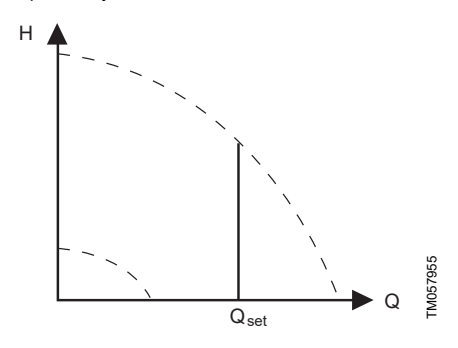

Constant flow rate

This control mode requires an external flow sensor. See the example below.

Example:

One external flow sensor.

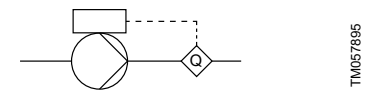

Constant flow rate

## **Controller settings**

For recommended controller settings, see the section on the controller.

## **Related information**

8.14 Controller (Controller settings)

#### 8.5.7 Constant level

| Pump variant                                      | Constant level |
|---------------------------------------------------|----------------|
| TPE, TPED Series 1000;<br>NBE, NBGE, NKE,<br>NKGE | •              |
| TPE, TPED, NBE, NKE<br>Series 2000                | •              |

The pump maintains a constant level, independently of the flow rate.

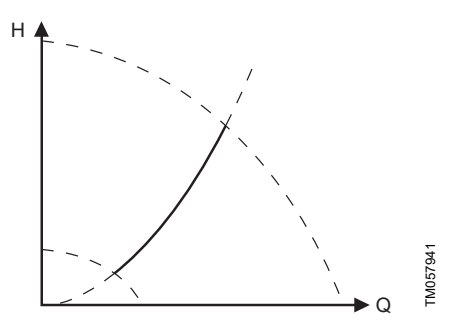

#### Constant level

This control mode requires an external level sensor.

The pump can control the level in a tank in two ways (see the figure above):

- As an emptying function where the pump draws the liquid from the tank.
- As a filling function where the pump pumps the liquid into the tank.

The type of level control function depends on the setting of the built-in controller.

## Example:

• One external level sensor with emptying function.

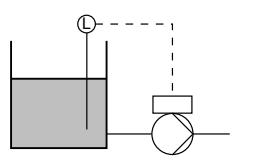

<sup>-</sup>M057896

One external level sensor with filling function.

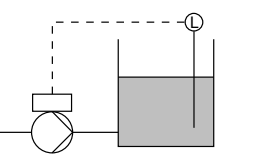

-M057965

## **Controller settings**

For recommended controller settings, see the section on the controller.

## **Related information**

8.14 Controller (Controller settings)

#### 8.5.8 Constant other value

| Pump variant                                      | Constant other value |
|---------------------------------------------------|----------------------|
| TPE, TPED Series<br>1000; NBE, NBGE,<br>NKE, NKGE | •                    |
| TPE, TPED, NBE,<br>NKE Series 2000                | •                    |

Use this control mode to control a value which is not available in the **Control mode** menu. To measure the controlled value, connect a sensor to one of the analog inputs. The controlled value is shown in percentage of the sensor range.

## 8.5.9 Constant curve

| Pump variant                                   | Constant curve |
|------------------------------------------------|----------------|
| TPE, TPED Series 1000;<br>NBE, NBGE, NKE, NKGE | •              |
| TPE, TPED, NBE, NKE<br>Series 2000             | •              |

Use this control mode to control the motor speed.

You can set the desired speed in percentage of the maximum speed in the range from user-set minimum speed to user-set maximum speed.

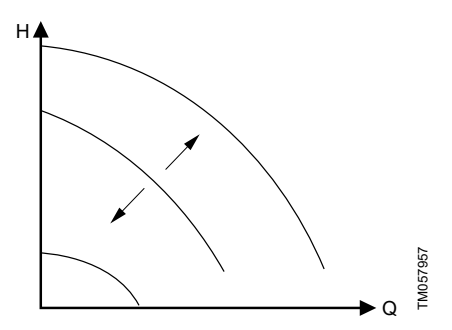

# 8.6 Setting the proportional pressure

| Pump variant                                      | Setting the proportional pressure |
|---------------------------------------------------|-----------------------------------|
| TPE, TPED Series<br>1000; NBE, NBGE,<br>NKE, NKGE | -                                 |
| TPE, TPED, NBE,<br>NKE Series 2000                | •                                 |

### 8.6.1 Control curve function

You can set the proportional curve either to quadratic or linear to match the system curve.

#### 8.6.2 Zero flow head

You can set this value in percentage of the setpoint, and define how much the setpoint must be reduced at a closed valve. With a setting of 100 %, the control mode is equal to the constant differential pressure.

# 8.7 Analog inputs

| Pump variant                                      | Analog inputs |
|---------------------------------------------------|---------------|
| TPE, TPED Series<br>1000; NBE, NBGE,<br>NKE, NKGE | •             |
| TPE, TPED, NBE,<br>NKE Series 2000                | •             |

The inputs and outputs available depend on the functional module fitted in the motor.

| Functional<br>module | Analog<br>input 1<br>(Terminal<br>Al1) | Analog<br>input 2<br>(Terminal<br>Al2) | Analog<br>input 3<br>(Terminal<br>Al3) |
|----------------------|----------------------------------------|----------------------------------------|----------------------------------------|
| FM110                | •                                      | •                                      | -                                      |
| FM310                | •                                      | •                                      | •                                      |
| FM311                | •                                      | •                                      | •                                      |

#### Wiring examples:

These connection scenarios are also valid for connection to analog input 2 and analog input 3.

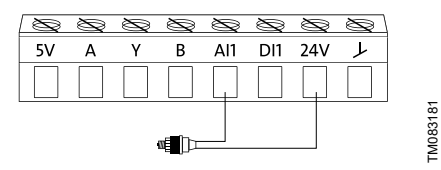

2-wire sensor, 0/4-20 mA

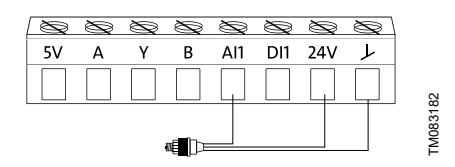

3-wire sensor, 0/4-20 mA

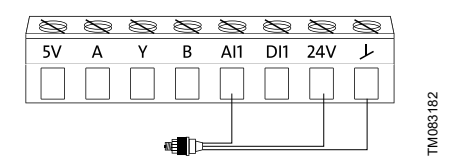

3-wire sensor, 0.5 - 3.5 V, 0-5 V, 0-10 V

| 8  | 8 | 8 | 8           | 8   | 8   | 8   | 8 | l.           |
|----|---|---|-------------|-----|-----|-----|---|--------------|
| 5V | А | Y | В           | Al1 | DI1 | 24V | r |              |
|    |   |   |             |     |     |     |   |              |
|    |   |   | 1<br>2<br>3 |     |     |     |   | r<br>M083184 |

Setpoint influence, 0.5 - 3.5 V, 0-5 V, 0-10 V; 0/4-20 mA

| Pos. | Description         |
|------|---------------------|
| 1    | Potentiometer       |
| 2    | PLC                 |
| 3    | External controller |

To set the input, make the settings below:

#### Function

You can set the inputs to these functions:

- Not active
- Feedback sensor

The sensor is used for the selected control mode.

- Setpoint influence
   The input signal is used for influencing the setpoint.
- Other function

The sensor input is used for measurement or monitoring.

## Measured parameter

Select one of the below parameters to be measured in the system by the sensor connected to the input.

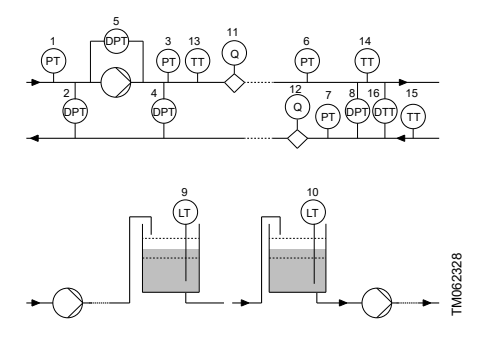

| Pos.         | Sensor function/measured parameter |
|--------------|------------------------------------|
| 1            | Inlet pressure                     |
| 2            | Diff. press., inlet                |
| 3            | Outlet pressure                    |
| 4            | Diff. press.,outlet                |
| 5            | Diff. press.,pump                  |
| 6            | Press. 1, external                 |
| 7            | Press. 2, external                 |
| 8            | Diff. press., ext.                 |
| 9            | Storage tank level                 |
| 10           | Feed tank level                    |
| 11           | Pump flow                          |
| 12           | Flow, external                     |
| 13           | Liquid temp.                       |
| 14           | Temperature 1                      |
| 15           | Temperature 2                      |
| 16           | Differential temp.                 |
| Not<br>shown | Ambient temp.                      |
| Not<br>shown | Conductivity                       |
| Not<br>shown | Other parameter                    |

#### Unit

| Parameter          | Available units                                 |
|--------------------|-------------------------------------------------|
| Pressure           | bar, m, kPa, psi, ft                            |
| Level              | cm, m, ft, in                                   |
| Pump flow          | m <sup>3</sup> /h, l/s, yd <sup>3</sup> /h, gpm |
| Liquid temperature | °C, °F                                          |
| Other parameter    | %                                               |

## Electrical signal

Available signal types:

- 0.5 3.5 V
- 0-5 V
- 0-10 V
- 0-20 mA
- 4-20 mA.

#### Sensor range, minimum value

Set the minimum value of the connected sensor.

#### Sensor range, maximum value

Set the maximum value of the connected sensor.

#### 8.7.1 Setting two sensors for differential measurement

Two analog sensors must be installed and connected electrically to measure a parameter at two different locations in a system.

The pressure, temperature and flow parameters can be used for differential measurement.

• Set the analog inputs according to the measured parameter:

| Parameter             | Sensor 1,<br>measured<br>parameter | Sensor 2,<br>measured<br>parameter |
|-----------------------|------------------------------------|------------------------------------|
| Pressure,<br>option 1 | Inlet pressure                     | Outlet<br>pressure                 |
| Pressure,<br>option 2 | Press. 1,<br>external              | Press. 2,<br>external              |
| Flow                  | Pump flow                          | Flow, external                     |
| Temperature           | Temperature<br>1                   | Temperature 2                      |

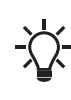

If you want to use the **Con. diff.** press., **Con. diff. temp.** or **Const.** flow rate control modes, you must configure both sensors as **Feedback** sensor.

# 8.8 Grundfos Direct Sensor

| Pump variant                                      | Grundfos Direct Sensor |
|---------------------------------------------------|------------------------|
| TPE, TPED Series<br>1000; NBE, NBGE,<br>NKE, NKGE | -                      |
| TPE, TPED, NBE,<br>NKE Series 2000                | •                      |

Grundfos Direct Sensor is a digital sensor that auto detects range and unit.

Grundfos Direct Sensor always has the capability to also measure the media temperature. The pump will automatically detect range and unit of the temperature sensor.

For information about the functions and measured parameters of each sensor, see the sections on the sensor, temperature and dry-running protection.

#### Wiring example:

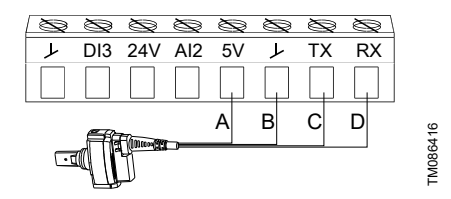

| Designation | Colour |
|-------------|--------|
| A           | Brown  |
| В           | Green  |
| С           | White  |
| D           | Yellow |

#### Factory setting

See the section on factory settings.

#### **Related information**

| 8.25.23 | Assisted | pump | setup |
|---------|----------|------|-------|
|---------|----------|------|-------|

#### 8.25.30 Factory settings

#### 8.8.1 Sensor

#### Function

You can set the sensor to the following functions:

- Not active
- Feedback sensor
   The sensor is used for the selected control mode.
- Setpoint influence The input signal is used for influencing the setpoint.
- Other function

The sensor input is used for measurement or monitoring.

#### Measured parameter

Select one of the below parameters to be measured in the system by the sensor connected to the input. Note that the list will be reduced to match the installed sensor.

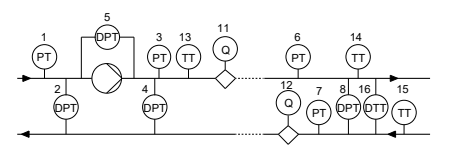

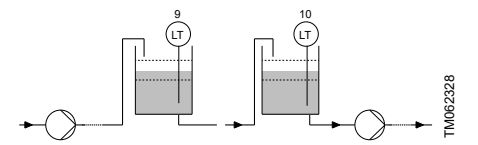

| Pos.      | Sensor function/<br>measured parameter |
|-----------|----------------------------------------|
| 1         | Inlet pressure                         |
| 2         | Diff. press., inlet                    |
| 3         | Outlet pressure                        |
| 4         | Diff. press.,outlet                    |
| 5         | Diff. press.,pump                      |
| 6         | Press. 1, external                     |
| 7         | Press. 2, external                     |
| 8         | Diff. press., ext.                     |
| 9         | Storage tank level                     |
| 10        | Feed tank level                        |
| 11        | Pump flow                              |
| 12        | Flow, external                         |
| 13        | Liquid temp.                           |
| 14        | Temperature 1                          |
| 15        | Temperature 2                          |
| 16        | Differential temp.                     |
| Not shown | Ambient temp.                          |
| Not shown | Other parameter                        |

#### 8.8.2 Temperature

## Function

You can set the sensor to the following functions:

Not active

# Feedback sensor

The sensor is used for the selected control mode.

## Setpoint influence

The input signal is used for influencing the setpoint.

## Other function

The sensor input is used for measurement or monitoring.

## Measured parameter

Select one of the below parameters to be measured in the system by the sensor connected to the input.

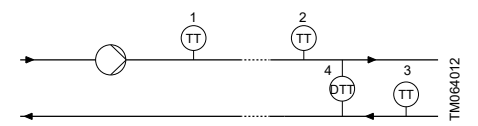

| Pos.      | Sensor function/<br>measured parameter |
|-----------|----------------------------------------|
| 1         | Liquid temp.                           |
| 2         | Temperature 1                          |
| 3         | Temperature 2                          |
| 4         | Differential temp.                     |
| Not shown | Ambient temp.                          |

## 8.8.3 Dry-running protection

Use this function to set dry-running protection to **Enabled** or **Disabled**.

The function requires that a CPS sensor has been fitted in the pump head and connected to the pump. When you have enabled the dry-running protection function, it stops the pump if dry running occurs. Restart the pump manually if it has been stopped due to dry running.

# Dry-running detection delay

You can set a detection delay to make sure that the pump is given a chance to start up and pump the air in the pump out before the dry-running protection function again detects dry running and stops the pump.

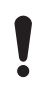

More than 10 seconds of dry running can damage the shaft seal and can reduce the lifetime of the product.

Range: 0-254 seconds.

# 8.9 Pt100/1000 inputs

| Pump variant                                      | Pt100/1000 inputs |
|---------------------------------------------------|-------------------|
| TPE, TPED Series<br>1000; NBE, NBGE,<br>NKE, NKGE | •                 |
| TPE, TPED, NBE,<br>NKE Series 2000                | •                 |

The inputs and outputs available depend on the functional module fitted in the motor.

| Functional<br>module | Pt100/1000<br>input 1<br>(Terminals PT1,<br>GND) | Pt100/1000<br>input 2<br>(Terminals PT2,<br>GND) |
|----------------------|--------------------------------------------------|--------------------------------------------------|
| FM110                | -                                                | -                                                |
| FM310                | •                                                | •                                                |
| FM311                | •                                                | •                                                |

#### Wiring example:

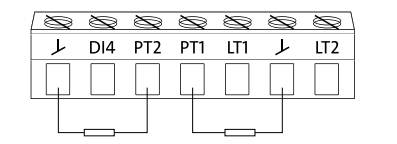

<sup>-</sup>M083189

## Pt100/1000

To set the input, choose one of the below settings. **Function** You can set the inputs to these functions:

- Not active
- Feedback sensor

The sensor is used for the selected control mode.

- Setpoint influence The input signal is used for influencing the setpoint.
- Other function

The sensor input is used for measurement or monitoring.

## Measured parameter

Select one of the below parameters to be measured in the system by the sensor connected to the input.

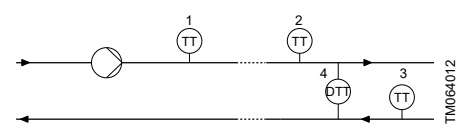

| Pos.         | Sensor function/measured parameter |
|--------------|------------------------------------|
| 1            | Liquid temp.                       |
| 2            | Temperature 1                      |
| 3            | Temperature 2                      |
| 4            | Differential temp.                 |
| Not<br>shown | Ambient temp.                      |

## Measuring range

-50 to +204 °C.

# 8.10 Digital inputs

| Pump variant                                      | Digital inputs |
|---------------------------------------------------|----------------|
| TPE, TPED Series<br>1000; NBE, NBGE,<br>NKE, NKGE | •              |
| TPE, TPED, NBE,<br>NKE Series 2000                | •              |

The inputs and outputs available depend on the functional module fitted in the motor.

| Functiona<br>I module | Digital input 1<br>(Terminals DI1,<br>GND) | Digital input 2<br>(Terminals DI2,<br>GND) |
|-----------------------|--------------------------------------------|--------------------------------------------|
| FM110                 | •                                          | -                                          |
| FM310                 | •                                          | •                                          |
| FM311                 | •                                          | •                                          |

#### Wiring example:

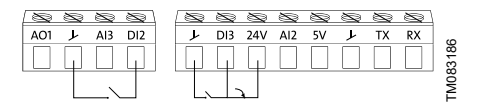

Digital input

To set the input, make the settings below:

#### Function

You can set the inputs to these functions:

- Not active
  - When set to Not active, the input has no function.
- Ext. stop When the input is deactivated, open circuit, the motor stops.
- **Min.** (minimum speed) When the input is activated, the motor runs at the set minimum speed.
- Max. (maximum speed) When the input is activated, the motor runs at the set maximum speed.
- · User defined speed

When the input is activated, the motor runs at a speed set by the user.

External fault

When the input is activated, a timer is started. If the input is activated for more than 5 seconds, the motor stops and a fault is indicated. The function depends on input from external equipment.

· Alarm resetting

When the input is activated, a fault indication, if any, is reset.

## Dry running

When this function is selected, a lack of inlet pressure or water shortage (dry running) can be detected. When this happens, the pump stops. The pump cannot restart as long as the input is activated. This requires the use of an accessory such as these:

- a pressure switch installed on the inlet side of the pump
- a float switch installed on the inlet side of the pump.

#### Accumulated flow

When this function is selected, the accumulated flow can be registered. This requires the use of a flowmeter which can give a feedback signal as a pulse per defined volume of water.

### Reverse rotation

This function reverses the direction of rotation of the motor.

#### Predefined setpoint 1

The function applies only to digital input 2.

When you set digital inputs to a predefined setpoint, the pump operates according to a setpoint based on a combination of the activated digital inputs.

#### Activate output

When this function is selected, the related digital output is activated. This is done without any changes to pump operation.

#### Local motor stop

When the function is selected, the given motor in a multimotor system setup stops without affecting the performance of the other motors in the system.

The priority of the selected functions are interdependent.

A stop command always has the highest priority.

## Activation of digital inputs

You can set the digital inputs to trigger on either Closed contact or Open contact. Selecting the trigger function can only be set via Grundfos GO Link.

The digital inputs can be activated either as active low or active high.

The digital inputs will react as described in the table below:

| Activate/<br>Closed<br>contact | Deactivate/Open contact |
|--------------------------------|-------------------------|
| GND/0V                         | Floating/3-24V          |

#### 8.10.1 Timer function for a digital input

#### Activation delay

The activation delay (T1) is the time between the digital signal and the activation of the selected function.

Range: 0-6000 seconds.

#### **Duration time**

- Available modes:
- Not active
- Active with interrupt
- Active without interrupt
- · Active with after-run.

The duration time (T2) is the time which, together with the mode, determines how long the selected function is active.

Range: 0 - 15,000 seconds.

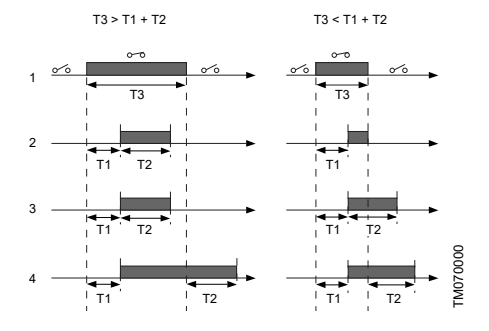

| Pos. | Description                                             |
|------|---------------------------------------------------------|
| 1    | Digital input.                                          |
| 2    | Active with interrupt.                                  |
| 3    | Active without interrupt.                               |
| 4    | Active with after-run.                                  |
| T1   | Activation delay                                        |
| T2   | Duration time                                           |
| Т3   | The period of time when the digital input is activated. |

## 8.11 Digital inputs/outputs

| Pump variant                                      | Digital inputs/outputs |
|---------------------------------------------------|------------------------|
| TPE, TPED Series<br>1000; NBE, NBGE,<br>NKE, NKGE | •                      |
| TPE, TPED, NBE,<br>NKE Series 2000                | •                      |

The inputs and outputs available depend on the functional module fitted in the motor.

| Functional<br>module | Digital input/<br>output 3<br>(Terminals DI3,<br>GND) | Digital input/<br>output 4<br>(Terminals DI4,<br>GND) |
|----------------------|-------------------------------------------------------|-------------------------------------------------------|
| FM110                | •                                                     | -                                                     |
| FM310                | •                                                     | •                                                     |
| FM311                | •                                                     | •                                                     |

You can select whether the interface is to be used as an input or output. The output is an open collector. You can connect the open collector to, for example, an external relay or a controller such as a PLC. Wiring example:

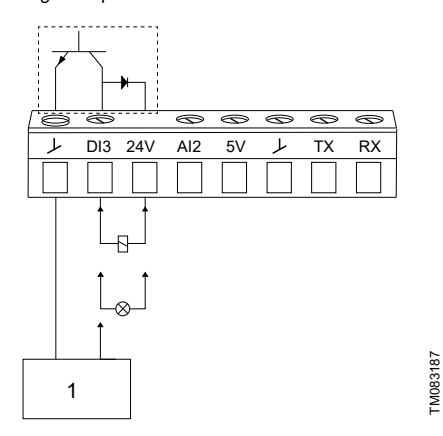

Digital output, open collector

| Pos. | Description         |
|------|---------------------|
| 1    | External controller |

#### Mode

You can set the digital input or output 3 and 4 to act as a digital input or digital output.

Functions if the digital input or output is set to input:

- Not active
- Ext. stop
- Min.
- Max.
- User defined speed
- External fault
- Alarm resetting
- Dry running
- Accumulated flow
- Reverse rotation
- Predefined setpoint 2 (digital input/output 3)
- Predefined setpoint 3 (digital input/output 4)
- Local motor stop
- Activate output

Functions if the digital input or output is set to output:

- Not active
- Ready
- Alarm
- · Operation
- Pump running
- Warning
- · Limit 1 exceeded
- · Limit 2 exceeded
- · Limit 3 exceeded
- Limit 4 exceeded
- · Digital input 1, state
- Digital input 2, state
- · Digital input 3, state
- · Digital input 4, state

# 8.12 Signal relay (Relay outputs)

| Pump variant                                      | Signal relay |
|---------------------------------------------------|--------------|
| TPE, TPED Series<br>1000; NBE, NBGE,<br>NKE, NKGE | •            |
| TPE, TPED, NBE,<br>NKE Series 2000                | •            |

The motor has two outputs for potential-free signals via two internal relays.

| Functiona<br>I module | Signal relay 1<br>(Terminals NC,<br>C1, NO) | Signal relay 2<br>(Terminals NC,<br>C2, NO) |
|-----------------------|---------------------------------------------|---------------------------------------------|
| FM110                 | •                                           | -                                           |
| FM310                 | •                                           | •                                           |
| FM311                 | •                                           | •                                           |

Wiring example:

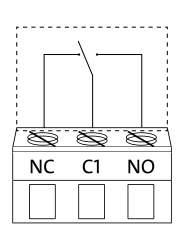

Relay output

# Functions

You can configure the signal relays to be activated when the product changes to one of the following states:

Not active

The relay has been deactivated.

Ready

The motor may be running or is ready to run, and no alarms are active.

Alarm

There is an active alarm, and the motor is stopped.

Operating (Operation)

**Operating** equals **Running**, but the motor is still in operation when it is stopped, for example, by the **Stop function** or **Limit exceeded**.

Running (Pump running)

The motor shaft is rotating.

Warning
 There is an active warning.

Limit 1 exceeded

When you have set this function and the limit is exceeded, the signal relay is activated.

Limit 2 exceeded

When you have set this function and the limit is exceeded, the signal relay is activated.

Limit 3 exceeded

When you have set this function and the limit is exceeded, the signal relay is activated.

Limit 4 exceeded

When you have set this function and the limit is exceeded, the signal relay is activated.

- External fan control (Control of external fan) When you select this function, the relay is activated if the internal temperature of the motor electronics reaches a preset limit value. In this way the relay activates external cooling to add additional cooling to the motor.
- Digital input 1, state

Follow digital input 1. If digital input 1 is triggered, the digital output is also triggered.

Digital input 2, state

Follow digital input 2. If digital input 2 is triggered, the digital output is also triggered.

Digital input 3, state

Follow digital input 3. If digital input 3 is triggered, the digital output is also triggered.

Digital input 4, state

FM083188

Follow digital input 4. If digital input 4 is triggered, the digital output is also triggered.

# 8.13 Analog output

| Pump variant                                      | Analog output |
|---------------------------------------------------|---------------|
| TPE, TPED Series<br>1000; NBE, NBGE,<br>NKE, NKGE | •             |
| TPE, TPED, NBE,<br>NKE Series 2000                | •             |

The inputs and outputs available depend on the functional module fitted in the motor.

| Functional module | Analog output<br>(Terminals AO, GND) |  |
|-------------------|--------------------------------------|--|
| FM110             | -                                    |  |
| FM310             | •                                    |  |
| FM311             | •                                    |  |

Wiring example:

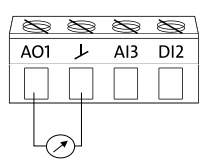

TM083185

Analog output, 0/4-20 mA, 0-10 V

The analog output enables external control systems to read specific operating data.

To set the analog output, make the following settings.

## Output signal

Possible signal types:

- 0-10 V
- 0-20 mA
- 4-20 mA.

## Function of analog output

| Actual speed |       |  |
|--------------|-------|--|
| 0 %          | 100 % |  |
| 0 V          | 10 V  |  |
| 0 mA         | 20 mA |  |
| 4 mA         | 20 mA |  |

| Sensor va   | lue          |               |  |  |
|-------------|--------------|---------------|--|--|
| Minimum     |              | Maximum       |  |  |
| 0 V         |              | 10 V          |  |  |
| 0 mA        |              | 20 mA         |  |  |
| 4 mA        |              | 20 mA         |  |  |
|             |              |               |  |  |
| Resulting   | setpoint     |               |  |  |
| 0 %         |              | 100 %         |  |  |
| 0 V         |              | 10 V          |  |  |
| 0 mA        |              | 20 mA         |  |  |
| 4 mA        |              | 20 mA         |  |  |
| Motor load  | 1            |               |  |  |
| 0 %         | -            | 100 %         |  |  |
| 0 V         |              | 10 V          |  |  |
| 0 mA        |              | 20 mA         |  |  |
| 4 mA        |              | 20 mA         |  |  |
|             |              |               |  |  |
| Motor curr  | rent         |               |  |  |
| 0 %         | 100 %        | 200 %         |  |  |
| 0 V         | 5 V          | 10 V          |  |  |
| 0 mA        | 10 mA        | 20 mA         |  |  |
| 4 mA        | 12 mA        | 20 mA         |  |  |
| l imit-exce | eded functio | n             |  |  |
|             |              | Output active |  |  |
|             | Laclive      |               |  |  |
| 0 0         |              | 10 V          |  |  |
| 0 mA        |              | 20 mA         |  |  |
| 4 mA        |              | 20 mA         |  |  |

# 8.14 Controller (Controller settings)

| Pump variant                                      | Controller<br>(Controller settings) |
|---------------------------------------------------|-------------------------------------|
| TPE, TPED Series<br>1000; NBE, NBGE,<br>NKE, NKGE | •                                   |
| TPE, TPED, NBE,<br>NKE Series 2000                | •                                   |

The pumps have a factory default setting of gain ( $K_p$ ) and integral time ( $T_i$ ).

However, if the factory setting is not the optimum setting, you can change the gain and the integral time:

- Set the gain within the range from 0.1 to 20.
- Set the integral-action time within the range from 0.1 to 3600 seconds. If you select 3600 seconds, the controller functions as a P controller.

Furthermore, you can set the controller to inverse control.

This means that if you increase the setpoint, the speed is reduced. In the case of inverse control, you must set the gain within the range from -0.1 to -20.

## Guidelines for setting of PI controller

The tables below show the recommended controller settings:

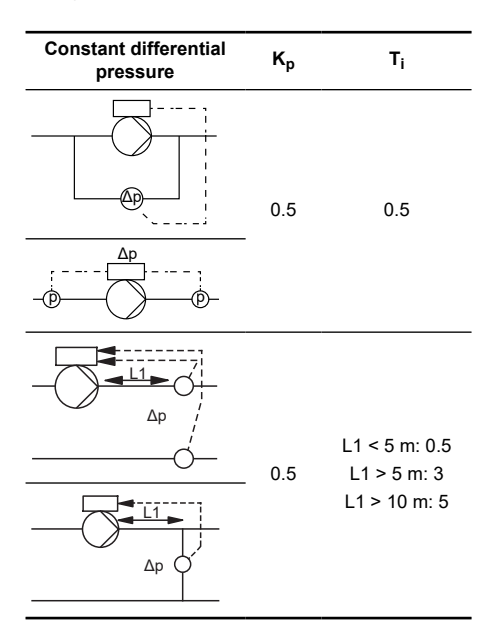

L1: Distance in metres between the pump and the sensor.

| Constant    | Kp                |                   |                |
|-------------|-------------------|-------------------|----------------|
| temperature | Heating<br>system | Cooling<br>system | T <sub>i</sub> |
|             | 0.5               | -0.5              | 10 + 5L2       |
|             | 0.5               | -0.5              | 30 + 5L2       |

11) In heating systems, an increase in pump performance results in a rise in temperature at the sensor.

12) In cooling systems, an increase in pump performance results in a drop in temperature at the sensor.

L2: Distance in metres between the heat exchanger and the sensor.

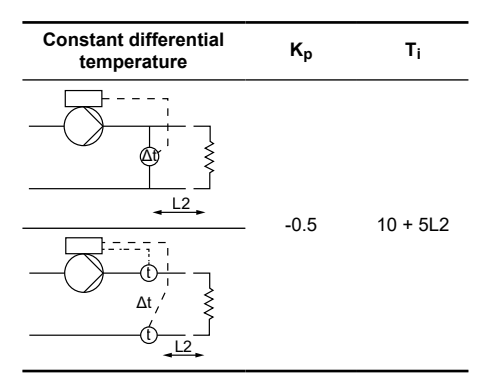

L2: Distance in metres between the heat exchanger and the sensor.

| Constant flow rate | K <sub>p</sub> | Τi  |
|--------------------|----------------|-----|
|                    | 0.5            | 0.5 |
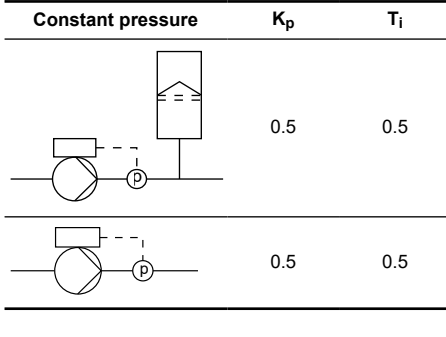

| Constant level | Kp  | Ti |
|----------------|-----|----|
|                | -10 | 0  |
|                | 10  | 0  |

General rules of thumb:

If the controller is too slow-reacting, increase the gain.

If the controller is hunting or unstable, dampen the system by reducing the gain or increasing the integral time.

# Factory setting

See the section on factory settings.

# 8.15 Operating range

| Pump variant                                      | Operating range |
|---------------------------------------------------|-----------------|
| TPE, TPED Series 1000;<br>NBE, NBGE, NKE,<br>NKGE | •               |
| TPE, TPED, NBE, NKE<br>Series 2000                | •               |

Set the operating range as follows:

- 1. Set the minimum speed within the range from fixed minimum speed (5) to user-set maximum speed (2).
- 2. Set the maximum speed within the range from user-set minimum speed (4) to fixed maximum speed (1).

The range between the user-set minimum and maximum speed is the operating range (3).

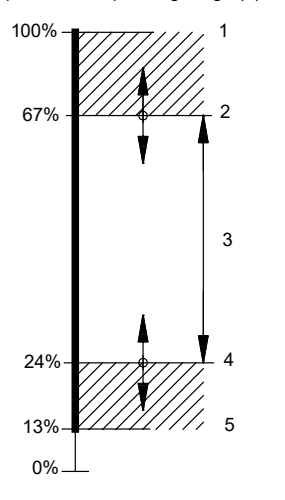

| Pos. | Description            |
|------|------------------------|
| 1    | Fixed maximum speed    |
| 2    | User-set maximum speed |
| 3    | Operating range        |
| 4    | User-set minimum speed |
| 5    | Fixed minimum speed    |

| Pump variant                                      | External setpoint function |
|---------------------------------------------------|----------------------------|
| TPE, TPED Series<br>1000; NBE, NBGE,<br>NKE, NKGE | •                          |
| TPE, TPED, NBE,<br>NKE Series 2000                | •                          |

Use this function to influence the setpoint by an external signal via one of the analog inputs.

If the FM310 or FM311 functional module is fitted, you can also influence the setpoint via one of the Pt100/1000 inputs.

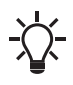

To enable the function, set one of the analog inputs or Pt100/1000 inputs to **Setpoint influence** with Grundfos GO or to **Ext. setpoint infl.** with the HMI 300 or 301 operating panel.

# Example of setpoint influence in control mode Const. pressure

Actual setpoint: actual input signal × setpoint.At a setpoint of 2 bar and an external setpoint of 60 %, the actual setpoint is  $0.60 \times 2 = 1.2$  bar.At a setpoint of 232 psi and an external setpoint of 60 %, the actual setpoint is  $0.60 \times (232 - 0) + 0 = 139$  psi.

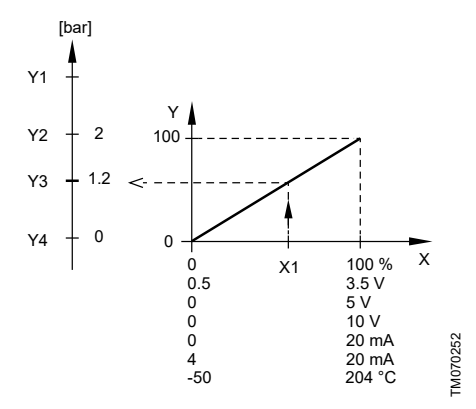

| Pos. | Description                           |
|------|---------------------------------------|
| X:   | External input signal from 0 to 100 % |
| Y:   | Setpoint influence from 0 to 100 %    |
| X1:  | Actual input signal, 60 %             |
| Y1:  | Sensor maximum                        |
|      |                                       |

| J. |      |                 |
|----|------|-----------------|
|    | Pos. | Description     |
|    | Y2:  | Setpoint        |
|    | Y3:  | Actual setpoint |
|    | Y4:  | Sensor minimum  |
| 2  |      |                 |

# Example of a constant curve with linear influence function

Actual setpoint: actual input signal × (setpoint - userset minimum speed) + user-set minimum speed. At a user-set minimum speed of 25 %, a setpoint of 85 % and an external setpoint of 60 %, the actual setpoint is  $0.60 \times (85 - 25) + 25 = 61 \%$ .

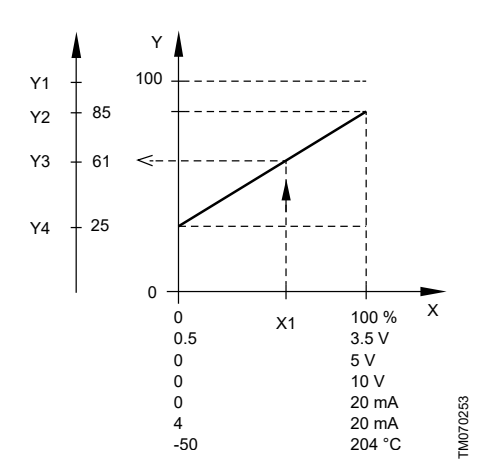

| Pos. | Description                           |
|------|---------------------------------------|
| X:   | External input signal from 0 to 100 % |
| Y:   | Setpoint influence from 0 to 100 %    |
| X1:  | Actual input signal, 60 %             |
| Y1:  | Fixed maximum speed in percentage     |
| Y2:  | Setpoint speed in percentage          |
| Y3:  | Actual setpoint speed in percentage   |
| Y4:  | User-set minimum speed in percentage  |
|      |                                       |

# 8.16.1 Setpoint influence functions

## 8.16.1.1 Linear function

The setpoint is influenced linearly from 0 to 100 %.

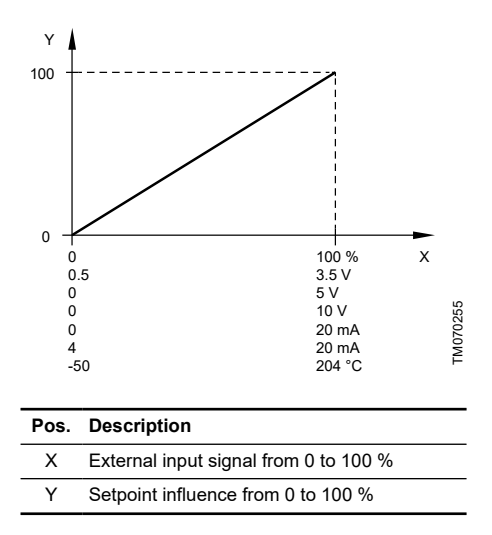

# 8.16.1.2 Linear with Stop

In the input signal range from 20 to 100 %, the setpoint is influenced linearly. If the input signal is below 10 %, the motor changes to the **Stop** operating mode. If the input signal increases over 15 %, the operating mode changes back to **Normal**.

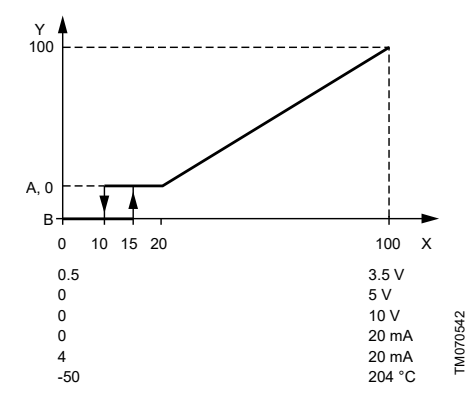

| Pos. | Description                           |
|------|---------------------------------------|
| Х    | External input signal from 0 to 100 % |
| Y    | Setpoint influence from 0 to 100 %    |
| A    | Normal                                |
| В    | Stop                                  |

# 8.16.1.3 Influence table

The setpoint is influenced by a curve made of two to eight points. There is a straight line between the points and a horizontal line before the first point and after the last point.

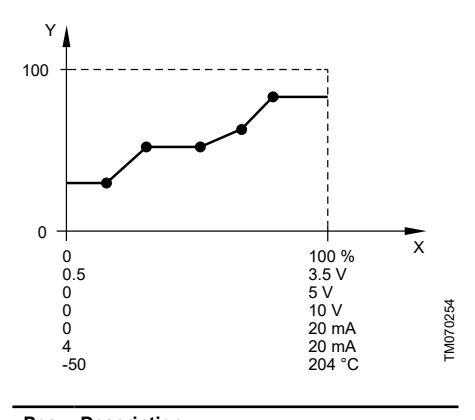

| FUS. | Description                           |
|------|---------------------------------------|
| Х    | External input signal from 0 to 100 % |
| Y    | Setpoint influence from 0 to 100 %    |

# 8.17 Predefined setpoints

| Pump variant                                      | Predefined setpoints |
|---------------------------------------------------|----------------------|
| TPE, TPED Series 1000;<br>NBE, NBGE, NKE,<br>NKGE | •                    |
| TPE, TPED, NBE, NKE<br>Series 2000                | •                    |

You can set and activate seven predefined setpoints by combining the input signals with digital inputs 2, 3 and 4 as shown in the table below. Set the digital inputs 2, 3 and 4 to **Predefined setpoints** if all seven predefined setpoints are to be used. You can also set one or two of the digital inputs to **Predefined setpoints**. However, this limits the number of predefined setpoints available.

| Digital inputs |   | uts | Sotnoint                |
|----------------|---|-----|-------------------------|
| 2              | 3 | 4   | - Setpoint              |
| 0              | 0 | 0   | Normal setpoint or Stop |
| 1              | 0 | 0   | Predefined setpoint 1   |
| 0              | 1 | 0   | Predefined setpoint 2   |
| 1              | 1 | 0   | Predefined setpoint 3   |
| 0              | 0 | 1   | Predefined setpoint 4   |

| Digital inputs |   | uts | Sotnaint              |
|----------------|---|-----|-----------------------|
| 2              | 3 | 4   | - Selpoint            |
| 1              | 0 | 1   | Predefined setpoint 5 |
| 0              | 1 | 1   | Predefined setpoint 6 |
| 1              | 1 | 1   | Predefined setpoint 7 |
|                |   |     |                       |

0: Open contact

1: Closed contact

# Example

The figure shows how you can use the digital inputs to set seven predefined setpoints. Digital input 2 is open, and digital inputs 3 and 4 are closed. If you compare with the table above, you can see that **Predefined setpoint 6** is activated.

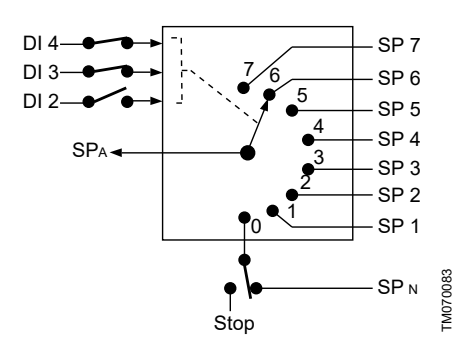

| Pos.   | Description     |
|--------|-----------------|
| DI     | Digital input   |
| SP     | Setpoint        |
| $SP_A$ | Actual setpoint |
| $SP_N$ | Normal setpoint |
| Stop   | Stop            |

If all digital inputs are open, the motor stops or runs at the normal setpoint. Set the desired action with Grundfos GO or with the HMI 300 or 301 operating panel.

# 8.18 Limit-exceeded function

| Pump variant                                      | Limit-exceeded function |
|---------------------------------------------------|-------------------------|
| TPE, TPED Series<br>1000; NBE, NBGE,<br>NKE, NKGE | •                       |
| TPE, TPED, NBE,<br>NKE Series 2000                | •                       |

Use this function to monitor a measured parameter or one of the internal values such as speed, motor load or motor current. If a set limit is reached, a selected action can take place. You can set up to four limit-exceeded functions, meaning that you can monitor four different parameters or two to four limits of the same parameter simultaneously.

Note that, if using Limit 1-3 exceeded in a multipump system, the selected action will have an impact on the system, e.g. if Action is set to Stop, then the system will stop.

Limit 4 exceeded in a multipump system will be a local function. The selected action will only have an impact on the single pump, e.g. if Action is set to Stop, then only the single pump will stop.

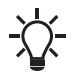

For **Limit 4 exceeded** in a multipump system, the action will always lead to a pump stop, alarm and stop or a warning.

The function requires setting of the following parameters:

# Measured

Set the measured parameter to be monitored.

## Limit

Set the limit which activates the function.

# Hysteresis band

Set the hysteresis band for when the function must be deactivated again.

# Limit exceeded when

Set the function to be activated when the selected parameter exceeds or drops below the set limit.

above limit

The function is activated if the measured parameter exceeds the set limit.

# below limit

The function is activated if the measured parameter drops below the set limit.

# Action

If the value exceeds a limit, you can set an action. The following actions are available:

Not active

The pump remains in its current state. Use this setting if you only want to activate a signal relay output when the limit is reached.

Stop

The pump stops.

Min.

The pump reduces the speed to minimum speed.

• Max.

The pump increases the speed to maximum speed.

User-defined speed

The pump runs at a speed set by the user.

Alarm and Stop

An alarm is given, and the pump stops.

Alarm and Min

An alarm is given, and the pump decreases the speed to a minimum.

Alarm and Max

An alarm is given, and the pump increases the speed to maximum.

· Alarm and User-defined speed

An alarm is given, and the pump runs at the speed set by the user.

# Alarm and Warning text

The Limit-exceeded function will automatically define a relevant alarm/warning text based on the **Measured** parameter and Limit exceeded when functions.

The auto defined text can be overwritten by selecting the alarm/warning text option **Limit X exceeded**.

The following list shows the auto defined texts:

- Limit X exceeded
- Low inlet pressure
- High discharge pressure
- High pressure
- Low pressure
- High temperature
- Low temperature
- High flow
- Low flow
- High level
- Low level
- High diff. pressure
- Low diff. pressure
- High conductivity

# **Detection in Stop**

Enable this function to prevent the pump from monitoring the limit while the pump is in the **Stop** state.

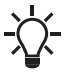

Use the **Detection delay** function to allow the pump to start up and bring the value above the limit before detecting.

# **Detection delay**

Setting the detection delay ensures that the monitored parameter stays above or below a set limit in a set time before the function is activated.

## Resetting delay

The resetting delay is the time from when the measured parameter differs from the set limit, including the set hysteresis band, and until the function is reset.

# 8.19 Ramps

| Pump variant                                      | Ramps |
|---------------------------------------------------|-------|
| TPE, TPED Series<br>1000; NBE, NBGE,<br>NKE, NKGE | •     |
| TPE, TPED, NBE,<br>NKE Series 2000                | •     |

The ramps determine how quickly the product can accelerate and decelerate during start and stop or setpoint changes.

You can make the following settings:

- acceleration time, 0.1 to 300 s
- deceleration time, 0.1 to 300 s.

The times apply to the acceleration from 0 rpm to a fixed maximum speed and the deceleration from a fixed maximum speed to 0 rpm, respectively.

At short deceleration times, the deceleration of the product may depend on load and inertia as there is no possibility of actively braking the product.

If the power supply is switched off, the deceleration of the product only depends on the load and inertia.

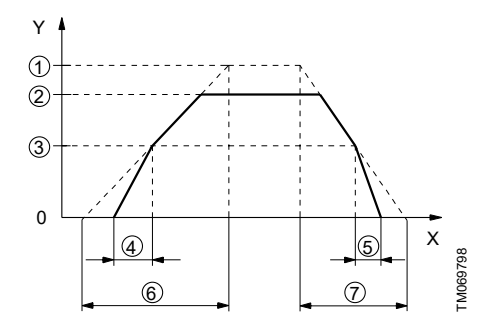

| Pos. | Description        |
|------|--------------------|
| Y    | Speed              |
| Х    | Time               |
| 1    | Fixed maximum      |
| 2    | User-set maximum   |
| 3    | User-set minimum   |
| 4    | Fixed initial ramp |
| 5    | Fixed final ramp   |
| 6    | Ramp time up       |
| 7    | Ramp time down     |

# 8.20 Skip band

| Pump variant                                      | Skid band |
|---------------------------------------------------|-----------|
| TPE, TPED Series<br>1000; NBE, NBGE,<br>NKE, NKGE | •         |
| TPE, TPED, NBE,<br>NKE Series 2000                | •         |

Use this function to select a skip band within the range from user-set minimum speed to userset maximum speed if continuous operation is not required. The upper and lower speeds are stated in percentage of rated speed.

The purpose of the skip band is to avoid certain speeds which may cause noise or vibrations. If no skip band is required, select -.

# 8.21 Standstill heating

| Pump variant                                      | Standstill heating |
|---------------------------------------------------|--------------------|
| TPE, TPED Series<br>1000; NBE, NBGE,<br>NKE, NKGE | •                  |
| TPE, TPED, NBE,<br>NKE Series 2000                | •                  |

Use this function to avoid condensation in humid environments.

When you set the function to **Active** and the product is in operating mode **Stop**, a low AC voltage is applied to the motor windings. The voltage is not high enough to make the motor rotate, but ensures that sufficient heat is generated to avoid condensation in the product, including the electronic parts in the drive.

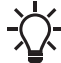

Remember to remove the drain plugs and fit a cover over the product.

# 8.22 Alarm handling

| Pump variant                                      | Alarm handling |
|---------------------------------------------------|----------------|
| TPE, TPED Series<br>1000; NBE, NBGE,<br>NKE, NKGE | •              |
| TPE, TPED, NBE,<br>NKE Series 2000                | •              |

This setting determines how the pump must react in case of a sensor failure.

Alarm or warning types:

Warning

A warning. There is no change in the operating mode.

Stop

The pump stops.

• Min.

The pump reduces the speed to minimum.

Max.

The pump increases the speed to maximum.

• User defined speed The pump runs at the speed set by the user.

Affected inputs:

- Analog input 1
- Analog input 2
- Analog input 3
- Grundfos Direct Sensor
- Pt100/1000 input 1
- Pt100/1000 input 2
- · Liqtec input.

# 8.23 Motor bearing monitoring

| Pump variant                                      | Motor bearing monitoring |
|---------------------------------------------------|--------------------------|
| TPE, TPED Series<br>1000; NBE, NBGE,<br>NKE, NKGE | •                        |
| TPE, TPED, NBE,<br>NKE Series 2000                | •                        |

Use this function to select whether or not you want to monitor the motor bearings.

You can make the following settings:

- Active
- Not active

When the function is set to **Active**, a counter in the controller starts counting the running hours of the bearings. The running hours are calculated on the basis of the motor speed. When a predefined limit is reached, a warning indicates that the bearings must be replaced or relubricated.

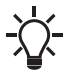

If you change the function to **Not active**, the counter continues to count. However, no warning is given when it is time to replace the bearings. If you change the function to **Active** again, the accumulated running hours are used to recalculate the replacement time.

# 8.24 Service

| Pump variant                                      | Service |
|---------------------------------------------------|---------|
| TPE, TPED Series<br>1000; NBE, NBGE,<br>NKE, NKGE | •       |
| TPE, TPED, NBE,<br>NKE Series 2000                | •       |

# 8.24.1 Motor bearing service

This display shows when to replace the motor bearings. The controller monitors the operating pattern of the motor and calculates the period between bearing replacements.

Displayable values:

- in 2 years
- in 1 year
- in 6 months
- in 3 months
- in 1 month
- in 1 week
- Now!

## 8.24.2 Bearing replacements

The display shows the number of bearing replacements made during the lifetime of the motor.

## 8.24.3 Motor bearing maintenance

When the bearing monitoring function is active, a warning is given when the motor bearings must be replaced.

- 1. Replace the motor bearings.
- 2. Press Bearings replaced.

# 8.24.4 Bearings relubricated

When the bearing monitoring function is active, a warning is given when the motor bearings must be relubricated.

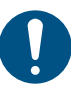

Bearings can be relubricated 5 times before they must be replaced. The amount of grease can be found on the

- bearing nameplate on the motor.
- 1. When you have relubricated the bearings, press **Bearings relubricated**.

# 8.25 Communication

| Pump variant                                      | Communication |
|---------------------------------------------------|---------------|
| TPE, TPED Series<br>1000; NBE, NBGE,<br>NKE, NKGE | •             |
| TPE, TPED, NBE,<br>NKE Series 2000                | ٠             |

Use this function to set the communication of the product, both wired and wireless communication. The product contains built-in fieldbus protocols on the AYB terminals (RS-485).

## 8.25.1 Pump number

Use this function to allocate a unique number to the pump. This makes it possible to distinguish between pumps in connection with GENIbus communication.

# 8.25.2 Enable/disable radio comm.

Use this function to set the radio communication to **Enabled** or **Disabled**. Select **Disabled** in areas where radio communication is not allowed.

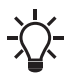

Bluetooth communication remains active.

# 8.25.3 Enable/disable Bluetooth comm.

Use this function to set the Bluetooth communication to **Enabled** or **Disabled**. Select **Disabled** in areas where Bluetooth communication is not allowed.

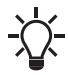

Radio communication remains active.

# 8.25.4 Initiate Bluetooth connection

Use this function if Grundfos GO is installed on Huawei smartphones with BLE version 5.0 or older. This function is used to establish a Bluetooth connection to Grundfos GO. Open the Grundfos GO app on your device and select **Initiate Bluetooth connection**. Then select **Yes** and follow the instructions on the device.

## 8.25.5 Setup of AYB terminals

## 8.25.5.1 Protocol selection

Use this function to select which fieldbus protocol that must be active on the AYB terminals (RS-485).

Select between the following:

- Modbus RTU
- GENIbus.

## 8.25.5.2 Modbus RTU settings

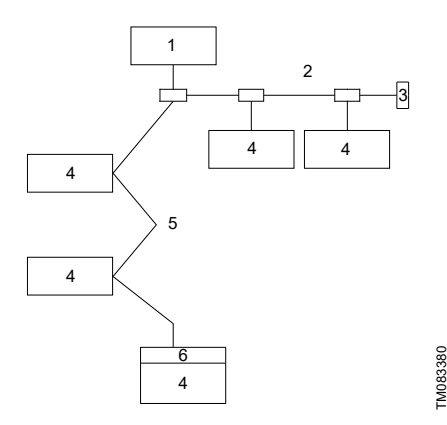

Example of Modbus network with termination

| Pos. | Description                                        |
|------|----------------------------------------------------|
| 1    | Master                                             |
| 2    | Passive tap                                        |
| 3    | Line termination                                   |
| 4    | Slave                                              |
| 5    | Daisy chain                                        |
| 6    | BLT (BLT = Built-in line termination (dip switch)) |

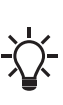

Remember to set the AYB BUS termination dip switch to ON in case the pump is the first or the last pump on a daisy chain of pumps. The termination resistor has a value of 150 ohm.

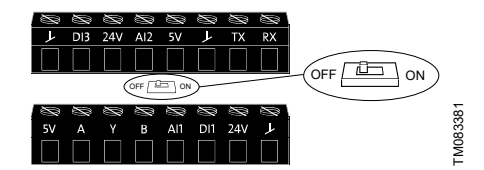

## Modbus RTU address

Use this function to allocate a unique number to the pump. This makes it possible to distinguish between pumps in connection with Modbus RTU communication.

Select a number between 1 and 247.

# Baud rate

Use this function to select the baud rate at which Modbus RTU is to communicate.

Select between the following baud rates:

- 9600 bps
- 19200 bps
- 38400 bps
- 115200 bps.

# Parity

Use this function to set the parity of the Modbus RTU channel.

Select between these values:

- None
- Odd
- Even.

# Stop bits

Use this function to set the number of stop bits on the Modbus RTU channel.

Select between these values:

- 1 bit
- 2 bits.

# 8.25.6 Setup of Ethernet

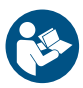

The product is equipped with an Ethernet port with a GENI GDP protocol that can be accessed from Grundfos iSOLUTION Cloud and other cloud based solutions.

Grundfos will support the product with security updates for at least 2 years from production of the unit.

# 8.25.6.1 IP Settings

Use this function to set the Ethernet communication.

## 8.25.6.2 DHCP

Use this function to select if DHCP should be activated or deactivated.

If activated, the E-pump will receive network configuration from the DHCP server on the network.

If deactivated, IP address, Subnet mask, Gateway and Primary DNS must be configured manually.

## 8.25.6.3 IP address

Use this function to manually set the IP address. IP address format:

Example: 192.168.0.10

# 8.25.6.4 Subnet mask

Use this function to manually set the subnet mask. Subnet mask format:

Example: 255.255.255.0

# 8.25.6.5 Gateway

Use this function to manually set the gateway address. Gateway address format:

Example: 192.168.1.1

# 8.25.6.6 Primary DNS

Use this function to manually set the primary DNS address.

Example of primary DNS address format: 8.8.8.8

# 8.25.6.7 Secondary DNS

Use this function to manually set the secondary DNS address.

Example of secondary DNS address format: 4.4.4.4

# 8.25.7 Language

The function is only available in the HMI 300 and HMI 301 operating panels.

Use this function to select the desired language from the list.

# 8.25.8 Set date and time

The function is only available in the HMI 300 and HMI 301 operating panels.

Use this function to set the date and time as well as how you want them to be viewed on the display.

- Select date format:
  - YYYY-MM-DD
  - DD-MM-YYYY
  - MM-DD-YYYY.
- Select time format:
  - HH:MM 24-hour clock
  - HH:MM am/pm 12-hour clock.
- Set date.
- Set time.

## 8.25.9 Units

This function is only available in the HMI 300 and HMI 301 operating panels.

Use this function to select SI or US units. You can make the setting for all parameters or customize for each individual parameter.

# 8.25.10 Enable/disable settings

Use this function to disable the adjusting of settings for protective reasons.

- If you use Grundfos GO and set the buttons to Not active, the buttons on the HMI 200 or HMI 201 operating panel are disabled, except the Radio communication button.
- If you disable the buttons on pumps fitted with the HMI 300 or HMI 301 operating panel via Enable/ disable settings, you can still use the buttons to navigate through the menus but you cannot make changes directly on these operating panels. A lock symbol appears on the display. However, you can unlock the motor temporarily and allow settings by pressing the Up and Down buttons simultaneously for at least 5 seconds.

# 8.25.11 Delete history

This function is only available in the HMI 300 and HMI 301 operating panels.

Use this function to delete the following historical data:

- Delete operating log
- Delete energy consumption.

# 8.25.12 Define Home display

This function is only available in the HMI 300 and HMI 301 operating panels.

Set the **Home** display to show up to four user-defined parameters.

# 8.25.13 Display settings

This function is only available in the HMI 300 or HMI 301 operating panels.

Use this function to adjust the display brightness. You can also set whether or not the display is to switch off if no buttons are activated for a period of time.

# 8.25.14 Store actual settings

Use this function to store the current settings to enable the user to go back to a previous set of settings.

# 8.25.15 Recall stored settings

# Grundfos GO

In this menu, you can recall stored settings from a number of previously stored settings that the pump then uses.

## Advanced operating panel

In this menu, you can recall the last stored settings that the pump then uses.

# 8.25.16 Undo

This function is only available in the Grundfos GO.

Use this function to undo all settings made with the Grundfos GO in the current communication session. Once you recall settings, you cannot undo it.

# 8.25.17 Pump name

This function is only available in the Grundfos GO.

Use this function to give the motor a name. The selected name then appears in the Grundfos GO.

# 8.25.18 Connection code

Use the connection code to enable automatic connection between Grundfos GO and the product. Thus, you do not need to press **OK** or the **Radio communication** button each time.

You can also use the connection code to restrict remote access to the product.

You can only set the connection code with Grundfos GO.

### 8.25.18.1 Setting a connection code in the product by using the Grundfos GO

- 1. Connect Grundfos GO to the product.
- 2. Go to Settings > General > Connection code.
- Enter a connection code and press OK. You can change the code in the Connection code menu at any time. The old code is not required.

# 8.25.19 Run start-up guide

The function is only available in the HMI 300 and HMI 301 operating panels.

The startup guide automatically starts when you start the product for the first time. You can always run it later. It guides you through the general settings of the product.

To run the startup guide, go to **Settings > General settings > Run start-up guide**.

# 8.25.20 Alarm log

This function contains a list of logged alarms from the product. The log shows the alarm code, name of the alarm, when the alarm occurred and when the alarm was reset.

# 8.25.21 Warning log

This function contains a list of logged warnings from the product. The log shows the warning code, name of the warning, when the warning occurred and when the warning was reset.

## 8.25.22 Assist

This menu consists of a number of different assist functions.

Assist functions are small guides that take you through the steps needed to set the product.

# 8.25.23 Assisted pump setup

This function guides you through the following:

## Setting the motor

- · Selection of control mode
- · Configuration of feedback sensors
- Adjustment of the setpoint
- Controller settings
- · Summary of settings.

# With Grundfos GO, access the **Assisted pump setup** menu.

With the HMI 300 or 301 operating panel, access the **Assisted pump setup** menu.

# 8.25.24 Setup, analog inputs

This function is only available in the HMI 300 and HMI 301 operating panels.

- · Analog inputs, follow on-screen instructions.
- Pt100/1000 inputs, follow on-screen instructions.

# 8.25.25 Setting of date and time

This function is only available in the HMI 300 and HMI 301 operating panels.

The inputs and outputs available depend on the functional module fitted in the motor.

| Functional module | Setting of date and time |
|-------------------|--------------------------|
| FM110             | -                        |
| FM310             | •                        |
| FM311             | •                        |

The function guides you through the following settings:

- Select date format
- Set date
- Select time format
- Set time.

#### 8.25.26 Multipump function

The function **Multi-pump function** enables the control of two motors connected in parallel without the use of external controllers. The pumps or motors in a system communicate with each other via the wireless GENlair connection or the wired GENl connection.

You can set a multipump system via the master motor, which is the first selected motor.

If several pumps or motors in the system have sensors, they can all function as the master and take over the master function if the other fails. This provides additional redundancy in the multimotor system.

You can choose between the following multimotor functions:

## Alternating operation

Alternating operation functions as a duty and standby operating mode and is possible with two pumps or two motors of the same size and type connected in parallel. The main purpose of the function is to ensure an even amount of running hours and to ensure that the other pump or motor starts if the duty pump or motor stops due to an alarm.

You can choose between two alternating operating modes:

## Alternating operation, time

The change from one pump or motor to the other is based on time.

Alternating operation, energy

The change from one pump or motor to the other is based on energy consumption.

If the duty pump or motor fails, the other pump or motor starts.

## **Backup operation**

Backup operation is possible with two motors of the same size and type connected in parallel. One motor is operating continuously. The backup motor is operated for a short time each day to prevent seizing up. If the duty motor stops due to a fault, the backup motor starts.

# **Cascade operation**

This function is available with up to 4 motors installed in parallel. The motors must be of the same size and if used with pumps, the pumps must be of the same model.

- The performance is adjusted to the demand through cutting pumps in or out and through parallel control of the pumps in operation.
- The controller maintains a constant process value through continuous adjustment of the speed of the pumps.
- Pump changeover is automatic and depends on load, operating hours and fault detection.
- All pumps in operation run at the same speed.
- The number of pumps in operation also depends on the energy consumption of the pumps. If only one pump is required, two pumps will run at a lower speed if this results in a lower energy consumption.
- If several pumps or motors in the system have a sensor, they can all function as the master and take over the master function if the other fails.

## 8.25.26.1 Alternating operation, time

The **Alternating operation**, time menu sets the interval of alternation between two pumps.

This setting is only available in alternating mode.

## 8.25.26.2 Time for pump changeover

The **Time for pump changeover** menu sets the time of day for pump changeover to take place.

This setting is only available in alternating operation.

## 8.25.26.3 Sensor to be used

This function defines the sensor for controlling the pump system.

Select **Master pump sensor** if the sensor is placed in a way where it can measure the output from all the pumps in the system, for example, in the manifold.

Select **Running pump sensor** if the sensor is placed on or across individual pumps, for example, if the sensor is installed behind non-return valves, or if it is not able to measure the output from all pumps.

This setting is only available in alternating operation and cascade operation.

## 8.25.26.4 Setting up a multipump system

You can set up a multipump system in the following ways:

Grundfos GO and wireless motor connection

- Grundfos GO and wired motor connection
- HMI 300 or HMI 301 operating panel and wireless motor connection
- HMI 300 or HMI 301 operating panel and wired motor connection.

# Grundfos GO and wireless motor connection

- 1. Power on both motors.
- 2. Establish contact to one of the motors with the Grundfos GO.
- Set the needed analog and digital inputs via the Grundfos GO, according to the connected equipment and the required functionality.
- 4. Assign a name to the motor using the Grundfos GO.
- 5. Disconnect the Grundfos GO from the motor.
- 6. Establish contact to the other motor.
- Set the needed analog and digital inputs via the Grundfos GO, according to the connected equipment and the required functionality.
- 8. Assign a name to the motor using the Grundfos GO.
- 9. Select the Assist menu and Setup of multipump system.
- 10. Select the desired multimotor function.
- 11. Press the Right button to continue.
- 12. Set the time when the alternation between the two motors is to take place.

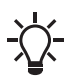

This step applies only if you have selected **Alternating operation**, time and if the motors are fitted with the FM310 or FM311.

- 13. Press the Right button to continue.
- 14. Select **Radio** as the communication method between the two motors.
- 15. Press the Right button to continue.
- 16. Select pump 2 (motor 2).
- 17. Select the pump from the list.

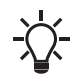

Use **OK** or the **Radio communication** button to identify the pump.

- 18. Press the Right button to continue.
- 19. Confirm the setting by pressing Send.

20. When you finish the setup and the dialog box disappears, wait for the green indicator light in the middle of **Grundfos Eye** to light up.

# Grundfos GO and wired motor connection

- 1. Connect the two motors with each other with a 3-core screened cable between the GENIbus terminals A, Y, B.
- 2. Power on both motors.
- 3. Establish contact to one of the motors with the Grundfos GO.
- Set the required analog and digital inputs via the Grundfos GO, according to the connected equipment and the required functionality.
- 5. Assign a name to the motor using the Grundfos GO.
- 6. Assign motor number 1 to the motor.
- 7. Disconnect the Grundfos GO from the motor.
- 8. Establish contact to the other motor.
- Set the analog and digital inputs according to the connected equipment and the required functionality by the Grundfos GO.
- 10. Assign a name to the motor using the Grundfos GO.
- 11. Assign motor number 2 to the motor.
- 12. Select the Assist menu and Setup of multipump system (multimotor setup).
- 13. Select the desired multimotor function.
- 14. Press the Right button to continue.
- 15. Set the time when the alternation between the two motors is to take place.

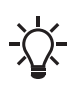

This step applies only if you have selected **Alternating operation, time** and if the motors are fitted with the FM310 or FM311.

- 16. Press the Right button to continue.
- 17. Select **Bus** as the communication method between the two motors.
- 18. Press the Right button to continue.
- 19. Select pump 2 (motor 2).
- 20. Select the additional motor from the list.

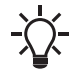

Use **OK** or the **Radio communication** button to identify the pump.

- 21. Press the Right button to continue.
- 22. Confirm the setting by pressing Send.
- 23. When you have finish the setup and the dialog box disappears, wait for the green indicator light in the middle of the **Grundfos Eye** to light up.

## HMI 300 or HMI 301 and wireless motor connection

- 1. Power on both motors.
- On both motors, set the analog and digital inputs according to the connected equipment and the required functionality.
- 3. Select the Assist menu on one of the motors and Setup of multi-pump system.
- 4. Press the Right button to continue.
- 5. Select **Wireless** as the communication method between the two motors.
- 6. Press the Right button to continue.
- 7. Select the desired multimotor function.
- 8. Press the Right button three times to continue.
- Press OK to search for other motors. The green indicator light in the middle of the Grundfos Eye flashes on the other motors.
- Press OK or the Radio communication button on the motor that is to be added to the multimotor system.
- 11. Press the Right button to continue.
- 12. Set the Time for pump changeover.

This is the time when the alternation between the two motors is to take place.

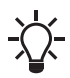

This step applies only if you have selected **Alternating operation, time** and if the motors are fitted with the FM310 or FM311.

- 13. Press the Right button to continue.
- 14. Press OK to confirm the setting.

The multipump function icons appear at the bottom of the operating panels.

## HMI 300 or HMI 301 and wired motor connection

- Connect the two motors with each other with a 3-core screened cable between the GENIbus terminals A, Y, B.
- Set the needed analog and digital inputs according to the connected equipment and the required functionality.
- 3. Assign motor number 1 to the first motor.

- 4. Assign motor number 2 to the other motor.
- 5. Select the **Assist** menu on one of the motors and the **Setup of multi-pump system**.
- 6. Press the Right button to continue.
- 7. Select **Wired GENIbus** as the communication method between the two motors.
- 8. Press the Right button twice to continue.
- 9. Select the desired multimotor function.
- 10. Press the Right button to continue.
- 11. Press **OK** to search for other motors.
- 12. Select the additional motor from the list.
- 13. Press the Right button to continue.
- 14. Set the Time for pump changeover.

This is the time when the alternation between the two motors is to take place.

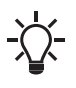

This step applies only if you have selected **Alternating operation, time** and if the motors are fitted with the FM310 or FM311.

- 15. Press the Right button to continue.
- 16. Press **OK** to confirm the setting.
  - The multipump function icons appear at the bottom of the operating panels.

# 8.25.26.5 Grundfos GO

- 1. Go to Assist.
- 2. Select the Multi-pump setup and press Disable.
- 3. Press the **Right** button to continue.
- 4. Confirm the setting by pressing Send.
- 5. Press Finish.

## 8.25.26.6 HMI 300 or HMI 301

- 1. Go to Assist.
- 2. Select the Setup of multi-pump system.
- 3. Press the Right button to continue.
- 4. Press OK to confirm Disable.
- 5. Press the Right button to continue.
- 6. Press OK to confirm.

# 8.25.27 Description of control mode

This function is only available in the HMI 300 and HMI 301 operating panels.

The function describes each of the control modes available for the product.

# 8.25.28 Assisted fault advice

This function provides guidance and corrective actions in the event of product failure.

# 8.25.29 Priority of settings

With Grundfos GO, you can set the motor to operate at maximum speed or to stop.

If two or more functions are enabled at the same time, the motor operates according to the function with the highest priority.

If you have set the motor to maximum speed via the digital input, the motor operating panel or Grundfos GO can only set the motor to **Manual** or **Stop**.

The priority of the settings appears from the table below:

| Priority | Start/stop<br>button | Grundfos GO or operating panel<br>on motor     | Digital input      | Bus communication                     |
|----------|----------------------|------------------------------------------------|--------------------|---------------------------------------|
| 1        | Stop                 |                                                |                    |                                       |
| 2        |                      | Stop <sup>13)</sup>                            |                    |                                       |
| 3        |                      | Manual                                         |                    |                                       |
| 4        |                      | Maximum speed $$ / User defined speed $^{13)}$ |                    |                                       |
| 5        |                      |                                                | Stop               |                                       |
| 6        |                      |                                                | User defined speed |                                       |
| 7        |                      |                                                |                    | Stop                                  |
| 8        |                      |                                                |                    | Maximum speed / User<br>defined speed |
| 9        |                      |                                                |                    | Minimum speed                         |
| 10       |                      |                                                |                    | Start                                 |
| 11       |                      |                                                | Maximum speed      |                                       |
| 12       |                      | Minimum speed                                  |                    |                                       |
| 13       |                      |                                                | Minimum speed      |                                       |
| 14       |                      |                                                | Start              |                                       |
| 15       |                      | Start                                          |                    |                                       |

<sup>13)</sup> Stop and Maximum speed settings made with Grundfos GO or on the motor operating panel can be overruled by another operating-mode command sent from a bus, for example Start. If the bus communication is interrupted, the motor resumes its previous operating mode, for example Stop, that was selected with Grundfos GO or the motor operating panel.

# 8.25.30 Factory settings

- Function is enabled.
- O Function is disabled.
- Function is not available.

| Settings                         | TPE, TPED Series 1000; NBE,<br>NBGE, NKE, NKGE | TPE, TPED, NBE, NKE,<br>Series 2000 |
|----------------------------------|------------------------------------------------|-------------------------------------|
| Setpoint                         | 67 %                                           | 58 %                                |
| Operating mode                   | Normal                                         | Normal                              |
| Control mode                     | Const. curve                                   | Prop. pressure                      |
| Date and time                    | •                                              | •                                   |
| Buttons on product               | •                                              | •                                   |
| Controller (Controller settings) |                                                |                                     |
| Ti                               | 0.5                                            | 0.5                                 |
| Kp                               | 0.5                                            | 0.5                                 |
| Operating range                  |                                                |                                     |
| Min.                             | 25 %                                           | 25 %                                |
| Max.                             | 110 %                                          | 110 %                               |
| Ramps                            | О                                              | О                                   |
| Ramp-up                          | 1 second                                       | 1 second                            |
| Ramp-down                        | 3 seconds                                      | 3 seconds                           |
| Number (Pump number)             | 1                                              | 1                                   |
| Radio communication              | •                                              | •                                   |
| Analog input 1                   | О                                              | О                                   |
| Analog input 2                   | О                                              | О                                   |
| Analog input 3                   | О                                              | О                                   |
| Grundfos Direct Sensor           | -                                              | •                                   |
| Pt100/1000 input 1               | О                                              | О                                   |
| Pt100/1000 input 2               | О                                              | О                                   |
| Digital input 1                  | Ext. stop                                      | Ext. stop                           |
| Digital input 2                  | 0                                              | О                                   |
| Digital input 3                  | 0                                              | 0                                   |
| Digital input/output 4           | О                                              | О                                   |
| Predefined setpoints             | 0                                              | О                                   |
| Analog output                    | О                                              | О                                   |
| External setpoint funct.         | 0                                              | О                                   |
| Signal relay 1                   | Alarm                                          | Alarm                               |
| Signal relay 2                   | Ready                                          | Ready                               |
| Limit 1 exceeded                 | 0                                              | 0                                   |

| Settings                 | TPE, TPED Series 1000; NBE,<br>NBGE, NKE, NKGE | TPE, TPED, NBE, NKE,<br>Series 2000 |
|--------------------------|------------------------------------------------|-------------------------------------|
| Limit 2 exceeded         | 0                                              | О                                   |
| Limit 3 exceeded         | О                                              | О                                   |
| Limit 4 exceeded         | 0                                              | О                                   |
| Standstill heating       | О                                              | О                                   |
| Motor bearing monitoring | 0                                              | О                                   |

# 9. Safe Torque Off (STO) function

The Safe Torque Off (STO) is a safety function to stop the motor from turning without actively braking it. It follows the definition by EN61800-5-2.

For instructions on how to activate and operate the Safe Torque Off (STO) function, read the following installation and operating instructions.

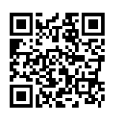

# Safe Torque Off

Installation and operating instructions

http://net.grundfos.com/qr/i/92916582

# 9.1 Identification of the Safe Torque Off (STO) function

The version of the Safe Torque Off (STO) function is marked on the nameplate, after the product version number.

The Safe Torque Off (STO) functionality is only available for MGE, MLE motors having an STO version number.

The Safe Torque Off (STO) version number is shown below as **Szz**, where **zz** marks the version. For product without STO the **zz** segment will be blank.

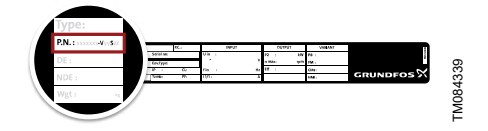

The Safe Torque Off (STO) safety function cannot be retrofitted to older motors.

# 10. Servicing the product

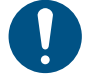

The product must only be serviced by qualified service persons.

#### WARNING Rotating parts

Death or serious personal injury

- All service and maintenance related work on the product must be carried out by qualified service persons.

2R92916582

- Stay clear of the product after switching on power, as the shaft can rotate immediately.
- Make sure to install a protective cover before powering on the product.

# WARNING

# Electric shock

Death or serious personal injury

 Switch off the power supply to the product including the power supply for the signal relays. Wait at least 5 minutes before you make any connections in the terminal box. Make sure that the power supply cannot be switched on accidentally.

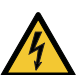

- Tighten the cable glands to the recommended torques.
- For measuring mains voltage, use the measuring points accessible through the holes on the cover for mains cables.
- Follow the instructions in the service instructions for the motor. If parts are damaged, order new service kits.
- Connect the product to protective earth and provide protection against indirect contact in accordance with local regulations.

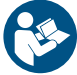

For recommended torques, see the section on technical data.

# WARNING

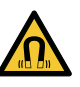

Magnetic field Death or serious personal injury

Do not handle the motor or rotor if you have a pacemaker.

# WARNING Crushing of hands

Death or serious personal injury

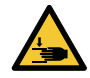

- Follow the instructions in the service instructions for the motor.
- Wear protective gloves when servicing the product.
- Be careful when handling magnetised parts to avoid personal injury.

# WARNING

Falling objects

Death or serious personal injury

- Follow the lifting instructions for the product.
- Use lifting equipment rated for the weight of the product.

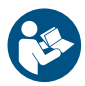

For lifting instructions, see the service instructions provided with the product.

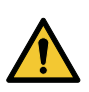

#### WARNING Back injury

Death or serious personal injury

- Use lifting equipment and follow local regulations when lifting the product.

# WARNING

# Crushing of feet

Death or serious personal injury

Wear safety shoes.

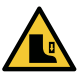

- When lifting the motor, attach lifting equipment to the eye bolts fitted to the motor.
- Model K: When lifting the terminal box, attach lifting equipment to the eye bolts or lifting brackets fitted to the terminal box.

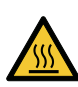

#### WARNING Hot surface

Death or serious personal injury

Do not touch the product while it is running. Allow surfaces to cool before servicing.

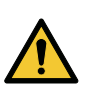

# WARNING

# Cutting of hands

Death or serious personal injury

- Do not start up and run the motor if there is no pump connected to it.

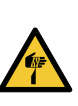

#### CAUTION Sharp element

Minor or moderate personal injury

When servicing the product, wear protective gloves to avoid cutting your hands on sharp edges.

#### CAUTION Cold surface

# Minor or moderate personal injury

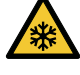

- Make sure that no one can accidentally
- come into contact with cold surfaces. Wear protective gloves.

If service of the product is required, contact Grundfos.

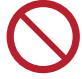

Do not remove the rotor from the motor.

# 10.1 Cleaning the product

#### WARNING Electric shock

Death or serious personal injury

Switch off the power supply to the product including the power supply for the signal relays. Make sure that the power supply cannot be switched on accidentally.

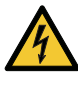

- Check that the terminal box cover is intact before spraying water or chemicals on the product.
- Cleaning must be done with nonaggressive materials to avoid damage to surfaces and labels.
- Make sure that the air inlets are kept clean and free of residuals.

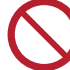

Do not expose the product to highpressure water jets.

- To clean the motor, follow the procedure below:
- 1. Let the motor cool down first to avoid condensation.
- 2. Spray it with cold water, and use only nonaggressive cleaning materials.

# 11. Taking the product out of operation

# WARNING

#### Electric shock

Death or serious personal injury

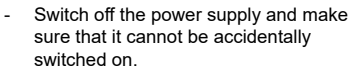

The power supply must be switched off for at least five minutes before you start working on the product.

| L | ! | 7 |
|---|---|---|

# WARNING

Back injury

Death or serious personal injury

Use lifting equipment and follow local regulations when lifting the product.

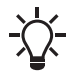

The lifting eyes on the motor can be used for lifting the pump as well.

# 12. Technical data

# 12.1 Technical data, three-phase motors

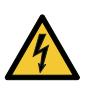

#### WARNING Electric shock

Death or serious personal injury
Use the recommended fuse size.

## Supply voltage

- 3 × 380-500 V -10 % / +10 %, 50/60 Hz, PE
- 3 × 380-480 V -10 % / +10 %, 50/60 Hz, PE
- 3 × 400-480 V -10 % / +10 %, 50/60 Hz, PE
- 3 × 200-240 V -10 % / +10 %, 50/60 Hz, PE

Check that the supply voltage and frequency correspond to the values stated on the nameplate.

# Recommended size of fuse

For recommended size of fuses see the tables below.

## 3 × 380-500 V, Model J

| Motor size<br>[kW] | Recommended<br>[A] | Maximum<br>[A] |
|--------------------|--------------------|----------------|
| 3                  | 10                 | 16             |
| 4                  | 13                 | 16             |
| 5.5                | 16                 | 32             |
| 7.5                | 20                 | 32             |
| 11                 | 32                 | 32             |

#### 3 × 380-480 V, Model K

| Motor size | Recommended | Maximum | Fuse |
|------------|-------------|---------|------|
| [kW]       | [A]         | [A]     | type |
| 11         | 35          | 63      | gG   |
| 15         | 50          | 80      | gG   |
| 18.5       | 60          | 80      | gG   |
| 22         | 70          | 80      | gG   |

#### 3 × 200-240 V, Model J

| Motor size<br>[kW] | Recommended<br>[A] | Maximum<br>[A] |
|--------------------|--------------------|----------------|
| 2.2                | 13                 | 35             |
| 3                  | 16                 | 35             |
| 4                  | 25                 | 35             |
| 5.5                | 32                 | 35             |

## 3 x 200-240 V, Model K

| Motor size<br>[kW] | Recomme<br>nded<br>[A] | Maximum<br>[A] | Fuse type |
|--------------------|------------------------|----------------|-----------|
| 7.5                | 60                     | 80             | gG        |
| 11                 | 70                     | 80             | gG        |

# 3 × 400-480 V, Model K

| Motor size | Recommended | Maximum | Fuse |
|------------|-------------|---------|------|
| [kW]       | [A]         | [A]     | type |
| 26         | 80          | 80      | gG   |

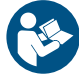

For recommended size of fuses see the appendix concerning installation in the USA and Canada.

# 12.1.1 Leakage current (AC)

The leakage currents are measured without any load on the shaft and in accordance with EN 61800-5-1:2007.

#### WARNING Electric shock

Death or serious personal injury

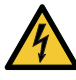

If the leakage current is greater than 3.5 mA, use a PE cable with a minimum cross-section of at least 10 mm<sup>2</sup>, or use 2 separate PE cables with the same cross section as the power cable.

| Speed     | Power      | Mains voltage | Leakage current (IL)       |
|-----------|------------|---------------|----------------------------|
| [rpm]     | [kW]       | [V]           | [mA]                       |
|           | 0.0 4      | ≤ 400         | < 3.5                      |
| 1450 2200 | 2.2 - 4    | > 400         | < 3.5                      |
| 1430-2200 | 55 75 -    | ≤ 400         | < 3.5                      |
|           | 5.5 - 7.5  | > 400         | $3.5 < I_L < 5.0$          |
|           | 3 - 5.5 —  | ≤ 400         | < 3.5                      |
| 2000 4000 |            | > 400         | < 3.5                      |
| 2900-4000 | 7.5 - 11 — | ≤ 400         | < 3.5                      |
|           |            | > 400         | $3.5 < I_L < 5.0$          |
|           | 3 - 5.5 —  | ≤ 400         | < 3.5                      |
| 4000 5000 |            | > 400         | < 3.5                      |
| 4000-0900 | 7.5 - 11 — | ≤ 400         | < 3.5                      |
|           |            | > 400         | 3.5 < I <sub>L</sub> < 5.0 |

# 3 × 380-500 V, 50/60 Hz, Model J

# 3 × 380-480 V, 50/60 Hz, Model K

| Speed     | Power   | Mains voltage | Leakage current (I <sub>L</sub> ) |
|-----------|---------|---------------|-----------------------------------|
| [rpm]     | [kW]    | [V]           | [mA]                              |
| 1450 2200 | 11.00   | ≤ 400         | 3.5 < I <sub>L</sub> < 20         |
| 1450-2200 | 11-22 — | > 400         | 3.5 < I <sub>L</sub> < 30         |
| 2000 4000 | 15-22 — | ≤ 400         | 3.5 < I <sub>L</sub> < 20         |
| 2900-4000 |         | > 400         | 3.5 < I <sub>L</sub> < 30         |

# 3 × 400-480 V, 50/60 Hz, Model K

| Speed<br>[rpm] | Power<br>[kW] | Mains voltage<br>[V] | Leakage current (I <sub>L</sub> )<br>[mA] |
|----------------|---------------|----------------------|-------------------------------------------|
| 2500 4000      | 26            | ≤ 400                | 3.5 < I <sub>L</sub> < 20                 |
| 3500-4000      | 20 –          | > 400                | 3.5 < I <sub>L</sub> < 30                 |

# 3 × 200-240 V, 50/60 Hz, Model J

| Speed     | Power     | Mains voltage | Leakage current (IL) |
|-----------|-----------|---------------|----------------------|
| [ibiii]   | [KW]      | [•]           | [IIIA]               |
| 3400-4000 | 2.2 - 5.5 | 200-240       | < 3.5                |

# 3 × 200-240 V, 50/60 Hz, Model K

| Speed     | Power    | Mains voltage | Leakage current (I <sub>L</sub> ) |
|-----------|----------|---------------|-----------------------------------|
| [rpm]     | [kW]     | [V]           | [mA]                              |
| 3400-4000 | 7.5 - 11 | > 200         | 3.5 < I <sub>L</sub> < 20         |

# 12.2 Inputs and outputs

# Signal reference

All voltages refer to signal ground (GND). All currents return to signal ground.

#### Absolute maximum voltage and current limits

Exceeding the following electrical limits may result in severely reduced operating reliability and motor life. Relay 1:

 Maximum contact load: 250 VAC, 2 A or 30 VDC, 2 A.

Relay 2:

Maximum contact load: 30 VDC, 2 A.

GENI terminals: -5.5 to +9.0 VDC or less than 25 mADC.

Other input and output terminals: -0.5 to +26 VDC or less than 15 mADC.

# **Digital inputs**

Internal pull-up current greater than 10 mA at  $V_{\rm i}$  equal to 0 VDC.

Internal pull-up to 5 VDC. Currentless for  $V_i$  greater than 5 VDC.

Input activated level: Vi less than 1.5 VDC.

Input deactivated level: V<sub>i</sub> from 3.0 VDC to 24 VDC.

Hysteresis: No.

Screened cable: 0.5 - 1.5 mm<sup>2</sup> / 28-16 AWG. Maximum cable length: 500 m.

# Safe Torque Off (STO) terminals

S24:

 $24\ V$  output voltage. Only for use with ST1 and ST2 inputs.

- Output voltage: 24 V -5 % to +5 %
- Maximum current: 50 mADC
- Overload protection: Yes.

ST1 and ST2:

- STO activated: V<sub>in</sub> lower than 1.25 V
- STO deactivated: V<sub>in</sub> greater than 21.6 V and lower than 25 V
- Input current greater than 10 mA at  $V_{\text{in}}$  equal to 24 V.

When the internal voltage source (connection S24) is used, the input voltage for ST1 and ST2 is within accepted limits.

When an external voltage source is used to drive the STO inputs, the following conditions must be met:

In operational state, the input voltage of ST1 and ST2 with reference to GND must be within:

- V<sub>min</sub>: 21.6 V
- V<sub>max</sub>: 25.0 V.

In the safe state, the input voltage of ST1 and ST2 with reference to GND must be as follows:

V<sub>max</sub>: 1.25 V.

In the operating state, the current flow into ST1 and ST2 must be within:

- Minimum contact current: 10 mA
- Maximum contact current: 25 mA.

Input source rating: SELV

# Bus input (Ethernet)

Protocols TC/IP GENI, GDP. Cable type, Standard CAT5, CAT5e or CAT6.

# Open-collector digital outputs (OC)

Current-sinking capability: 75 mADC, no current sourcing.

Load types: Resistive and/or inductive.

Low-state output voltage at 75 mADC: Maximum 1.2 VDC.

Low-state output voltage at 10 mADC: Maximum 0.6 VDC.

Overcurrent protection: Yes.

Screened cable: 0.5 - 1.5 mm<sup>2</sup> / 28-16 AWG. Maximum cable length: 500 m.

## Analog inputs (AI)

Voltage signal ranges:

- 0.5 3.5 VDC, AL AU
- 0-5 VDC, AU
- 0-10 VDC, AU.

Voltage signal:

R<sub>i</sub> greater than 100 kΩ at 25 °C.

Leak currents may occur at high operating temperatures. Keep the source impedance low. Current signal ranges:

- 0-20 mADC, AU
- 4-20 mADC, AL AU.

Current signal:  $R_i$  is equal to 292  $\Omega$ .

Current overload protection: Yes. Change to voltage signal.

Measurement tolerance: +/- 2 % of full scale.

Screened cable: 0.5 - 1.5 mm<sup>2</sup> / 28-16 AWG.

Maximum cable length: 500 m, excluding potentiometer.

Potentiometer connected to +5 V, GND, any AI: Use maximum 10  $k\Omega.$ 

Maximum cable length: 100 m.

## Analog output (AO)

Current sourcing capability only. Voltage signal:

- Range: 0-10 VDC
- Minimum load between AO and GND: 1 kΩ

Short-circuit protection: Yes.

Current signal:

- Ranges: 0-20 and 4-20 mADC
- Maximum load between AO and GND: 500  $\boldsymbol{\Omega}$
- Open-circuit protection: Yes.

Tolerance: +/- 4 % of full scale.

Screened cable: 0.5 - 1.5 mm<sup>2</sup> / 28-16 AWG. Maximum cable length: 500 m.

# Pt100 or Pt1000 inputs (Pt)

Temperature range:

- Minimum -50 °C (80 Ω/803 Ω).
- Maximum 204 °C (177 Ω/1773 Ω).

Measurement tolerance: +/- 1.5 °C. Measurement resolution: less than 0.3 °C. Automatic range detection (Pt100 or Pt1000): Yes. Sensor fault alarm: Yes. Screened cable: 0.5 - 1.5 mm<sup>2</sup> / 28-16 AWG. Use Pt100 for short wires. Use Pt1000 for long wires.

# LiqTec sensor inputs

Use a Grundfos LiqTec sensor only. Screened cable: 0.5 - 1.5 mm<sup>2</sup> / 28-16 AWG.

# Grundfos Digital Sensor input and output (GDS)

Use Grundfos Digital Sensor only.

# Power supplies, +5 V, +24 V

# +5 V

- Output voltage: 5 VDC -5 % to +5 %
- Maximum current: 60 mADC, sourcing only
- Overload protection: Yes.

# +24 V

- Output voltage: 24 VDC -5 % to +5 %
- Maximum current: 200 mADC, sourcing only
- Overload protection: Yes.

# Digital outputs, relays

Potential-free changeover contacts. Minimum contact load when in use: 5 VDC, 10 mA. Screened cable: 0.5 - 2.5 mm<sup>2</sup> / 28-12 AWG. Maximum cable length: 500 m.

# Bus input

Grundfos GENIbus protocol, RS-485. Grundfos Modbus protocol, RS-485. Screened 3-core cable: 0.5 - 1.5 mm<sup>2</sup> / 28-16 AWG. Maximum cable length: 500 m.

# 13. Other technical data

# **13.1 Ecodesign Directive**

This product is out of scope of Directive 2009/125/EC and Commission Regulation (EU) 2019/1781 due to Article 2 (3a), as the variable speed drive (VSD) is integrated into a product and its energy performance cannot be tested independently from the product.

# 13.2 EMC (electromagnetic compatibility)

Standard used: EN 61800-3.

The table below shows the emission category of the motor.

C1 fulfils the requirements for residential areas.

C2 fulfils the requirements for residential areas if the system is operated and installed by qualified persons. C3 fulfils the requirements for industrial areas.

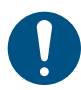

In a residential environment, this product may cause radio interference in which case supplementary mitigation measures may be required.

**Model J:** When connected to a public network, 11-kW motors do not comply with the partial weighted harmonics (PWH) requirements of EN 61000-3-12. If required by the distribution network operator, compliance can be obtained in the following way:

The impedance of the mains cables between the motor and the point of common coupling (PCC) must be equivalent to the impedance of a 50 m cable. **Model K**: This equipment complies with IEC 61000-3-12 provided that the short-circuit power  $S_{SC}$  is greater than or equal to the respective value described in the table below at the interface point between the user's supply and the public system. It is the responsibility of the installer or user of the equipment to ensure, by consultation with the distribution network operator if necessary, that the equipment is connected only to a supply with a short-circuit power  $S_{SC}$  greater than or equal to the respective value described in the table below.

When connected to a public network, 11-18.5 kW motors do not comply with the partial weighted harmonics (PWH) requirements of EN 61000-3-12. If required by the distribution network operator, compliance can be obtained in the following way:

The impedance of the mains cables between the motor and the point of common coupling (PCC) must be equivalent to the impedance of a 50 m cable.

# 3 × 380-480 V, 50/60 Hz, Model K

| Speed<br>[rpm] | Power P2<br>[kW] | Short-circuit power<br>[MVA] |
|----------------|------------------|------------------------------|
|                | 11               | 3.5                          |
| 1450 2200      | 15               | 4.6                          |
| 1430-2200      | 18.5             | 5.6                          |
|                | 22               | 6.6                          |
|                | 15               | 4.6                          |
| 2900-4000      | 18.5             | 5.8                          |
|                | 22               | 6.6                          |

# 3 × 400-480 V, 50/60 Hz, Model K

| Speed     | Power P2 | Short-circuit power |
|-----------|----------|---------------------|
| [rpm]     | [kW]     | [MVA]               |
| 3500-4000 | 26       | 7.9                 |

# Model H, I

| Speed<br>[rpm] | Power P2<br>[kW] | Emission category |
|----------------|------------------|-------------------|
| 1450-2200      | 0.75 - 1.5       |                   |
| 3400-4000      | 1.1 - 1.5        |                   |
| 2900-4000/     | 0.25 - 2.2       |                   |
| 4000-5900      | 0.20 - 2.2       |                   |

# Model J

| Speed<br>[rpm] | Power P2<br>[kW] | Emission category    |
|----------------|------------------|----------------------|
| 1450 2000      | 2.2 - 4          | C1                   |
| 1450-2000      | 5.5 - 7.5        | C3/C2 <sup>14)</sup> |
| 2900-4000/     | 2.2 - 5.5        | C1                   |
| 4000-5900      | 7.5 - 11         | C3/C2 <sup>14)</sup> |

14) C2, if equipped with an external Grundfos EMC filter.

# Model K

| Speed<br>[rpm] | Power P2<br>[kW] | Emission category |
|----------------|------------------|-------------------|
| 1450-2200      | 11 - 22          |                   |
| 2900-4000      | 15 - 22          |                   |
| 3400-4000      | 7.5 - 11         |                   |
| 3500-4000      | 26               |                   |

<sup>15)</sup>Depending on product hardware configuration.

# 13.3 Enclosure class

Standard: IP55.

Optional: IP66.

IP ratings are evaluated in accordance with IEC 60034-5.

The IP rating can be found on the product nameplate:

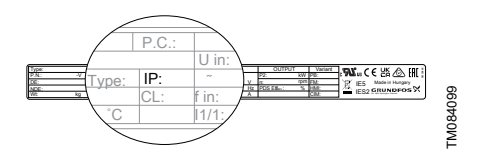

# 13.4 Insulation class

311 °F (155 °C).

# 13.5 Standby power consumption

5-10 W.

# 13.6 Cable entry sizes

Identify the motor model by means of the nameplate on the terminal box.

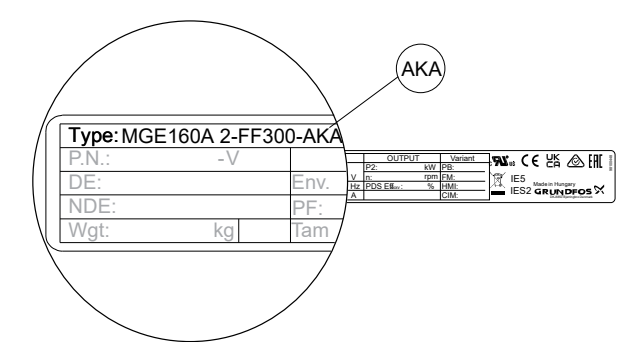

# Example shown on a Model K motor

| Model | Number and size of cable entries       |
|-------|----------------------------------------|
| H, I  | 4 × M20                                |
| J     | 1 × M25 + 4 × M20 or 1 × M32 + 5 × M20 |
| К     | 1 × M40 + 6 × M20                      |

# 13.7 Torques

# **Torques for terminals**

| Terminal                                                                                                    | Recommended torque<br>[Nm] |
|----------------------------------------------------------------------------------------------------|----------------------------|
| L1, L2, L3                                                                                                  | 2.2                        |
| PE                                                                                                    | 6                          |
| NC, C1, C2, NO                                                                                              | 0.5                        |
| DI1, DI2, DI3, DI4, AI1, AI2, AI3, AO1, PT1, PT2, LT1,<br>LT2, GND, 24V, 5V, TX, RX, A, Y, B, S24, ST1, ST2 | 0.5                        |

# Torques for other parts

| Part designation        | Recommended torque<br>[Nm] |
|-------------------------|----------------------------|
| Control box, upper part | 6.5 - 7                    |
| Cover for mains         | 1.0 - 1.3                  |
| Cable glands:           |                            |
| M20/M40                 | 1 - 1.5                    |
| Blind plugs:            |                            |
| M20                     | 1 - 1.5                    |
| 1/2" NPT                | 8 - 10                     |

| Motor | Rated max. | Speed |               | Sound pressure le<br>ISO 3745<br>[dB(A)] | vel                                              |
|-------|------------|-------|---------------|------------------------------------------|--------------------------------------------------|
| [kW]  | [rpm]      | [rpm] | 3 × 200-240 V | 3 × 380-500 V                            | 3 x 380-480 V<br>3 x 400-480 V<br><sup>16)</sup> |
|       | 2200       | 1500  | -             | 48                                       | -                                                |
| 0.0   | 2200 -     | 2200  | -             | 55                                       | -                                                |
| 2.2   | 4000       | 3000  | 57            | -                                        | -                                                |
|       | 4000 -     | 4000  | 64            | -                                        | -                                                |
|       | 2200       | 1500  | -             | 48                                       | -                                                |
|       | 2200 -     | 2200  | -             | 57.5                                     | -                                                |
| 0     | 4000       | 3000  | 31            | 60                                       | -                                                |
| 3     | 4000 -     | 4000  | 68            | 69                                       | -                                                |
|       |            | 4000  | -             | 64                                       | -                                                |
|       | 5900 -     | 5900  | -             | 74                                       | -                                                |
|       |            | 1500  | -             | 48                                       | -                                                |
|       | 2200 -     | 2200  | -             | 57.5                                     | -                                                |
|       |            | 3000  | 61            | 61                                       | -                                                |
| 4     | 4000 -     | 4000  | 68            | 69                                       | -                                                |
|       |            | 4000  | -             | 64                                       | -                                                |
|       | 5900 -     | 5900  | -             | 74                                       | -                                                |
|       | 2200 –     | 1500  | -             | 58                                       | -                                                |
|       |            | 2200  | -             | 62.5                                     | -                                                |
|       | 4000 -     | 3000  | 64            | 61                                       | -                                                |
| 5.5   |            | 4000  | 72            | 69                                       | -                                                |
|       | 5900 –     | 4000  | -             | 64                                       | -                                                |
|       |            | 5900  | -             | 74                                       | -                                                |
|       | 0000       | 1500  | -             | 58                                       | -                                                |
|       | 2200 -     | 2200  | -             | 62.5                                     | -                                                |
|       |            | 3000  | -             | 66                                       | -                                                |
| 7.5   | -          | 4000  | -             | 73                                       | -                                                |
| 7.5   | 4000 -     | 3400  | 72            | -                                        | -                                                |
|       | -          | 4000  | 76            | -                                        | -                                                |
|       |            | 4000  | -             | 69                                       | -                                                |
|       | 5900 —     | 5900  | -             | 79                                       | -                                                |
|       | 0000       | 1450  | -             | -                                        | 58                                               |
| 11    | - 2200     | 2200  | -             | -                                        | 67.5                                             |

| Motor | Rated max. | Speed | Sound pressure level<br>ISO 3745<br>[dB(A)] |               |                                                  |  |  |
|-------|------------|-------|---------------------------------------------|---------------|--------------------------------------------------|--|--|
| [kW]  | [rpm]      | [rpm] | 3 × 200-240 V                               | 3 × 380-500 V | 3 x 380-480 V<br>3 x 400-480 V<br><sup>16)</sup> |  |  |
|       |            | 3000  | -                                           | 66            | -                                                |  |  |
|       | 4000       | 4000  | -                                           | 73            | -                                                |  |  |
|       | 4000 -     | 3400  | 72                                          | -             | -                                                |  |  |
|       | -          | 4000  | 76                                          | -             | -                                                |  |  |
|       |            | 4000  | -                                           | 69            | -                                                |  |  |
|       | 5900 -     | 5900  | -                                           | 79            | -                                                |  |  |
|       | 2200       | 1450  | -                                           | -             | 63                                               |  |  |
| 15    | 2200 -     | 2200  | -                                           | -             | 67.5                                             |  |  |
| 15    | 4000       | 2900  | -                                           | -             | 68.5                                             |  |  |
|       | 4000       | 4000  | -                                           | -             | 76                                               |  |  |
|       | 2200       | 1450  | -                                           | -             | 65.5                                             |  |  |
| 19.5  | 2200 -     | 2200  | -                                           | -             | 76.5                                             |  |  |
| 10.5  | 4000       | 2900  | -                                           | -             | 68.5                                             |  |  |
|       | 4000 -     | 4000  | -                                           | -             | 74                                               |  |  |
|       | 2200       | 1450  | -                                           | -             | 66                                               |  |  |
| 22    | 2200 -     | 2200  | -                                           | -             | 79.5                                             |  |  |
|       | 4000       | 2900  | -                                           | -             | 68.5                                             |  |  |
|       | -000 -     | 4000  | -                                           | -             | 74.5                                             |  |  |
| 26    | 4000       | 3500  | -                                           | -             | 72                                               |  |  |
| 20    | 4000 -     | 4000  | -                                           | -             | 74.5                                             |  |  |

16) For 26 kW motors.

# 14. Operating conditions

# 14.1 Maximum number of starts and stops

The number of starts and stops via the power supply must not exceed ten times per hour.

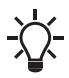

When switched on via the power supply, the product starts after approximately 5 seconds.

If a higher number of start and stops are required, use a digital input for external start and stop when starting and stopping the product or use the Safe Torque Off (STO) function.

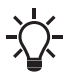

When started via an external on and off switch, the product starts immediately.

# 14.2 Ambient temperature

# 14.2.1 Ambient temperature during storage and transportation

| Description | Temperature |  |  |  |
|-------------|-------------|--|--|--|
| Minimum     | -30 °C      |  |  |  |
| Maximum     | 60 °C       |  |  |  |

## 14.2.2 Ambient temperature during operation

#### Model H, I

| Description | 1 × 200−240 V<br>3 × 200−240 V | 3 × 380–500 V<br>17) |  |  |
|-------------|--------------------------------|----------------------|--|--|
| Minimum     | -20 °C                         | -20 °C               |  |  |
| Maximum     | 40 °C                          | 50 °C                |  |  |

17) Continuous operation at higher temperatures reduces the expected product lifetime. If the motor operates at ambient temperatures between 50 and 60 °C, select an oversized motor. Contact Grundfos for further information.

## Model J

| Description | 3 × 200–240 V | 3 × 380–500 V<br><sup>18)</sup> |  |  |
|-------------|---------------|---------------------------------|--|--|
| Minimum     | -20 °C        | -20 °C                          |  |  |
| Maximum     | 40 °C         | 50 °C                           |  |  |

<sup>18)</sup> Continuous operation at higher temperatures reduces the expected product lifetime. If the motor operates at ambient temperatures between 50 and 60 °C, select an oversized motor. Contact Grundfos for further information.

# Model K

| Description | 3 x 200-240 V | 3 × 380-480 V<br><sup>19)</sup> |  |  |
|-------------|---------------|---------------------------------|--|--|
| Minimum     | -20 °C        | -20 °C                          |  |  |
| Maximum     | 40 °C         | 50 °C<br>20)                    |  |  |

<sup>19)</sup> Continuous operation at higher temperatures reduces the expected product lifetime. If the motor operates at ambient temperatures between 50 and 60 °C, select an oversized motor. Contact Grundfos for further information.

20) 26 kW MGE motors are rated for a maximum value of 40 °C.

# 14.3 Installation altitude

The installation altitude is the height above sea level of the installation site.

Products installed up to 1000 m above sea level can be loaded 100 %.

- Model H, I: The product is not suitable for use on corner earthed grids in installations more than 2000 m above sea level.
- Model J: The product is not suitable for use on corner earthed grids in installations more than 2000 m above sea level.
  - **Model K:** The product is not suitable for use on corner earthed grids.

The motors can be installed up to 3500 m above sea level.

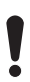

Products installed more than 1000 m above sea level must not be fully loaded due to the low density and consequent low cooling effect of the air.

The motor output power (P2) in relation to the altitude above sea level is shown in the graph.

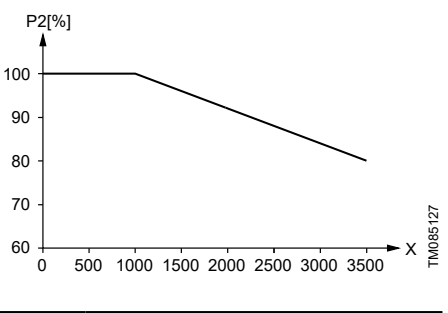

| Pos. | Description            |
|------|------------------------|
| P2   | Motor output power [%] |

Pos. Description

X Altitude [m]

# 14.4 Humidity

| Description                       | Percentage |
|-----------------------------------|------------|
| Maximum humidity (non-condensing) | 95 %       |

If the humidity is constantly high and above 85 %, open the drain holes in the drive-end flange to vent the motor.

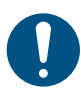

If you install the motor in moist surroundings or areas with high humidity, ensure that the bottom drain hole is open. As a result, the motor becomes selfventing, allowing water and humid air to escape. When you open the drain hole, the enclosure class of the motor will be lower than standard.

# 14.5 Pollution degree

The product is approved for Pollution degree 3 rating.

# 14.6 Turbine operation

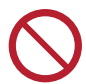

Do not force the product to run at a higher speed than the maximum speed stated on the nameplate.

# 14.7 Accessories

The following are the communication interface modules intended for use with the product:

| Protocol                                                       | Communication<br>interface module |
|----------------------------------------------------------------|-----------------------------------|
| GENIbus                                                        | CIM 050                           |
| LonWorks (Single)                                              | CIM 100                           |
| PROFIBUS DP                                                    | CIM 150                           |
| Modbus RTU                                                     | CIM 200                           |
| BACnet MS/TP                                                   | CIM 300                           |
| Modbus TCP, BACnet IP,<br>PROFINET, GiC/GRM IP,<br>EtherNet IP | CIM 500                           |
| LonWorks (Multi)                                               | CIM 110                           |

Installing a communication interface module not listed above might affect the compliance level of the product.

# 14.8 Applicable standards

## Standard

UL 61800-5-1, Adjustable Speed Electrical Power Drive Systems - Part 5-1: Safety Requirements - Electrical, Thermal and Energy, Edition 1, Revision Date 02/11/2021<sup>21)</sup>

CSA C22.2 No. 274, Adjustable Speed Drives, Edition 2, Issue Date 04/2017<sup>21)</sup>

EN/IEC 61800-5-1, Adjustable Speed Electrical Power Drive Systems - Part 5-1: Safety Requirements - Electrical, Thermal and Energy, IEC 61800-5-1:2007+AMD1:2016

UL 60730-1, Automatic Electrical Controls - Part 1: General Requirements, Edition 5, Revision Date 10/18/2021

CAN/CSA E 60730-1, Automatic Electrical Controls - Part 1: General Requirements, Edition 5, AMD 2, Revision Date 10/2021

UL 1004-1, Rotating Electrical Machines - General Requirements, Edition 2, Revision Date 11/05/2020

UL 1004-3, Thermally Protected Motors, Edition 2, Revision Date 01/31/2018

UL 1004-7, Electronically Protected Motors, Edition 3, Issue Date 06/21/2018

CSA C22.2 No. 100, Motors and Generators, Edition 7, Revision Date 04/2017

CSA C22.2 No. 77, Motors with Inherent Overheating Protection, Edition 8, Revision Date 02/2015

EN/IEC 60034-1, Rotating Electrical Machines - Part 1: Rating and Performance, Edition 14, Issue Date 02/2022

EN 18031-1:2024, Common security requirements for radio equipment - Part 1: Internet connected radio equipment, Issue Date 08/14/2024

21) Only applicable for Model K.

# 15. Disposing of the product

# DANGER

Magnetic field Death or serious personal injury

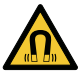

- Do not dismantle, assemble or maintain the motor if you have a pacemaker or any other implanted electronic device.
- Keep the working environment clean, make sure no magnetized dust exist.

This product or parts of it must be disposed of in an environmentally sound way.

- 1. Use the public or private waste collection service.
- If this is not possible, contact the nearest Grundfos company or service workshop.

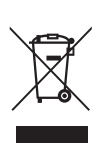

The crossed-out wheelie bin symbol on a product means that it must be disposed of separately from household waste. When a product marked with this symbol reaches its end of life, take it to a collection point designated by the local waste disposal authorities. The separate collection and recycling of such products will help protect the environment and human health.

See also end-of-life information at www.grundfos.com/product-recycling.

# 16. Document quality feedback

To provide feedback about this document, use your smart device to scan the QR code.

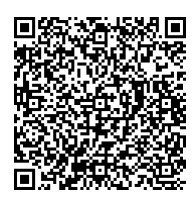

FEEDBACK92900864

Click here to submit your feedback

# A.1. 中国 RoHS

| 部件名称                                                   | 有害物质 |      |      |        |        |         |       |        |       |        |
|--------------------------------------------------------|------|------|------|--------|--------|---------|-------|--------|-------|--------|
|                                                        | 铅    | 汞    | 镉    | 六价     | 多溴     | 多溴二     | 邻苯二甲  | 邻苯二    | 邻苯二甲酸 | 邻苯二甲   |
|                                                        | (Pb) | (Hg) | (Cd) | 铬      | 联苯     | 苯醚      | 酸二正丁  | 甲酸二    | 丁基苄酯  | 酸二 (2- |
|                                                        |      |      |      | (Cr6+) | (PBBs) | (PBDEs) | 酉旨    | 异丁酯    | (BBP) | 乙基)己   |
|                                                        |      |      |      |        |        |         | (DBP) | (DIBP) |       | 酉旨     |
|                                                        |      |      |      |        |        |         |       |        |       | (DEHP) |
| 泵壳                                                     | Х    | 0    | 0    | 0      | 0      | 0       | 0     | 0      | 0     | 0      |
| 印刷电路板                                                  | х    | 0    | 0    | 0      | 0      | 0       | 0     | 0      | 0     | 0      |
| 紧固件                                                    | х    | 0    | 0    | 0      | 0      | 0       | 0     | 0      | 0     | 0      |
| 管件                                                     | х    | 0    | 0    | 0      | 0      | 0       | 0     | 0      | 0     | 0      |
| 定子                                                     | х    | 0    | 0    | 0      | 0      | 0       | 0     | 0      | 0     | 0      |
| 转子                                                     | х    | 0    | 0    | 0      | 0      | 0       | 0     | 0      | 0     | 0      |
| 注 1: 0: 表示该有害物质在该部件所有均质材料中的含量均不超出电器电子产品有害物质限制使用国家标准要求。 |      |      |      |        |        |         |       |        |       |        |
| X: 表示该有害物质至少在该部件的某一均质材料中含量超出电器电子产品有害物质限制使用国家标准要求。      |      |      |      |        |        |         |       |        |       |        |
| 在2:以上不列山的即针,农奶共有苦彻质首重均个跑山电船电1) 即有苦彻质限时使用国家你住安不。        |      |      |      |        |        |         |       |        |       |        |

# 产品中有害物质的名称及含有信息表

# B.1. Installation in the USA and Canada

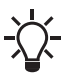

To maintain the cURus approval, the additional information in this section must be followed

# Environmental enclosure ratings

The MGE, MLE Model K enclosure is approved for NEMA type 12 and is suitable for indoor use only. The MGE, MLE Model J enclosure is approved for NEMA type 2 and is suitable for indoor use only.

The MGE, MLE Model H and I enclosure is approved for NEMA type 2 and is suitable for indoor use only.

For more information about ambient temperature during operation, see the sections on operating conditions and ambient temperature.

# EMC statements for USA

This equipment has been tested and found to comply with the limits for a Class A digital device, pursuant to part 15 of the FCC Rules. These limits are designed to provide reasonable protection against harmful interference when the equipment is operated in a commercial environment. This equipment generates, uses, and can radiate radio frequency energy and, if not installed and used in accordance with the instruction manual, may cause harmful interference to radio communications. Operation of this equipment in a residential area is likely to cause harmful interference in which case the user will be required to correct the interference at his own expense.

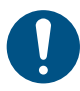

MLE motors of the C2 emission category fulfill the limits of Class A.

This equipment has been tested and found to comply with the limits for a Class B digital device, pursuant to part 15 of the FCC Rules. These limits are designed to provide reasonable protection against harmful interference in a residential installation. This equipment generates, uses, and can radiate radio frequency energy and, if not installed and used in accordance with the instructions, may cause harmful interference to radio communications. However, there is no guarantee that interference will not occur in a particular installation. If this equipment does cause harmful interference to radio or television reception. which can be determined by turning the equipment off and on, the user is encouraged to try to correct the interference by one or more of the following measures:

- Reorient or relocate the receiving antenna.
- Increase the separation between the equipment and receiver.
- Connect the equipment into an outlet on a circuit different from that to which the receiver is connected
- Consult the dealer or an experienced radio/TV technician for help.

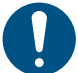

MLE motors of the C1 emission category fulfill the limits of Class B.

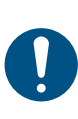

MLE motors of the C3 emission category can only be used in industrial plants and public utilities in accordance with FCC § 15.103(b) and ICES 003 § 1.5.1(c). In other locations, MLE motors of the C1 or C2 emission category must be used.

# Canadian Interference-Causing Equipment Standard

MLE Model J complies with the Canadian ICES-003 Class B specifications. This Class B device meets all the requirements of the Canadian interferencecausing equipment regulations.

MLE Model K complies with the Canadian ICES-003 Class A specifications. This Class A device meets all the requirements of the Canadian interferencecausing equipment regulations.

# Hot surface

The product might reach a surface temperature of 149 °F (65 °C), therefore pay attention when operating the product.

The following marking is found on the product:

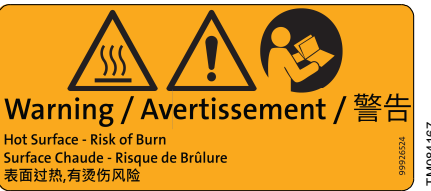
# **B.2. Radio communication**

## For the USA and Canada

#### CAUTION Radiation

Minor or moderate personal injury

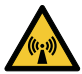

This equipment complies with FCC and ISED radiation exposure limits set forth for an uncontrolled environment. This equipment must be installed and operated with a minimum distance of 8 inches (20 cm) between the radiator and your body.

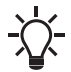

This device complies with Part 15 of the FCC rules and RSS210 of the IC rules.

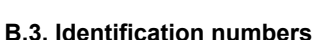

## For the USA

Grundfos Holding A/S Contains FCC ID: OG3-RADIOM01-2G4 Contains FCC ID: OG3-RA2G4MSR.

For Canada

Grundfos Holding A/S

Model: RADIOMODULE 2G4 Contains IC: 10447A-RA2G4M01 Contains IC: 10447A-RA2G4MSR.

operation of the device.

Changes or modifications made to this equipment not expressly approved by

to operate this equipment.

This device may not cause interference.

This device must accept any interference.

Operation is subject to the following two conditions:

including interference that may cause undesired

Grundfos may void the FCC authorization

# **B.4. Electrical connection**

## Installation altitude

For corner earthed grid systems: The maximum altitude is 2000 m above sea level. For all other grid systems: The maximum altitude is 3500 m above sea level.

## Conductors

See the sections on electrical installation and cable requirements.

## **Conductor temperature ratings**

Model H, I: Use minimum 60 °C copper conductors.

Model J: Use minimum 60 °C copper conductors.

**Model K:** Use 75 °C copper conductors only. The wire sizes for the mains supply must be sized for a wire size which is suitable for at least 125% of the rated input current of the motor drive units.

## Conduit hubs

In case of connection to conduit, suitable conduit hubs need to be installed in the field. Such conduit hubs must be UL Listed according to UL Category Code Number (CCN) DWTT/DWTT7 and suitable for the relevant enclosure type rating in accordance with UL 514B and CSA C22.2 No. 18.3.

For type 12 enclosures, it is only allowed to use conduit hubs rated Type 12 or Type 13.

After installation, all unused M20/½" NPT openings must remain closed by means of the delivered blind plugs in order to maintain the defined enclosure rating. MGE motors are delivered with M20 blind plugs as standard. MLE motors are delivered with  $\frac{1}{2}$ " NPT blind plugs as standard.

The relevant enclosure type rating can be found on the nameplate of the product.

## **Recommended ring terminals**

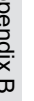

Ensure that the used ring terminals are UL certified.

The supply terminals are suitable for field wiring when used with stranded wires and specific listed crimp terminals manufactured by Tyco Electronics (E13288).

| Cable cross-section |       | Part number/Decignotion number   | Monufacturor     |
|---------------------|-------|----------------------------------|------------------|
| [mm <sup>2</sup> ]  | [AWG] | - Fart number/Designation number | Manufacturer     |
| 16                  | 6     | 130552                           | Tyco Electronics |
| 10                  | 8     | 160013                           | Tyco Electronics |
| 6                   | 10    | 130191                           | Tyco Electronics |

## Ethernet cable connection

The connection of Ethernet cables must be done by connecting the Ethernet cable screen to an earth clamp on the terminal box, to be in compliance with FCC and ISED requirements.

The recommended Ethernet cable types for earth clamp applications are SF/UTP, S/FTP or SF/FTP, where the cable screen consists of both a braided and a foil screen.

## Torques

See the section on torques.

### Line reactors

Line reactors are often required for six-pulse variable speed drives. Please observe that MGE, MLE motors utilize a small DC capacitor concept for lower harmonics, and exceeding the maximum inductance may cause resonance between reactor and the MGE, MLE motor, that will reduce the lifetime of the product.

#### Short-circuit current

**Model H, I:** If a short circuit occurs, the motor can be used on a mains supply delivering not more than 5000 RMS symmetrical amperes, 600 V maximum.

**Model J:** If a short circuit occurs, the motor can be used on a mains supply delivering not more than 5000 RMS symmetrical amperes, 600 V maximum.

**Model K:** Suitable for use on a circuit capable of delivering not more than 5000 rms symmetrical amperes, when protected by RK1, J or T Class fuses, rated 600 V.

## Fuses

Model H, I: Fuses used for motor protection must be rated for minimum 600 V.

**Model J:** Fuses used for motor protection must be rated for a minimum of 600 V. Motors up to and including 7.5 kW (10 hp) require class K5 UL-listed fuses rated 35A by Cooper Bussman or alternative fuse type and size can be used, if considerations are made, to determine if it is needed to repeat component fault testing during end-product investigations. Any UL-listed fuse can be used for motors of 11 kW (15 hp).

Model K: Fuses used for motor protection must be rated for minimum 600 V.

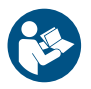

For fuse sizes, see the section on recommended size of fuses.

## 3 × 440-480 V, MLE Model J

| Motor size<br>[kW] | Recommended<br>[A] | Maximum<br>[A] | Fuse type         |
|--------------------|--------------------|----------------|-------------------|
| 4                  | 13                 | 16             | K5 UL listed fuse |
| 5.5                | 16                 | 32             | K5 UL listed fuse |
| 7.5                | 20                 | 32             | K5 UL listed fuse |
| 11                 | 32                 | 32             | K5 UL listed fuse |

## 3 × 380-480 V, MGE Model K

| Motor size<br>[kW] | Recommended<br>[A] | Maximum<br>[A] | Fuse type                           |
|--------------------|--------------------|----------------|-------------------------------------|
| 11                 | 35                 | 60             | RK1, Class J or T UL listed<br>fuse |
| 15                 | 50                 | 80             | RK1, Class J or T UL listed<br>fuse |
| 18.5               | 60                 | 80             | RK1, Class J or T UL listed<br>fuse |
| 22                 | 70                 | 80             | RK1, Class J or T UL listed<br>fuse |

## 3 × 400-480 V, MGE Model K

| Motor size | Recommended | Maximum | Fuse type                           |
|------------|-------------|---------|-------------------------------------|
| [kW]       | [A]         | [A]     |                                     |
| 26         | 80          | 80      | RK1, Class J or T UL<br>listed fuse |

# 3 × 200-240 V, MLE Model J

| Motor size<br>[kW] | Recommended<br>[A] | Maximum<br>[A] | Fuse type         |
|--------------------|--------------------|----------------|-------------------|
| 2.2                | 13                 | 35             | K5 UL listed fuse |
| 4                  | 25                 | 35             | K5 UL listed fuse |
| 5.5                | 32                 | 35             | K5 UL listed fuse |

# 3 × 200-240 V, MGE Model K

| Motor size<br>[kW] | Recommended<br>[A] | Maximum<br>[A] | Fuse type                           |
|--------------------|--------------------|----------------|-------------------------------------|
| 7.5                | 70                 | 80             | RK1, Class J or T UL<br>listed fuse |
| 11                 | 80                 | 80             | RK1, Class J or T UL<br>listed fuse |

## 3 × 440-480 V, MLE Model K

| Motor size<br>[hp] | Recommended<br>[A] | Maximum<br>[A] | Fuse type                           |
|--------------------|--------------------|----------------|-------------------------------------|
| 15                 | 35                 | 60             | RK1, Class J or T UL listed<br>fuse |
| 20                 | 50                 | 80             | RK1, Class J or T UL listed<br>fuse |
| 25                 | 60                 | 80             | RK1, Class J or T UL listed<br>fuse |
| 30                 | 70                 | 80             | RK1, Class J or T UL listed<br>fuse |

## 3 × 200-240 V, MLE Model K

| Motor size<br>[hp] | Recommended<br>[A] | Maximum<br>[A] | Fuse type                           |
|--------------------|--------------------|----------------|-------------------------------------|
| 10                 | 70                 | 80             | RK1, Class J or T UL<br>listed fuse |
| 15                 | 80                 | 80             | RK1, Class J or T UL<br>listed fuse |

## Branch-circuit protection for MLE Model H and I

When the pump is protected by a circuit breaker, the circuit breaker must be rated for a minimum voltage of 500 V. The circuit breaker must be of the inverse-time type.

## Branch-circuit protection for MLE Model J

When the pump is protected by a circuit breaker, the circuit breaker must be rated for a minimum voltage of 500 V. The circuit breaker must be of the inverse-time type.

## Branch circuit short-circuit protection

## For the USA

Integral solid state short-circuit protection does not provide branch circuit protection. Branch circuit protection must be provided in accordance with the National Electrical Code and any additional local codes, or the equivalent.

## For Canada

INTEGRAL SOLID STATE SHORT-CIRCUIT PROTECTION DOES NOT PROVIDE BRANCH CIRCUIT PROTECTION. BRANCH CIRCUIT PROTECTION MUST BE PROVIDED IN ACCORDANCE WITH THE CANADIAN ELECTRICAL CODE, PART I.

## **Overload protection**

Degree of overload protection provided internally by the drive, in percent of full-load current: 102 %.

## Argentina

Bombas GRUNDFOS de Argentina S.A. Ruta Panamericana km. 37.500industin 1619 - Garín Pcia. de B.A. Tel.: +54-3327 414 444 Fax: +54-3327 45 3190

#### Australia

GRUNDFOS Pumps Pty. Ltd. P.O. Box 2040 Regency Park South Australia 5942 Tel.: +61-8-8461-4611 Fax: +61-8-8340-0155

### Austria

GRUNDFOS Pumpen Vertrieb Ges.m.b.H. Grundfosstraße 2 A-5082 Grödig/Salzburg Tel.: +43-6246-883-0 Fax: +43-6246-883-30

#### Belgium

N.V. GRUNDFOS Bellux S.A. Boomsesteenweg 81-83 B-2630 Aartselaar Tel.: +32-3-870 7300 Fax: +32-3-870 7301

## Bosnia and Herzegovina

GRUNDFOS Sarajevo Zmaja od Bosne 7-7A BiH-71000 Sarajevo Tel.: +387 33 592 480 Fax: +387 33 590 465 www.ba.grundfos.com E-mail: grundfos@bih.net.ba

## Brazil

BOMBAS GRUNDFOS DO BRASIL Av. Humberto de Alencar Castelo Branco, 630 CEP 09850 - 300 São Bernardo do Campo - SP Tel.: +55-11 4393 5533 Fax: +55-11 4343 5015

#### Bulgaria

Grundfos Bulgaria EOOD Slatina District Liztochna Tangenta street no. 100 BG - 1592 Sofia Tel.: +359 2 49 22 200 Fax: +359 2 49 22 201 E-mail: bulgaria@grundfos.bg

### Canada

GRUNDFOS Canada inc. 2941 Brighton Road Oakville, Ontario L6H 6C9 Tel.: +1-905 829 9533 Fax: +1-905 829 9512

#### China

GRUNDFOS Pumps (Shanghai) Co. Ltd. 10F The Hub, No. 33 Suhong Road Minhang District Shanghai 201106 PRC Tel.: +86 21 612 252 22 Fax: +86 21 612 253 33

## Colombia

GRUNDFOS Colombia S.A.S. Km 1.5 via Siberia-Cota Conj. Potrero Chico, Parque Empresarial Arcos de Cota Bod. 1A. Cota, Cundinamarca Tel.: +57(1)-2913444 Fax: +57(1)-8764586

#### Croatia

GRUNDFOS CROATIA d.o.o. Buzinski prilaz 38, Buzin HR-10010 Zagreb Tel.: +385 1 6595 400 Fax: +385 1 6595 499 www.hr.grundfos.com

### **Czech Republic**

GRUNDFOS Sales Czechia and Slovakia s.r.o. Čajkovského 21 779 00 Olomouc Tel.: +420-585-716 111

### Denmark

GRUNDFOS DK A/S Martin Bachs Vej 3 DK-8850 Bjerringbro Tel.: +45-87 50 50 50 Fax: +45-87 50 51 51 E-mail: info\_GDK@grundfos.com www.grundfos.com/DK

### Estonia

GRUNDFOS Pumps Eesti OÜ Peterburi tee 92G 11415 Tallinn Tel.: + 372 606 1690 Fax: + 372 606 1691

## Finland

OY GRUNDFOS Pumput AB Trukkikuja 1 FI-01360 Vantaa Tel.: +358-(0) 207 889 500

#### France

Pompes GRUNDFOS Distribution S.A. Parc d'Activités de Chesnes 57, rue de Malacombe F-38290 St. Quentin Fallavier (Lyon) Tel.: +33-4 74 82 15 15 Fax: +33-4 74 94 10 51

## Germany

GRUNDFÓS GMBH Schlüterstr. 33 40699 Erkrath Tel.: +49-(0) 211 929 69-0 Fax: +49-(0) 211 929 69-3799 E-mail: infoservice@grundfos.de Service in Deutschland: kundendienst@grundfos.de

#### Greece

GRUNDFOS Hellas A.E.B.E. 20th km. Athinon-Markopoulou Av. P.O. Box 71 GR-19002 Peania Tel.: +0030-210-66 83 400 Fax: +0030-210-66 46 273

## Hong Kong

GRUNDFOS Pumps (Hong Kong) Ltd. Unit 1, Ground floor, Siu Wai industrial Centre 29-33 Wing Hong Street & 68 King Lam Street, Cheung Sha Wan Kowloon Tel.: +852-27861706 / 27861741 Fax: +852-27858664

### Hungary

GRUNDFOS South East Europe Kft. Tópark u. 8 H-2045 Törökbálint Tel. + 36-23 511 110 Fax: +36-23 511 111

### India

GRUNDFOS Pumps India Private Limited 118 Old Mahabalipuram Road Thoraipakkam Chennai 600 097 Tel: + 91-44 2496 6800

### Indonesia

PT GRUNDFOS Pompa Graha intirub Lt. 2 & 3 Jln. Cillitan Besar No.454. Makasar, Jakarta Timur ID-Jakarta 13650 Tel.: +62 21-469-51900 Fax: +62 21-460 6910 / 460 6901

### Ireland

GRUNDFOS (Ireland) Ltd. Unit A, Merrywell Business Park Ballymount Road Lower Dublin 12 Tel.: +353-1-4089 800 Fax: +353-1-4089 830

## Italy

GRÚNDFOS Pompe Italia S.r.I. Via Gran Sasso 4 I-20060 Truccazzano (Milano) Tel.: +39-02-95838112 Fax: +39-02-95309290 / 95838461

## Japan

GRUNDFOS Pumps K.K. 1-2-3, Shin-Miyakoda, Kita-ku Hamamatsu 431-2103 Japan Tel.: +81 53 428 4760 Fax: +81 53 428 5005

## Kazakhstan

Grundfos Kazakhstan LLP 7' Kyz-Zhibek Str., Kok-Tobe micr. KZ-050020 Almaty Kazakhstan Tel.: +7 (727) 227-98-55/56

## Korea

GRUNDFOS Pumps Korea Ltd. 6th Floor, Aju Building 679-5 Yeoksam-dong, Kangnam-ku, 135-916 Seoul, Korea Tel.: +82-2-56317 600 Fax: +822-2-5633 725

## Latvia

SIA GRUNDFOS Pumps Latvia Deglava biznesa centrs Augusta Deglava ielä 60 LV-1035, Rīga, Tel.: + 371 714 9640, 7 149 641 Fax: + 371 914 9646

## Lithuania

GRUNDFOS Pumps UAB Smolensko g. 6 LT-03201 Vilnius Tel.: + 370 52 395 430 Fax: + 370 52 395 431

### Malaysia

GRUNDFOS Pumps Sdn. Bhd. 7 Jalan Peguam U1/25 Glenmarie industrial Park 40150 Shah Alam, Selangor Tel.: +60-3-5569 2922 Fax: +60-3-5569 2866

## Mexico

Bombas GRUNDFOS de México S.A. de C.V. Boulevard TLC No. 15 Parque industrial Stiva Aeropuerto Apodaca, N.L. 66600 Tel.: +52-81-8144 4000 Fax: +52-81-8144 4010

## Netherlands

GRUNDFOS Netherlands Veluwezoom 35 1326 AE Almere Postbus 22015 1302 CA ALMERE Tel.: +31-88-478 6336 Fax: +31-88-478 6332 E-mail: info\_gnl@grundfos.com

## New Zealand

GRUNDFOS Pumps NZ Ltd. 17 Beatrice Tinsley Crescent North Harbour Industrial Estate Albany, Auckland Tel.: +64-9-415 3240 Fax: +64-9-415 3250

## Norway

GRUNDFOS Pumper A/S Strømsveien 344 Postboks 235, Leirdal N-1011 Oslo Tel.: +47-22 90 47 00 Fax: +47-22 32 21 50

## Poland

GRUNDFOS Pompy Sp. z o.o. ul. Klonowa 23 Baranowo k. Poznania PL-62-081 Przeźmierowo Tel.: (+48-61) 650 13 00 Fax: (+48-61) 650 13 50

## Portugal

Bombaš GRUNDFOS Portugal, S.A. Rua Calvet de Magalhães, 241 Apartado 1079 P-2770-153 Paço de Arcos Tel.: +351-21-440 76 00 Fax: +351-21-440 76 90

## Romania

GRUNDFOS Pompe România SRL S-PARK BUSINESS CENTER, Cládirea A2, etaj 2 Str. Tipografilor, Nr. 11-15, Sector 1, Cod 013714 Bucuresti, Romania Tel.: 004 021 2004 100 E-mail: romania@grundfos.ro

## Serbia

Grundfos Srbija d.o.o. Omladinskih brigada 90b 11070 Novi Beograd Tel.: +381 11 2258 740 Fax: +381 11 2281 769 www.rs.grundfos.com

#### Singapore

GRUNDFOS (Singapore) Pte. Ltd. 25 Jalan Tukang Singapore 619264 Tel.: +65-6681 9688 Faxax: +65-6681 9689

### Slovakia

GRUNDFOS s.r.o. Prievozská 4D 821 09 BRATISLAVA Tel.: +421 2 5020 1426 sk.grundfos.com

## Slovenia

GRUNDFOS LJUBLJANA, d.o.o. Leskoškova 9e, 1122 Ljubljana Tel.: +386 (0) 1 568 06 10 Fax: +386 (0)1 568 06 19 E-mail: tehnika-si@grundfos.com

#### South Africa

GRUNDFOS (PTY) LTD 16 Lascelles Drive, Meadowbrook Estate 1609 Germiston, Johannesburg Tel.: (+27) 10 248 6000 Fax: (+27) 10 248 6002 E-mail: Igradidge@grundfos.com

#### Spain

Bombas GRUNDFOS España S.A. Camino de la Fuentecilla, s/n E-28110 Algete (Madrid) Tel.: +34-91-848 8800 Fax: +34-91-628 0465

## Sweden

GRUNDFOS AB Box 333 (Lunnagårdsgatan 6) 431 24 Mölndal Tel.: +46 31 332 23 000 Fax: +46 31 331 94 60

### Switzerland

GRUNDFOS Pumpen AG Bruggacherstrasse 10 CH-8117 Fällanden/ZH Tel.: +41-44-806 8111 Fax: +41-44-806 8115

#### Taiwan

GRUNDFOS Pumps (Taiwan) Ltd. 7 Floor, 219 Min-Chuan Road Taichung, Taiwan, R.O.C. Tel.: +886-4-2305 0868 Fax: +886-4-2305 0878

### Thailand

GRUNDFOS (Thailand) Ltd. 92 Chaloem Phrakiat Rama 9 Road Dokmai, Pravej, Bangkok 10250 Tel. + 66-2-725 8999 Fax: +66-2-725 8998

## Turkey

GRUNDFOS POMPA San. ve Tic. Ltd. Sti. Gebze Organize Sanayi Bölgesi Ihsan dede Caddesi 2. yol 200. Sokak No. 204 41490 Gebze/ Kocaeli Tel.: +90 - 262-679 7979 Fax: +90 - 262-679 7905 E-mail: satis@grundfos.com

### Ukraine

ТОВ "ГРУНДФОС УКРАЇНА" Бізнес Центр Європа Столичне шосе, 103 м. Київ, 03131, Україна ТеІ.: (+38 044) 237 04 00 Fax: (+38 044) 237 04 01 E-mail: ukraine@grundfos.com

### United Arab Emirates

GRUNDFOS Gulf Distribution P.O. Box 16768 Jebel Ali Free Zone, Dubai Tel.: +971 4 8815 166 Fax: +971 4 8815 136

#### **United Kingdom**

GRUNDFOS Pumps Ltd. Grovebury Road Leighton Buzzard/Beds. LU7 4TL Tel.: +44-1525-850000 Fax: +44-1525-850011

#### U.S.A.

Global Headquarters for WU 856 Koomey Road Brookshire, Texas 77423 USA Phone: +1-630-236-5500

#### Uzbekistan

Grundfos Tashkent, Uzbekistan The Representative Office of Grundfos Kazakhstan in Uzbekistan 38a, Oybek street, Tashkent Tel.: (+998) 71 150 3290 / 71 150 3291 Fax: (+998) 71 150 3292

# 92900864 05.2025

ECM: 1423163

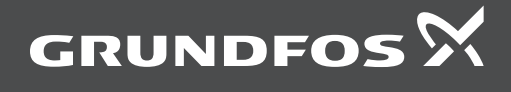

www.grundfos.com